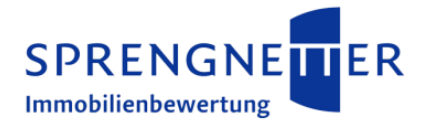

# Handbuch Modul "Grundstücksmarktbericht" Sprengnetter-AKuK 14.0

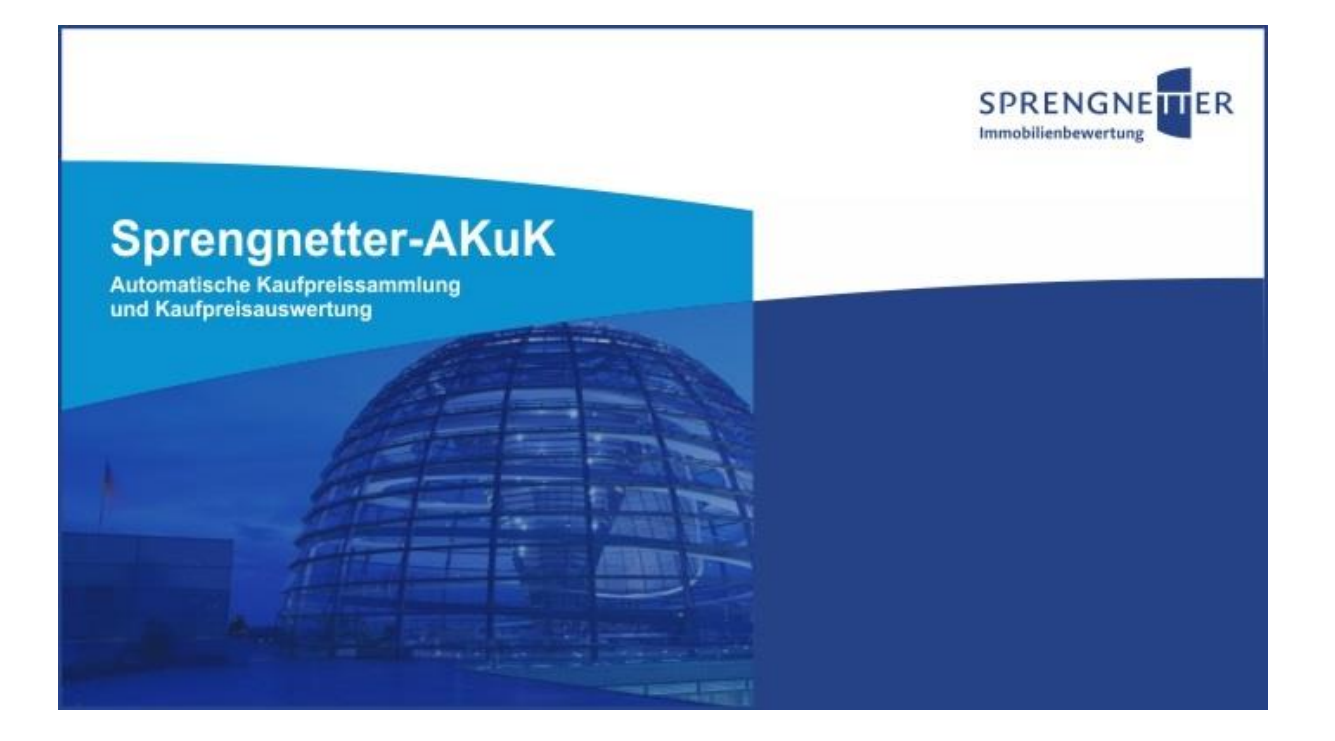

SPRENGNETTER Verlag und Software GmbH Heerstraße 109 53474 Bad Neuenahr-Ahrweiler T 02641 91 30 0 F 02641 90 30 10 10 E info@sprengnetter.de Geschäftsführer: Dr. Hans Otto Sprengnetter, Jan Sprengnetter HRB 23652 | Amtsgericht Koblenz Gerichtsstand Bad Neuenahr-Ahrweiler Steuer-Nr. 03/665/13688 USt.-IdNr. DE288910759 Bankverbindung: Kreissparkasse Ahrweiler IBAN DE 05 5775 1310 0000 2104 50 BIC MALA DE 51 AHR

# Inhaltsverzeichnis

|                                                                                         | Das Modul "Grundstücksmarktbericht" 4                                                                                                    |                                                                                                    |  |
|-----------------------------------------------------------------------------------------|----------------------------------------------------------------------------------------------------|----------------------------------------------------------------------------------------------------|--|
| 2                                                                                       | Der Aufruf des Moduls "Grundstücksmarktbericht"5                                                                                                    |                                                                                                    |  |
| 3                                                                                       | Das Hauptdialogfeld "Grundstücksmarktbericht"                                                                                                    | 7                                                                                                    |  |
| 3.1                                                                                     | Bezeichnung und Zeitreihe des Grundstücksmarktberichts                                                                                                    | 7                                                                                                    |  |
| 3.2                                                                                     | Inhaltsverzeichnis und Gliederung                                                                                                    |                                                                                                    |  |
| 3.3                                                                                     | Überschrift, Selektion und Vorschau der Ergebnisse                                                                                                    |                                                                                                    |  |
| 3.4                                                                                     | Kommentar                                                                                                    |                                                                                                    |  |
| 3.5                                                                                     | Baujahresgruppen                                                                                                    |                                                                                                    |  |
|                                                                                         |                                                                                                    |                                                                                                    |  |
| 4                                                                                       | Ausgabe des Grundstucksmarktberichts                                                                                                    |                                                                                                    |  |
| 5                                                                                       | Deckblatt                                                                                                    |                                                                                                    |  |
| 6                                                                                       | Herausgeber / Impressum                                                                                                    | 23                                                                                                    |  |
| 7                                                                                       | Die einzelnen Gliederungspunkte                                                                                                    |                                                                                                    |  |
| 7.1                                                                                     | Die Entwicklungen des Grundstücksmarkts Typ: 0; Untertyp: 1                                                                                                    | 24                                                                                                    |  |
| 7.2                                                                                     | Was finden Sie im Grundstücksmarktbericht Typ: 0; Untertyp:                                                                                                    | 2 24                                                                                                    |  |
| 7.3                                                                                     | Der Gutachterausschuss Typ: 0; Untertyp: 3                                                                                                    |                                                                                                    |  |
| 7.3.1                                                                                   | Zusammensetzung Typ: 0; Untertyp: 4                                                                                                    |                                                                                                    |  |
| 7.3.2                                                                                   | Aufgaben des Gutachterausschusses und der Geschäftsstelle T                                                                                                    | yp: 0; Untertyp: 5 . 26                                                                                                    |  |
| 7.4                                                                                     | Einwohner-, Struktur- und Wirtschaftsdaten und allgemeiner                                                                                                    |                                                                                                    |  |
|                                                                                         | Grundstücksverkehr Typ: 0: Untertyp: 6                                                                                                    | 27                                                                                                    |  |
| 7.4.1                                                                                   | Grundstücksverkehr Typ: 0; Untertyp: 6<br>Einwohner-, Struktur- und Wirtschaftsdaten Typ: 0; Untertyp: 1                                                                                                    |                                                                                                    |  |
| 7.4.1<br>7.4.2                                                                          | Grundstücksverkehr Typ: 0; Untertyp: 6<br>Einwohner-, Struktur- und Wirtschaftsdaten Typ: 0; Untertyp: 7<br>Grundstücksverkehr Typ: 1; Untertyp: 1                                                                                                    |                                                                                                    |  |
| 7.4.1<br>7.4.2<br>7.5                                                                   | Grundstücksverkehr Typ: 0; Untertyp: 6<br>Einwohner-, Struktur- und Wirtschaftsdaten Typ: 0; Untertyp: 7<br>Grundstücksverkehr Typ: 1; Untertyp: 1<br>Unbebaute Grundstücke Typ: 0; Untertyp: 8                                                                                                    | 27<br>7 27<br>30<br>32                                                                                                    |  |
| 7.4.1<br>7.4.2<br>7.5<br>7.5.1                                                          | Grundstücksverkehr Typ: 0; Untertyp: 6<br>Einwohner-, Struktur- und Wirtschaftsdaten Typ: 0; Untertyp: 7<br>Grundstücksverkehr Typ: 1; Untertyp: 1<br>Unbebaute Grundstücke Typ: 0; Untertyp: 8<br>Bauflächen Typ: 1; Untertyp: 2                                                                                                    | 27<br>7 27<br>30<br>30<br>32<br>32                                                                                                    |  |
| <ul> <li>7.4.1</li> <li>7.4.2</li> <li>7.5</li> <li>7.5.1</li> <li>7.5.1.1</li> </ul>   | Grundstücksverkehr Typ: 0; Untertyp: 6<br>Einwohner-, Struktur- und Wirtschaftsdaten Typ: 0; Untertyp: 7<br>Grundstücksverkehr Typ: 1; Untertyp: 1<br>Unbebaute Grundstücke Typ: 0; Untertyp: 8<br>Bauflächen Typ: 1; Untertyp: 2<br>Grundstücke des individuellen Wohnungsbaus Typ: 0; Untertyp:                                                                                                    | 27<br>7 27<br>30<br>32<br>9 35                                                                                                    |  |
| <ul> <li>7.4.1</li> <li>7.4.2</li> <li>7.5</li> <li>7.5.1</li> <li>7.5.1.1</li> </ul>   | Grundstücksverkehr Typ: 0; Untertyp: 6<br>Einwohner-, Struktur- und Wirtschaftsdaten Typ: 0; Untertyp: 7<br>Grundstücksverkehr Typ: 1; Untertyp: 1<br>Unbebaute Grundstücke Typ: 0; Untertyp: 8<br>Bauflächen Typ: 1; Untertyp: 2<br>Grundstücke des individuellen Wohnungsbaus Typ: 0; Untertyp:<br>7.5.1.1.1 freistehende Ein- und Zweifamilienhäuser Typ: 2; Untertyp: 1                                                                                                    | 27<br>7 27<br>30<br>32<br>932<br>932<br>35                                                                                                    |  |
| <ul> <li>7.4.1</li> <li>7.4.2</li> <li>7.5</li> <li>7.5.1</li> <li>7.5.1.1</li> </ul>   | Grundstücksverkehr Typ: 0; Untertyp: 6<br>Einwohner-, Struktur- und Wirtschaftsdaten Typ: 0; Untertyp: 7<br>Grundstücksverkehr Typ: 1; Untertyp: 1<br>Unbebaute Grundstücke Typ: 0; Untertyp: 8<br>Bauflächen Typ: 1; Untertyp: 2<br>Grundstücke des individuellen Wohnungsbaus Typ: 0; Untertyp:<br>7.5.1.1.1 freistehende Ein- und Zweifamilienhäuser Typ: 2; Untertyp: 1<br>7.5.1.1.2 Doppelhaushälften Typ: 2; Untertyp: 2                                                                                                    | 27<br>7 27<br>30<br>32<br>9 32<br>9 35<br>35<br>36                                                                                                    |  |
| 7.4.1<br>7.4.2<br>7.5<br>7.5.1<br>7.5.1.1                                               | Grundstücksverkehr Typ: 0; Untertyp: 6<br>Einwohner-, Struktur- und Wirtschaftsdaten Typ: 0; Untertyp:<br>Grundstücksverkehr Typ: 1; Untertyp: 1<br>Unbebaute Grundstücke Typ: 0; Untertyp: 8<br>Bauflächen Typ: 1; Untertyp: 2<br>Grundstücke des individuellen Wohnungsbaus Typ: 0; Untertyp:<br>7.5.1.1.1 freistehende Ein- und Zweifamilienhäuser Typ: 2; Untertyp: 1<br>7.5.1.1.2 Doppelhaushälften Typ: 2; Untertyp: 2<br>7.5.1.1.3 Reihenhäuser Typ: 2; Untertyp: 3                                                                                                    | 27<br>727<br>30<br>32<br>932<br>935<br>35<br>36<br>36<br>36                                                                                                    |  |
| 7.4.1<br>7.4.2<br>7.5<br>7.5.1<br>7.5.1.1                                               | Grundstücksverkehr Typ: 0; Untertyp: 6<br>Einwohner-, Struktur- und Wirtschaftsdaten Typ: 0; Untertyp: 7<br>Grundstücksverkehr Typ: 1; Untertyp: 1<br>Unbebaute Grundstücke Typ: 0; Untertyp: 8<br>Bauflächen Typ: 1; Untertyp: 2<br>Grundstücke des individuellen Wohnungsbaus Typ: 0; Untertyp:<br>7.5.1.1 freistehende Ein- und Zweifamilienhäuser Typ: 2; Untertyp: 1<br>7.5.1.1.2 Doppelhaushälften Typ: 2; Untertyp: 2<br>7.5.1.1.3 Reihenhäuser Typ: 2; Untertyp: 3<br>7.5.1.1.4 Reihenendhäuser Typ: 2; Untertyp: 4<br>7.5.1.1.5 Scoreting Grundstücke des individuellen Wohnungsbaus (2 B. Worker)                                                                                                    | 27<br>7 27<br>30<br>32<br>9 32<br>9 32<br>32<br>9 35<br>36<br>36<br>36<br>37                                                                                                    |  |
| 7.4.1<br>7.4.2<br>7.5<br>7.5.1<br>7.5.1.1                                               | Grundstücksverkehr Typ: 0; Untertyp: 6<br>Einwohner-, Struktur- und Wirtschaftsdaten Typ: 0; Untertyp: 7<br>Grundstücksverkehr Typ: 1; Untertyp: 1<br>Unbebaute Grundstücke Typ: 0; Untertyp: 8<br>Bauflächen Typ: 1; Untertyp: 2<br>Grundstücke des individuellen Wohnungsbaus Typ: 0; Untertyp:<br>7.5.1.1.1 freistehende Ein- und Zweifamilienhäuser Typ: 2; Untertyp: 1<br>7.5.1.1.2 Doppelhaushälften Typ: 2; Untertyp: 2<br>7.5.1.1.3 Reihenhäuser Typ: 2; Untertyp: 3<br>7.5.1.1.4 Reihenendhäuser Typ: 2; Untertyp: 4<br>7.5.1.1.5 Sonstige Grundstücke des individuellen Wohnungsbaus (z.B. Wocher<br>Typ: 3; Untertyp: 1.                                                                                                    | 27<br>7 27<br>30<br>32<br>9 32<br>9 32<br>35<br>35<br>36<br>36<br>36<br>37<br>end-/Ferienhäuser etc.)                                                                                                    |  |
| <ul> <li>7.4.1</li> <li>7.4.2</li> <li>7.5</li> <li>7.5.1.1</li> <li>7.5.1.2</li> </ul> | Grundstücksverkehr Typ: 0; Untertyp: 6<br>Einwohner-, Struktur- und Wirtschaftsdaten Typ: 0; Untertyp: 7<br>Grundstücksverkehr Typ: 1; Untertyp: 1<br>Unbebaute Grundstücke Typ: 0; Untertyp: 8<br>Bauflächen Typ: 1; Untertyp: 2<br>Grundstücke des individuellen Wohnungsbaus Typ: 0; Untertyp:<br>7.5.1.1.1 freistehende Ein- und Zweifamilienhäuser Typ: 2; Untertyp: 1<br>7.5.1.1.2 Doppelhaushälften Typ: 2; Untertyp: 2<br>7.5.1.1.3 Reihenhäuser Typ: 2; Untertyp: 3<br>7.5.1.1.4 Reihenendhäuser Typ: 2; Untertyp: 4<br>7.5.1.1.5 Sonstige Grundstücke des individuellen Wohnungsbaus (z.B. Wocher<br>Typ: 3; Untertyp: 1<br>Grundstücke des Geschosswohnungsbaus und Mehrfamilienhäu                                                                                                    | 27<br>7 27<br>30<br>32<br>9 32<br>9 32<br>9 35<br>36<br>36<br>36<br>36<br>37<br>end-/Ferienhäuser etc.)<br>38<br>user Typ: 2; Untertyp:                                                                                                    |  |
| 7.4.1<br>7.4.2<br>7.5<br>7.5.1<br>7.5.1.1                                               | Grundstücksverkehr Typ: 0; Untertyp: 6<br>Einwohner-, Struktur- und Wirtschaftsdaten Typ: 0; Untertyp: 7<br>Grundstücksverkehr Typ: 1; Untertyp: 1<br>Unbebaute Grundstücke Typ: 0; Untertyp: 8<br>Bauflächen Typ: 1; Untertyp: 2<br>Grundstücke des individuellen Wohnungsbaus Typ: 0; Untertyp:<br>7.5.1.1.1 freistehende Ein- und Zweifamilienhäuser Typ: 2; Untertyp: 1<br>7.5.1.1.2 Doppelhaushälften Typ: 2; Untertyp: 2<br>7.5.1.1.3 Reihenhäuser Typ: 2; Untertyp: 3<br>7.5.1.1.4 Reihenendhäuser Typ: 2; Untertyp: 4<br>7.5.1.1.5 Sonstige Grundstücke des individuellen Wohnungsbaus (z.B. Wocher<br>Typ: 3; Untertyp: 1<br>Grundstücke des Geschosswohnungsbaus und Mehrfamilienhäu                                                                                                    | 27<br>7 27<br>30<br>32<br>9 32<br>9 32<br>9 32<br>35<br>35<br>36<br>36<br>36<br>36<br>37<br>end-/Ferienhäuser etc.)<br>38<br>iser Typ: 2; Untertyp:<br>39                                                                                                    |  |
| 7.4.1<br>7.4.2<br>7.5<br>7.5.1<br>7.5.1.1                                               | Grundstücksverkehr Typ: 0; Untertyp: 6<br>Einwohner-, Struktur- und Wirtschaftsdaten Typ: 0; Untertyp: 7<br>Grundstücksverkehr Typ: 1; Untertyp: 1<br>Unbebaute Grundstücke Typ: 0; Untertyp: 8<br>Bauflächen Typ: 1; Untertyp: 2<br>Grundstücke des individuellen Wohnungsbaus Typ: 0; Untertyp:<br>7.5.1.1.1 freistehende Ein- und Zweifamilienhäuser Typ: 2; Untertyp: 1<br>7.5.1.1.2 Doppelhaushälften Typ: 2; Untertyp: 2<br>7.5.1.1.3 Reihenhäuser Typ: 2; Untertyp: 3<br>7.5.1.1.4 Reihenendhäuser Typ: 2; Untertyp: 4<br>7.5.1.1.5 Sonstige Grundstücke des individuellen Wohnungsbaus (z.B. Wocher<br>Typ: 3; Untertyp: 1<br>Grundstücke des Geschosswohnungsbaus und Mehrfamilienhäu<br>5                                                                                                    | 27<br>7 27<br>30<br>32<br>9 32<br>9 32<br>9 35<br>36<br>36<br>36<br>37<br>end-/Ferienhäuser etc.)<br>38<br>Iser Typ: 2; Untertyp:<br>39                                                                                                    |  |
| 7.4.1<br>7.4.2<br>7.5<br>7.5.1<br>7.5.1.1                                               | Grundstücksverkehr Typ: 0; Untertyp: 6<br>Einwohner-, Struktur- und Wirtschaftsdaten Typ: 0; Untertyp: 7<br>Grundstücksverkehr Typ: 1; Untertyp: 1<br>Unbebaute Grundstücke Typ: 0; Untertyp: 8<br>Bauflächen Typ: 1; Untertyp: 2<br>Grundstücke des individuellen Wohnungsbaus Typ: 0; Untertyp:<br>7.5.1.1 freistehende Ein- und Zweifamilienhäuser Typ: 2; Untertyp: 1<br>7.5.1.1 poppelhaushälften Typ: 2; Untertyp: 2<br>7.5.1.1 Reihenhäuser Typ: 2; Untertyp: 3<br>7.5.1.1 Reihenendhäuser Typ: 2; Untertyp: 4<br>7.5.1.1 Sonstige Grundstücke des individuellen Wohnungsbaus (z.B. Wocher<br>Typ: 3; Untertyp: 1<br>Grundstücke des Geschosswohnungsbaus und Mehrfamilienhäu<br>5.<br>7.5.1.2 Mietwohnungen Typ: 2; Untertyp: 6<br>7.5.1.2 Eigentumswohnungen Typ: 2; Untertyp: 7.                                                                                                    | 27<br>7 27<br>30<br>32<br>9 32<br>9 32<br>9 35<br>35<br>36<br>36<br>36<br>36<br>37<br>end-/Ferienhäuser etc.)<br>38<br>Iser Typ: 2; Untertyp:<br>39<br>39<br>40                                                                                                    |  |
| 7.4.1<br>7.4.2<br>7.5<br>7.5.1<br>7.5.1.1<br>7.5.1.2<br>7.5.1.3                         | Grundstücksverkehr Typ: 0; Untertyp: 6<br>Einwohner-, Struktur- und Wirtschaftsdaten Typ: 0; Untertyp: 7<br>Grundstücksverkehr Typ: 1; Untertyp: 1<br>Unbebaute Grundstücke Typ: 0; Untertyp: 8<br>Bauflächen Typ: 1; Untertyp: 2<br>Grundstücke des individuellen Wohnungsbaus Typ: 0; Untertyp:<br>7.5.1.1 freistehende Ein- und Zweifamilienhäuser Typ: 2; Untertyp: 1<br>7.5.1.1.2 Doppelhaushälften Typ: 2; Untertyp: 2<br>7.5.1.1.3 Reihenhäuser Typ: 2; Untertyp: 3<br>7.5.1.1.4 Reihenendhäuser Typ: 2; Untertyp: 4<br>7.5.1.1.5 Sonstige Grundstücke des individuellen Wohnungsbaus (z.B. Woche<br>Typ: 3; Untertyp: 1<br>Grundstücke des Geschosswohnungsbaus und Mehrfamilienhäu<br>5.<br>7.5.1.2.1 Mietwohnungen Typ: 2; Untertyp: 6<br>7.5.1.2.2 Eigentumswohnungen Typ: 2; Untertyp: 7<br>Geschäfts-, Büro- und Verwaltungsgrundstücke Typ: 2; Untertyp                                                                                                    | 27<br>7 27<br>30<br>32<br>9 32<br>9 32<br>9 32<br>9 32<br>35<br>35<br>35<br>36<br>36<br>36<br>36<br>37<br>end-/Ferienhäuser etc.)<br>38<br>iser Typ: 2; Untertyp:<br>39<br>39<br>39<br>39<br>30<br>32<br>32<br>32<br>32<br>32<br>32<br>32<br>32<br>32<br>32<br>32<br>32<br>32<br>32<br>32<br>32<br>32<br>32<br>32<br>32<br>32<br>32<br>35<br>36<br>36<br>36<br>37<br>38<br>36<br>37<br>38<br>38<br>39<br>39<br>39<br>39<br>39<br>39<br>39<br>39<br>39<br> |  |
| 7.4.1<br>7.4.2<br>7.5<br>7.5.1<br>7.5.1.1<br>7.5.1.2<br>7.5.1.3<br>7.5.1.4              | Grundstücksverkehr Typ: 0; Untertyp: 6<br>Einwohner-, Struktur- und Wirtschaftsdaten Typ: 0; Untertyp: 7<br>Grundstücksverkehr Typ: 1; Untertyp: 1<br>Unbebaute Grundstücke Typ: 0; Untertyp: 8<br>Bauflächen Typ: 1; Untertyp: 2<br>Grundstücke des individuellen Wohnungsbaus Typ: 0; Untertyp:<br>7.5.1.1 freistehende Ein- und Zweifamilienhäuser Typ: 2; Untertyp: 1<br>7.5.1.2 Doppelhaushälften Typ: 2; Untertyp: 2<br>7.5.1.3 Reihenhäuser Typ: 2; Untertyp: 3<br>7.5.1.4 Reihenendhäuser Typ: 2; Untertyp: 4<br>7.5.1.5 Sonstige Grundstücke des individuellen Wohnungsbaus (z.B. Wocher<br>Typ: 3; Untertyp: 1<br>Grundstücke des Geschosswohnungsbaus und Mehrfamilienhäu<br>5                                                                                                    | 27<br>7 27<br>30<br>32<br>9 32<br>9 32<br>9 32<br>9 32<br>35<br>36<br>36<br>36<br>36<br>37<br>end-/Ferienhäuser etc.)<br>38<br>Iser Typ: 2; Untertyp:<br>39<br>39<br>40<br>2: 8<br>41                                                                                                    |  |
| 7.4.1<br>7.4.2<br>7.5<br>7.5.1<br>7.5.1.1<br>7.5.1.2<br>7.5.1.3<br>7.5.1.4<br>Hrsg.:    | Grundstücksverkehr Typ: 0; Untertyp: 6<br>Einwohner-, Struktur- und Wirtschaftsdaten Typ: 0; Untertyp:<br>Grundstücksverkehr Typ: 1; Untertyp: 1<br>Unbebaute Grundstücke Typ: 0; Untertyp: 8<br>Bauflächen Typ: 1; Untertyp: 2<br>Grundstücke des individuellen Wohnungsbaus Typ: 0; Untertyp:<br>7.5.1.1 freistehende Ein- und Zweifamilienhäuser Typ: 2; Untertyp: 1<br>7.5.1.2 Doppelhaushälften Typ: 2; Untertyp: 2<br>7.5.1.3 Reihenhäuser Typ: 2; Untertyp: 3<br>7.5.1.4 Reihenendhäuser Typ: 2; Untertyp: 4<br>7.5.1.5 Sonstige Grundstücke des individuellen Wohnungsbaus (z.B. Woche<br>Typ: 3; Untertyp: 1<br>Grundstücke des Geschosswohnungsbaus und Mehrfamilienhäu<br>5<br>7.5.1.2.1 Mietwohnungen Typ: 2; Untertyp: 6<br>7.5.1.2.2 Eigentumswohnungen Typ: 2; Untertyp: 7<br>Geschäfts-, Büro- und Verwaltungsgrundstücke Typ: 2; Untertyp: 9                                                                                                    | 27<br>7 27<br>30<br>32<br>9 32<br>9 32<br>9 32<br>9 32<br>9 32<br>35<br>35<br>36<br>36<br>36<br>36<br>36<br>36<br>36<br>37<br>end-/Ferienhäuser etc.)<br>38<br>iser Typ: 2; Untertyp:<br>39<br>39<br>40<br>42                                                                                                    |  |
| 7.4.1<br>7.4.2<br>7.5<br>7.5.1<br>7.5.1.1<br>7.5.1.2<br>7.5.1.3<br>7.5.1.4<br>Hrsg.:    | Grundstücksverkehr Typ: 0; Untertyp: 6<br>Einwohner-, Struktur- und Wirtschaftsdaten Typ: 0; Untertyp: 7<br>Grundstücksverkehr Typ: 1; Untertyp: 1<br>Unbebaute Grundstücke Typ: 0; Untertyp: 8<br>Bauflächen Typ: 1; Untertyp: 2<br>Grundstücke des individuellen Wohnungsbaus Typ: 0; Untertyp:<br>7.5.1.1.1 freistehende Ein- und Zweifamilienhäuser Typ: 2; Untertyp: 1<br>7.5.1.1.2 Doppelhaushälften Typ: 2; Untertyp: 2<br>7.5.1.1.3 Reihenhäuser Typ: 2; Untertyp: 3<br>7.5.1.1.4 Reihenendhäuser Typ: 2; Untertyp: 4<br>7.5.1.1.5 Sonstige Grundstücke des individuellen Wohnungsbaus (z.B. Wocher<br>Typ: 3; Untertyp: 1<br>Grundstücke des Geschosswohnungsbaus und Mehrfamilienhäu<br>5<br>7.5.1.2.1 Mietwohnungen Typ: 2; Untertyp: 6<br>7.5.1.2.2 Eigentumswohnungen Typ: 2; Untertyp: 7<br>Geschäfts-, Büro- und Verwaltungsgrundstücke Typ: 2; Untertyp<br>Gewerbe- und Industriegrundstücke Typ: 2; Untertyp: 9<br>Sprengnetter Immobilienbewertung<br>Sprengnetter Verlag und Software GmbH; Abt. Software                                    | 27<br>7 27<br>30<br>32<br>9 32<br>9 32<br>9 32<br>9 32<br>9 32<br>36<br>35<br>36<br>36<br>36<br>36<br>36<br>37<br>end-/Ferienhäuser etc.)<br>38<br>Iser Typ: 2; Untertyp:<br>39<br>40<br>42                                                                                                    |  |
| 7.4.1<br>7.4.2<br>7.5<br>7.5.1<br>7.5.1.1<br>7.5.1.2<br>7.5.1.3<br>7.5.1.4<br>Hrsg.:    | Grundstücksverkehr Typ: 0; Untertyp: 6<br>Einwohner-, Struktur- und Wirtschaftsdaten Typ: 0; Untertyp:<br>Grundstücksverkehr Typ: 1; Untertyp: 1<br>Unbebaute Grundstücke Typ: 0; Untertyp: 8<br>Bauflächen Typ: 1; Untertyp: 2<br>Grundstücke des individuellen Wohnungsbaus Typ: 0; Untertyp:<br>7.5.1.1 freistehende Ein- und Zweifamilienhäuser Typ: 2; Untertyp: 1<br>7.5.1.2 Doppelhaushälften Typ: 2; Untertyp: 2<br>7.5.1.3 Reihenhäuser Typ: 2; Untertyp: 3<br>7.5.1.4 Reihenendhäuser Typ: 2; Untertyp: 4<br>7.5.1.5 Sonstige Grundstücke des individuellen Wohnungsbaus (z.B. Woche<br>Typ: 3; Untertyp: 1<br>Grundstücke des Geschosswohnungsbaus und Mehrfamilienhäu<br>5<br>7.5.1.2.1 Mietwohnungen Typ: 2; Untertyp: 6<br>7.5.1.2.2 Eigentumswohnungen Typ: 2; Untertyp: 7<br>Geschäfts-, Büro- und Verwaltungsgrundstücke Typ: 2; Untertyp<br>Gewerbe- und Industriegrundstücke Typ: 2; Untertyp: 9<br>Sprengnetter Immobilienbewertung<br>Sprengnetter Verlag und Software GmbH; Abt. Software<br>Heerstraße 109, 53474 Bad Neuenahr-Ahrweiler | 27<br>7 27<br>30<br>32<br>9 32<br>9 32<br>9 32<br>9 32<br>35<br>36<br>36<br>36<br>36<br>37<br>end-/Ferienhäuser etc.)<br>38<br>Iser Typ: 2; Untertyp:<br>39<br>39<br>40<br>0: 8 41<br>42<br>Seite 2                                                                                                    |  |

|         | 7.5.1.4.1          | Gewerbe Typ: 2; Untertyp: 10                                                                |                   |
|---------|--------------------|---------------------------------------------------------------------------------------------|-------------------|
| 7515    | 7.5.1.4.2<br>Werde | industrie and Produktion Typ: 2; Untertyp: 11                                               | 43<br>ДД          |
| 7.5.1.5 | 75151              | Bauerwartungsland Typ: 3: Untertyp: 3                                                       | 45                |
|         | 7.5.1.5.2          | Rohbauland Typ: 3; Untertyp: 4                                                              |                   |
| 7.5.2   | Land-              | und forstwirtschaftliche Flächen Typ: 1; Untertyp: 3                                        |                   |
| 7.5.2.1 | Ackerl             | and Typ: 2; Untertyp: 12                                                                    | 50                |
| 7.5.2.2 | Grünla             | and Typ: 2; Untertyp: 13                                                                    | 51                |
| 7.5.2.3 | Forst              | Гур: 2; Untertyp: 14                                                                        | 51                |
| 7.5.2.4 | Weing              | arten Typ: 2; Untertyp: 15                                                                  | 52                |
| 7.5.3   | Sonsti             | ge Flächen Typ: 0; Untertyp: 10                                                             | 54                |
| 7.5.3.1 | Beson              | dere Flächen der Land- und Forstwirtschaft Typ: 3; Untertyp: 5                              | 54                |
| 7.6     | Bebau              | ute Grundstücke Typ: 1; Untertyp: 4                                                         | 55                |
| 7.6.1   | Individ            | dueller Wohnungsbau Typ: 0; Untertyp: 11                                                    | 58                |
| 7.6.1.1 | freiste            | hende Ein- und Zweifamilienhäuser Typ: 4; Untertyp: 1                                       | 58                |
| 7.6.1.2 | Doppe              | haushälften Typ: 4; Untertyp: 2                                                             | 59                |
| 7.6.1.3 | Reiher             | ոhäuser <mark>Typ։ 4; Untertyp։ 3</mark> ․․․․․                                              | 60                |
| 7.6.1.4 | Reiher             | nendhäuser Typ: 4; Untertyp: 4                                                              | 61                |
| 7.6.1.5 | Gesch              | osswohnungsbau und Mehrfamilienhäuser Typ: 4; Untertyp: 5                                   | 62                |
| 7.6.1.6 | Gesch              | äfts-, Büro- und Verwaltungsgebäude Typ: 4; Untertyp: 6                                     | 63                |
| 7.6.1.7 | Gewer              | rbe- und Industriegebäude Typ: 4; Untertyp: 7                                               | 64                |
|         | 7.6.1.7.1          | Gewerbe Typ: 4; Untertyp: 8                                                                 | 66                |
|         | 7.6.1.7.2          | Industrie und Produktion Typ: 4; Untertyp: 9                                                | 67                |
| 7.7     | Wohr               | lungs- und Teileigentum Typ: 1; Untertyp: 5                                                 |                   |
| 7.7.1   | Wohn               | ungseigentum Erstverkauf aus Neubau Typ: 3; Untertyp: 6                                     |                   |
| 7.7.2   | Wohn               | ungseigentum Erstverkauf aus Umwandlung Typ: 4; Untertyp: 10                                |                   |
| 7.7.3   | Wohn               | ungseigentum Weiterverkauf Typ: 4; Untertyp: 11                                             |                   |
| 7.8     | Erford             | derliche Daten für die Wertermittlung Typ: 0; Untertyp: 12                                  |                   |
| 7.8.1   | Boden              | wertdaten Typ: 0; Untertyp: 13                                                              |                   |
| 7.8.2   | Sachw              | vertdaten Typ: 0; Untertyp: 14                                                              |                   |
| 7.8.3   | Ertrag             | swertdaten Typ: 0; Untertyp: 15                                                             |                   |
| 7.8.4   | Wohn               | ungs-/Teileigentumsdaten Typ: 0; Untertyp: 16                                               |                   |
| 7.8.5   | (weite             | re) durchschnittliche Zinssätze und Indexreihen Typ: 0; Untertyp: 1                         | <mark>7</mark> 73 |
| 8       | Ausga              | abeformen (Diagramme und Tabellen)                                                          | 74                |
| 8.1     | Typ 1              | (am Beispiel "Grundstücksverkehr", vgl. Abschnitt 7.4.2)                                    |                   |
| 8.2     | Typ 2<br>unbel     | (am Beispiel "freistehende Ein- und Zweifamilienhäuser",<br>baut, vgl. Abschnitt 7.5.1.1.1) |                   |
| 8.3     | Тур З              |                                                                                             |                   |
| 8.4     | Typ 4<br>vgl. A    | (am Beispiel "freistehende Ein- und Zweifamilienhäuser", bebaut,<br>bschnitt 7.6.1.1)       | 80                |
| Hrsg.:  | Sprengr            | netter Immobilienbewertung                                                                  | ]                 |

| Hrsg.: | Sprenghetter immobilienbewertung                          |                |
|--------|-----------------------------------------------------------|----------------|
|        | Sprengnetter Verlag und Software GmbH; Abt. Software      |                |
|        | Heerstraße 109, 53474 Bad Neuenahr-Ahrweiler              | Seite <b>3</b> |
| Autor: | DiplIng. (Assessor) Ch. Sauerborn, Michael Eickhoff, MSc. |                |

# 1 Das Modul "Grundstücksmarktbericht"

Mittels des Moduls "**Grundstücksmarktbericht**" ist es möglich, den Grundstücksmarktbericht **unmittelbar aus "Sprengnetter-AKuK" heraus automatisiert zu erstellen**. Der gesamte Ablauf wird dabei von der Beschreibung des Gutachterausschusses über die Berechnung der Umsatzstatistiken, der Ermittlung von Durchschnittswerten bis hin zur Texterzeugung inklusive Grafikerstellung in MS Word vollständig durch das Programm unterstützt. Dadurch wird die alljährliche Arbeit des Gutachterausschusses wesentlich erleichtert und somit eine höhere Effizienz ermöglicht.

Das Modul "Grundstücksmarktbericht" ist so aufgebaut, dass vom Programm ein allgemeines **Inhaltsverzeichnis** für den zu erstellenden Grundstücksmarktbericht vorgeschlagen wird. Dieses Inhaltsverzeichnis kann nach Belieben individuell geändert werden. Die Individualisierung, d.h. das Hinzufügen oder Löschen von Gliederungspunkten oder auch die Änderung ihrer Reihenfolge, wird dabei ganz einfach vergleichbar mit den Funktionalitäten des Windows Explorers über entsprechende Schaltflächen durchgeführt.

Zu jedem Gliederungspunkt können im Modul "Grundstücksmarktbericht" passende Texte erfasst werden. Diese werden bei der Texterzeugung in MS Word an die entsprechende Stelle übergeben. Einmal eingegebene Texte können als sogenannte "**Textbausteine**" unmittelbar im Programm abgespeichert werden. Sie stehen für eine spätere Verwendung, z.B. den Grundstücksmarktbericht des darauffolgenden Jahres, wieder zur Auswahl. Für die meisten Gliederungspunkte des im Programm vorgeschlagenen Inhaltsverzeichnisses stehen mitgelieferte Textbausteine als Beispiele zur Verfügung. Diese können an die jeweilige individuelle Situation angepasst werden.

Bei Gliederungspunkten, in denen **allgemeine Informationen zum Gutachterausschuss** angegeben werden sollen, greift das Modul auf die ggf. in dem Hauptmenü "**Programmeinstellungen"** erfassten Daten zurück. So werden z.B. die Anschrift des Gutachterausschusses und die einzelnen Mitglieder, soweit dort einmalig eingegeben, aus diesem Menüpunkt automatisch übernommen.

Bei der Mehrzahl der Gliederungspunkte des Grundstücksmarktberichts sind neben rein textlichen Angaben Aussagen über die im letzten Geschäftsjahr vorgefallenen **Umsatzzahlen** zu ermitteln. Zu diesem Zweck werden zu jedem Gliederungspunkt eine entsprechende **Se-lektionsmöglichkeit** und die zugehörige **Ergebnisansicht** als Vorschau in Tabellenform angeboten. Aus der Vorschau lässt sich direkt das Selektionsergebnis aufrufen. Die Ergebnisse werden bei Aktivierung der Texterzeugung automatisch in **Diagramme und Tabellen** umgewandelt und nach MS Word übergeben. Dabei werden die einzelnen Grafiken mit MS Excel erstellt und in MS Word "eingebettet". Daraus ergibt sich die Möglichkeit, diese Grafiken wieder zu öffnen und – soweit gewünscht – individuell zu überarbeiten.

| Hrsg.: | Sprengnetter Immobilienbewertung                          |                |
|--------|-----------------------------------------------------------|----------------|
|        | Sprengnetter Verlag und Software GmbH; Abt. Software      |                |
|        | Heerstraße 109, 53474 Bad Neuenahr-Ahrweiler              | Seite <b>4</b> |
| Autor: | DiplIng. (Assessor) Ch. Sauerborn, Michael Eickhoff, MSc. |                |

# 2 Der Aufruf des Moduls "Grundstücksmarktbericht"

Das Modul "Grundstücksmarktbericht" wird über das Hauptmenü "Aufgabe/Statistiken/Grundstücksmarktbericht" aufgerufen:

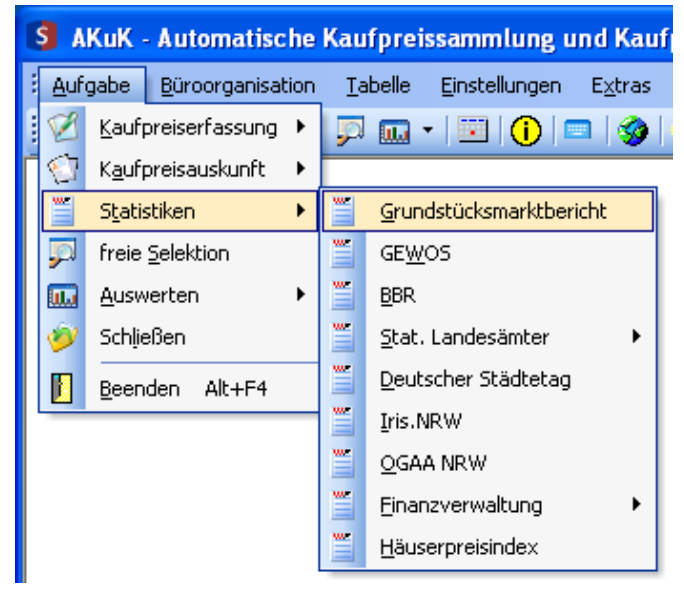

#### Abb. 2.1: Modulaufruf

Man gelangt dann in das Startdialogfeld des Moduls "Grundstücksmarktbericht":

| Grundstücksmarkt                                                                                                   | bericht                                                                                                    |                                     |            |                    | 8                    | ×        |
|----------------------------------------------------------------------------------------------------|----------------------------------------------------------------------------------------------------|-------------------------------------|------------|--------------------|----------------------|----------|
| Mittels des Modul<br>unmittelbar aus W<br>Der gesamte Abla<br>Berechnung der L<br>Texterzeugung in<br>unterstützt. | Mittels des Moduls "Grundstücksmarktbericht" ist es möglich, den Grundstücksmarktbericht<br>unmittelbar aus WF-AKuK heraus automatisiert zu erstellen.<br>Der gesamte Ablauf wird dabei von der Beschreibung des Gutachterausschusses über die<br>Berechnung der Umsatzstatistiken, der Ermittlung von Durchschnittswerten bis hin zur<br>Texterzeugung inklusive Grafikerstellung in MS-Word vollständig durch das Programm<br>unterstützt. |                                     |            |                    |                      |          |
| vorhande                                                                                                    | ne Grundstücksr                                                                                                    | narktberichte                       | 1          |                    |                      |          |
| <b>I</b>                                                                                                    | •                                                                                                    | ▶                                   |            |                    | -                    |          |
| Bezeichnung                                                                                                    |                                                                                                    |                                     |            | Berichtsjahr       | Anzahl Jahre         | <b>_</b> |
| Beispielgrundst                                                                                                    | ücksmarktbericht                                                                                                    |                                     |            | 2004               | 2                    |          |
| Grundstücksma                                                                                                    | irktbericht Beispielst                                                                                                    | adt                                 |            | 2004               | 5                    |          |
| Grundstücksma                                                                                                    | rktbericht Kreis Mus                                                                                                    | terkreis                            |            | 2004               | 2                    |          |
|                                                                                                    |                                                                                                    |                                     |            |                    |                      | ┓        |
| – 🔊 Grundsti                                                                                                    | icksmarktbericht                                                                                                    |                                     |            |                    |                      |          |
|                                                                                                    |                                                                                                    |                                     |            |                    |                      |          |
| Ausgewählter                                                                                                    | n Grundstücksmarkt                                                                                                    | bericht öffnen                      |            |                    |                      |          |
| C. Navan Grund                                                                                                    | la ti i a lu ann a slutha sriala t                                                                                                    | erstellen                           |            |                    |                      |          |
| Der ausgewä                                                                                                    | istueksmarktbericht<br>bite Grundstijeksma                                                                                                    | erstelleri.<br>Ikthericht dient dah | ai ale Vor | lana               |                      |          |
| Der ausgewahlte Grundstücksmarktbericht dieht dabei als Vollage.                                                   |                                                                                                    |                                     |            |                    |                      |          |
| Bezeichnung                                                                                                    | Bezeichnung des neuen Grundstücksmarktberichts                                                                                                    |                                     |            |                    |                      |          |
|                                                                                                    |                                                                                                    |                                     |            |                    |                      |          |
|                                                                                                    |                                                                                                    |                                     |            |                    |                      |          |
|                                                                                                    |                                                                                                    | <b>√</b> <u>0</u> K                 |            | 🗙 <u>A</u> bbreche | en <b>?</b> <u>H</u> | ilfe     |

Abb. 2.2: Startdialogfeld Modul "Grundstücksmarktbericht"

| Hrsg.: | Sprengnetter Immobilienbewertung                          |                |
|--------|-----------------------------------------------------------|----------------|
|        | Sprengnetter Verlag und Software GmbH; Abt. Software      |                |
|        | Heerstraße 109, 53474 Bad Neuenahr-Ahrweiler              | Seite <b>5</b> |
| Autor: | DiplIng. (Assessor) Ch. Sauerborn, Michael Eickhoff, MSc. |                |

In diesem Dialogfeld werden die bereits erstellten Grundstücksmarktberichte in dem Dialogbereich "vorhandene Grundstücksmarktberichte" angezeigt. Dabei sind neben der Bezeichnung auch das Berichtsjahr, für das der jeweilige Grundstücksmarkbericht erstellt werden soll sowie die Anzahl der Jahre (d.h. die Zeitreihe), die er umfasst, angegeben. Standardmäßig wird von "Sprengnetter-AKuK" in dem Dialogfeld ein Grundstücksmarktbericht als Beispiel aufgeführt (erkenntlich durch die blaue Markierung).

Im Dialogbereich **"Grundstücksmarktbericht**" kann ausgewählt werden, ob ein im Dialogbereich **"vorhandene Grundstücksmarktberichte**" markierter **Grundstücksmarktbericht wieder geöffnet** oder ein **neuer Grundstücksmarktbericht erstellt** werden soll. Für die Erstellung eines neuen Grundstücksmarktberichts ist immer eine Vorlage zu verwenden. Die spezielle gewünschte Vorlage ist im Dialogbereich **"vorhandene Grundstücksmarktberichte**" zu markieren. Bei der erstmaligen Erstellung eines Grundstücksmarktbericht kann dabei auf den in "Sprengnetter-AKuK" enthaltenen **"Beispielgrundstücksmarktbericht**" zurück gegriffen werden. Die gewünschte Bezeichnung des neu zu erstellenden Grundstücksmarktberichts ist in dem entsprechenden Eingabefeld zu erfassen. Diese einmal gewählte Bezeichnung kann zu einem späteren Zeitpunkt auch wieder beliebig geändert werden. Ebenso kann der gesamte Grund-

stücksmarktbericht über die Schaltfläche 🖳

in der Tabellenfunktionsleiste

| - ( | 🛯 🧼 vorhandene Grundstücksmarktberichte |   |   |   |   |  |
|-----|-----------------------------------------|---|---|---|---|--|
|     | M                                       | • | • | M | _ |  |

wieder gelöscht werden.

| Hrsg.: | Sprengnetter Immobilienbewertung                          |                |
|--------|-----------------------------------------------------------|----------------|
|        | Sprengnetter Verlag und Software GmbH; Abt. Software      |                |
|        | Heerstraße 109, 53474 Bad Neuenahr-Ahrweiler              | Seite <b>6</b> |
| Autor: | DiplIng. (Assessor) Ch. Sauerborn, Michael Eickhoff, MSc. |                |

# 3 Das Hauptdialogfeld "Grundstücksmarktbericht"

In dem Hauptdialogfeld des Moduls "**Grundstücksmarktbericht**" können alle in "Sprengnetter-AKuK" automatisierten Schritte zur Erstellung des Grundstücksmarktberichts durchgeführt werden.

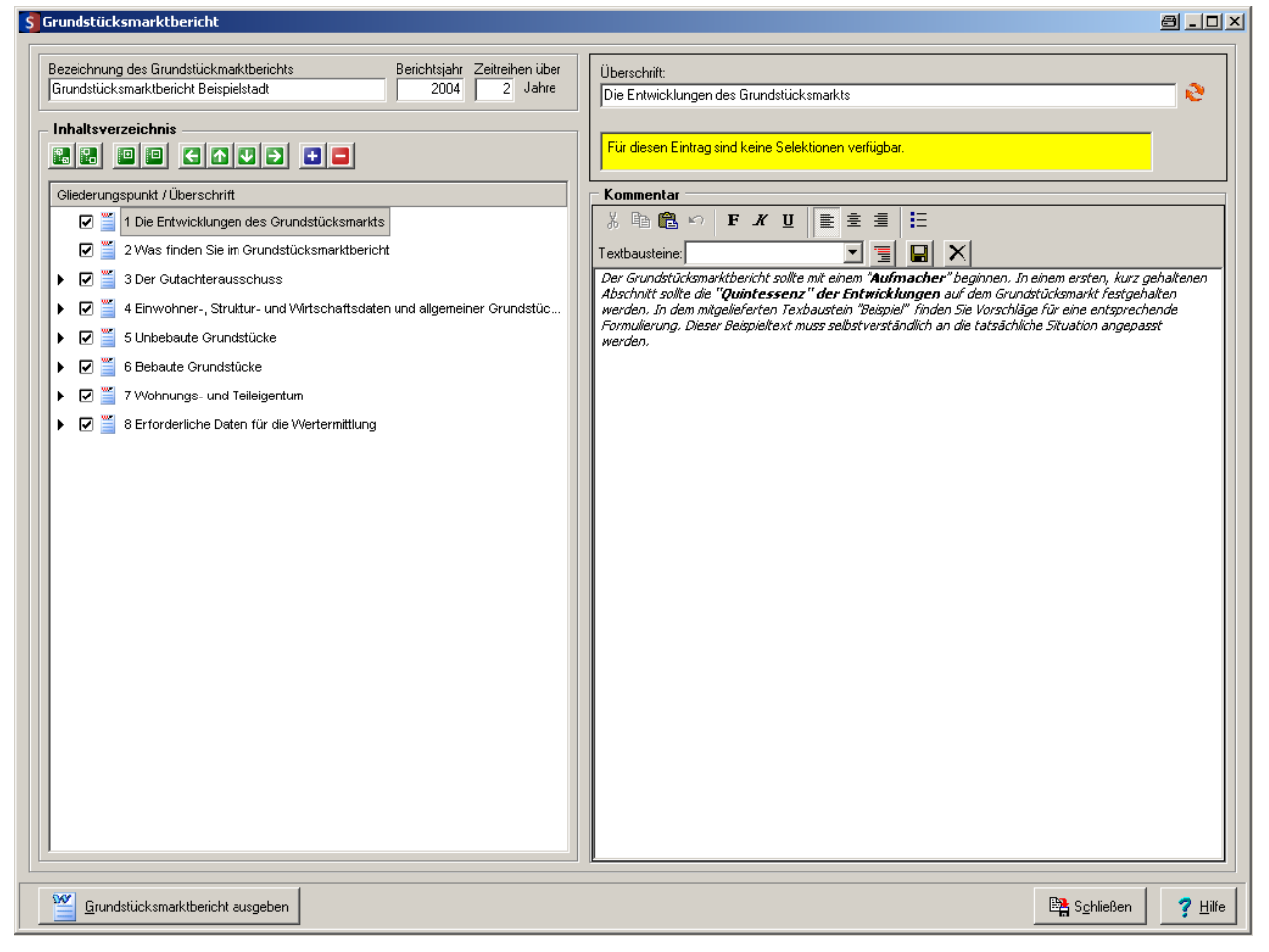

Abb. 3.1: Hauptdialogfeld "Grundstücksmarktbericht"

## 3.1 Bezeichnung und Zeitreihe des Grundstücksmarktberichts

Das Dialogfeld ist grundsätzlich in vier Bereiche unterteilt. Im Bereich **"Bezeichnung des Grundstücksmarktberichts**" (links oben) kann die im Startdialogfeld eingegebene Bezeichnung individuell geändert werden. Die hier geführte Bezeichnung wird bei der anschließenden Texterzeugung verwendet.

| Bezeichnung des Grundstückmarktberichts | Berichtsjahr Zeitreihen über |  |
|-----------------------------------------|------------------------------|--|
| Grundstücksmarktbericht Beispielstadt   | 2004 2 Jahre                 |  |

#### Abb. 3.2: Bezeichnung und Zeitreihe

Daneben ist das **"Berichtsjahr"** (entspricht dem Eingabefeld **"Reg. Jahr"** bei der ursprünglichen Vertragserfassung) einzugeben, für das der Grundstücksmarktbericht erstellt werden soll. Au-

| Hrsg.: | Sprengnetter Immobilienbewertung                          |                |
|--------|-----------------------------------------------------------|----------------|
|        | Sprengnetter Verlag und Software GmbH; Abt. Software      |                |
|        | Heerstraße 109, 53474 Bad Neuenahr-Ahrweiler              | Seite <b>7</b> |
| Autor: | DiplIng. (Assessor) Ch. Sauerborn, Michael Eickhoff, MSc. |                |

ßerdem ist in dem Eingabefeld "Zeitreihen über Jahre" anzugeben, über welchen (rückwärts blickenden) Zeitraum die Statistiken erstellt werden sollen. Diese Angaben werden von "Sprengnetter-AKuK" bei der automatisierten Erstellung der Statistiken verwendet. Alle, nachfolgend noch weiter erläuterten, Ergebnisse aus durchgeführten Datenselektionen werden dabei automatisch für das eingegebene Berichtsjahr und die Anzahl (zurückliegender) Jahre angezeigt, die vom Bearbeiter im Eingabefeld "Zeitreihen über Jahre" angegeben ist.

# 3.2 Inhaltsverzeichnis und Gliederung

Im Bereich *"Inhaltsverzeichnis"* kann die gewünschte **Gliederung** des zu erstellenden Grundstücksmarktberichts individuell festgelegt werden.

| Inhaltsverzeichnis                                                           |
|------------------------------------------------------------------------------|
|                                                                              |
| Gliederungspunkt / Überschrift                                               |
| 🗹 🎬 1 Die Entwicklungen des Grundstücksmarkts                                |
| 🗹 🎬 2 Was finden Sie im Grundstücksmarktbericht                              |
| 🕨 🗹 🎽 3 Der Gutachterausschuss                                               |
| 🕨 🖉 🎬 4 Einwohner-, Struktur- und Wirtschaftsdaten und allgemeiner Grundstüc |
| 🕨 🗹 🎽 5 Unbebaute Grundstücke                                                |
| 🕨 🗹 🎽 6 Bebaute Grundstücke                                                  |
| 🕨 🗹 🎬 7 Wohnungs- und Teileigentum                                           |
| 🕨 💌 🎬 8 Erforderliche Daten für die Wertermittlung                           |
|                                                                              |
|                                                                              |

Abb. 3.3: Inhaltsverzeichnis und Gliederung des Grundstücksmarktberichts

In "Sprengnetter-AKuK" ist ein "**Musterinhaltsverzeichnis**" für einen Grundstücksmarktbericht angegeben. Dieses Musterinhaltsverzeichnis basiert auf der bundesweiten Auswertung von über einhundert verschiedenen Grundstücksmarktberichten und wird, zumindest als Anhaltspunkt, zur Verwendung empfohlen.

Über die spezielle Schaltflächenleiste

|--|--|--|

#### Abb. 3.4: Schaltflächenleiste zur Individualisierung des Inhaltsverzeichnisses

kann das Musterinhaltsverzeichnis hinsichtlich Anzeige und Aufbau beliebig geändert werden.

Mit der, von links beginnend, **ersten Schaltfläche** werden **alle** vorhandenen (u.U. auch die in der aktuellen Ansicht nicht angezeigten Unter-) **Gliederungspunkte ausgewählt**. Das bedeutet, es werden bei der Textausgabe alle Gliederungspunkte mit nach MS Word ausgegeben. In der Ansicht wird das durch die Anzeige von "Haken" vor allen Gliederungspunkten kenntlich gemacht. Sollen (nur) einzelne Gliederungspunkte bei der Texterzeugung verwendet bzw. nicht

| Hrsg.: | Sprengnetter Immobilienbewertung                          |                |
|--------|-----------------------------------------------------------|----------------|
|        | Sprengnetter Verlag und Software GmbH; Abt. Software      |                |
|        | Heerstraße 109, 53474 Bad Neuenahr-Ahrweiler              | Seite <b>8</b> |
| Autor: | DiplIng. (Assessor) Ch. Sauerborn, Michael Eickhoff, MSc. |                |

verwendet werden, können die "Haken" auch manuell mittels Mausklick gesetzt oder entfernt

werden. Mit der **zweiten Schaltfläche** werden **alle** vorhandenen (u.U. in der aktuellen Ansicht nicht angezeigten Unter-) **Gliederungspunkte abgewählt**.

Mit der dritten Schaltfläche warden das Inhaltsverzeichnis komplett aufgeklappt werden. Damit werden alle vorhandenen Untergliederungspunkte angezeigt. Sollen (nur) einzelne Untergliederungspunkte angezeigt bzw. nicht angezeigt werden, kann dies auch manuell mittels Mausklick auf den schwarzen Pfeil vor dem entsprechenden Gliederungspunkt durchgeführt

werden. Mit der vierten Schaltfläche 💷 wird der komplette Inhaltsverzeichnisbaum zusammengefaltet.

Mit den Pfeil-Schaltflächen Mit den Aktuell markierte Gliederungspunkt innerhalb des Inhaltsverzeichnisses verschoben werden. Es bestehen dabei die Möglichkeiten

- den Gliederungspunkt im Inhaltsverzeichnis eine Ebene nach oben zu verschieben
- den Gliederungspunkt im Inhaltsverzeichnis eine Stufe nach oben zu verschieben
- den Gliederungspunkt im Inhaltsverzeichnis eine Stufe nach unten zu verschieben
- den Gliederungspunkt im Inhaltsverzeichnis eine Ebene nach unten zu verschieben.

Dadurch ist es möglich, die Reihenfolge nach individuellen Gesichtspunkten anzupassen.

Mit den (rechten) Schaltflächen "Plus" und "Minus" E können neue, eigene Gliederungspunkte hinzugefügt bzw. wieder entfernt werden. Es können hier nur manuell hinzugefügte Gliederungspunkte gelöscht werden. Soll ein von "Sprengnetter-AKuK" im Musterinhaltsverzeichnis vorgegebener Gliederungspunkt nicht bei der Texterzeugung verwendet werden, kann dies durch das Entfernen des vorstehenden Hakens festgelegt werden.

Die Möglichkeit des Hinzufügens weiterer Gliederungspunkte ist u.a. dann wesentlich, wenn eine bestimmte Statistik mehrfach durchgeführt werden soll. So können dadurch z.B. Durchschnittswerte für Ein- und Zweifamilienhausgrundstücke oder für Wohnungseigentume auch getrennt für verschiedene Gemeinden (oder Gemeindegruppen) oder Stadtteile ermittelt und ausgegeben werden.

| Hrsg.: | Sprengnetter Immobilienbewertung                          |                |
|--------|-----------------------------------------------------------|----------------|
|        | Sprengnetter Verlag und Software GmbH; Abt. Software      |                |
|        | Heerstraße 109, 53474 Bad Neuenahr-Ahrweiler              | Seite <b>9</b> |
| Autor: | DiplIng. (Assessor) Ch. Sauerborn, Michael Eickhoff, MSc. |                |

Nach Auswahl des Schalters 💷 zum Hinzufügen neuer Gliederungspunkte erscheint ein spezielles Dialogfeld:

| S Gliederungspunkt als Vorlage auswählen                                            |                        |
|-------------------------------------------------------------------------------------|------------------------|
| Gliederungspunkt / Überschrift                                                      |                        |
| 1 Die Entwicklungen des Grundstücksmarkts                                           | -                      |
| 2 Was finden Sie im Grundstücksmarktbericht                                         |                        |
| 3 Der Gutachterausschuss                                                            |                        |
| - 3.1 Zusammensetzung                                                               |                        |
| 🔚 🎽 3.2 Aufgaben des Gutachterausschusses und der Geschäftsstelle                   |                        |
| 🖆 📲 4 Einwohner-, Struktur- und Wirtschaftsdaten und allgemeiner Grundstücksverkehr |                        |
| 4.1 Einwohner-, Struktur- und Wirtschaftsdaten                                      |                        |
| 4.2 Grundstücksverkehr                                                              |                        |
| 5 Unbebaute Grundstücke                                                             | <b>_</b>               |
|                                                                                     |                        |
|                                                                                     |                        |
| <u>✓ </u> <u>O</u> K <u>Abbrechen</u>                                               | <u>?</u> <u>H</u> ilfe |

Abb. 3.5: Gliederungspunkt kopieren; Dialogfeld "Gliederungspunkt als Vorlage auswählen"

In diesem Dialogfeld ist der Gliederungspunkt mittels Mausklick auszuwählen, der als Vorlage für den neu hinzuzufügenden Gliederungspunkt verwendet werden soll. Zu diesem Zweck wird hier der gesamte Inhaltsverzeichnisbaum mit allen vorhandenen Untergliederungspunkten angezeigt.

Es ist bei der Auswahl der Vorlage zu beachten, dass den verschiedenen (in "Sprengnetter-AKuK" vorgegebenen) Vorlagegliederungspunkten unterschiedliche "Funktionen" zugeordnet sind.

Diese Funktionen unterscheiden sich dabei in:

#### • Reine Kommentare

Hier kann zu einem Gliederungspunkt ein beliebiger Text eingegeben werden, der bei der Ausgabe des Grundstücksmarktberichts an der entsprechenden Stelle verwendet wird.

#### Entsprechende vorgegebene Gliederungspunkte

"Die Entwicklungen des Grundstücksmarkts" "Was finden Sie im Grundstücksmarktbericht" "Der Gutachterausschuss"

| Hrsg.: | Sprengnetter Immobilienbewertung                          |                 |
|--------|-----------------------------------------------------------|-----------------|
|        | Sprengnetter Verlag und Software GmbH; Abt. Software      |                 |
|        | Heerstraße 109, 53474 Bad Neuenahr-Ahrweiler              | Seite <b>10</b> |
| Autor: | DiplIng. (Assessor) Ch. Sauerborn, Michael Eickhoff, MSc. |                 |

"Aufgaben des Gutachterausschusses und der Geschäftsstelle" "Einwohner-, Struktur- und Wirtschaftsdaten und allgemeiner Grundstücksverkehr" "Einwohner-, Struktur- und Wirtschaftsdaten" "Unbebaute Grundstücke" "Grundstücke des individuellen Wohnungsbaus" "Sonstige Flächen" "Individueller Wohnungsbau" "Erforderliche Daten für die Wertermittlung" "Bodenwertdaten" "Sachwertdaten" "Ertragswertdaten" "Wohnungs-/Teileigentumsdaten" "(weitere) durchschnittliche Zinssätze und Indexreihen"

## • Kommentar mit Verwendung von in den "Einstellungen" erfasster Daten

Hier kann zu einem Gliederungspunkt ein beliebiger Text eingegeben werden, der bei der Ausgabe des Grundstücksmarktberichts an der entsprechenden Stelle verwendet wird. Darüber hinaus werden die ggf. im Hauptmenü "**Einstellungen/Gutachterausschuss**" eingegebenen Mitglieder des Gutachterausschusses bei der Texterzeugung automatisch verwendet.

#### Entsprechende vorgegebene Gliederungspunkte

"Zusammensetzung"

#### • Kommentar mit Ausgabe von Diagrammen und / oder Tabellen

Hier kann zu einem Gliederungspunkt ein beliebiger Text eingegeben werden, der bei der Ausgabe des Grundstücksmarktberichts an der entsprechenden Stelle verwendet wird. Darüber hinaus werden auf der Basis der (nach erfolgter Suche im Bereich "**Vorschau**" angezeigten) Ergebnisse bei der Ausgabe des Grundstücksmarktberichts automatisch Diagramme und Tabellen erstellt und an MS Word übergeben.

"Sprengnetter-AKuK" erstellt vier verschiedene "Typen" von Diagrammen und Tabellen. Die genaue Darstellung, welche Daten in welchem Format bei der Ausgabe des Grundstücksmarktberichts zusammengestellt werden, ist in Abschnitt 7 dargestellt. Die Zuordnung eines bestimmten vorgegebenen Gliederungspunktes zu dem jeweiligen "Typ" ist in den Überschriften der Selektionsansätze der einzelnen Gliederungspunkten mit angegeben.

| Hrsg.: | Sprengnetter Immobilienbewertung                          |                 |
|--------|-----------------------------------------------------------|-----------------|
|        | Sprengnetter Verlag und Software GmbH; Abt. Software      |                 |
|        | Heerstraße 109, 53474 Bad Neuenahr-Ahrweiler              | Seite <b>11</b> |
| Autor: | DiplIng. (Assessor) Ch. Sauerborn, Michael Eickhoff, MSc. |                 |

# 3.3 Überschrift, Selektion und Vorschau der Ergebnisse

Im Bereich **"Überschrift**" (rechts oben) des Dialogfeldes wird ein Eingabefeld mit der Überschrift des aktiven Gliederungspunkts angezeigt:

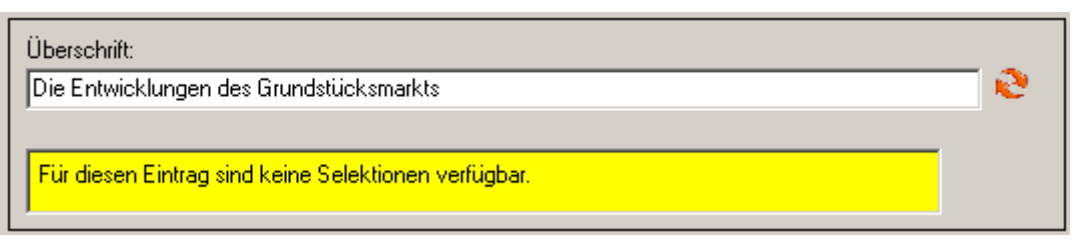

Abb. 3.6: Eingabefeld "Überschrift" des Gliederungspunkts

Diese Überschrift kann manuell geändert werden. Eine Änderung wirkt sich unmittelbar auf die im Inhaltsverzeichnis angezeigte Überschrift aus. Um die Standardüberschrift wieder herzustel-

len, ist die rechts anschließende Schaltfläche 온 zu betätigen.

Bei den Gliederungspunkten, bei denen keine Grafiken und/oder Tabellen erstellt werden, erscheint ein entsprechender Hinweis in dem gelben Hinweisfenster (vgl. vorstehende Abb.). Bei den übrigen Gliederungspunkten wird der Bereich **"Überschrift**" noch um die Funktionalität der **Datenselektion** mit integrierter Anzeige (im Bereich **"Vorschau**") erweitert:

| Suchprofil bearbeiten                 |       |       |                                   |  |  |
|---------------------------------------|-------|-------|-----------------------------------|--|--|
| Vorschau                              |       |       |                                   |  |  |
| Anzahl Fläche Wert                    |       |       |                                   |  |  |
| Teilmarkt/Objektart                   | 2003  | 2004  | Veränderung gegenüber Vorjahr [%] |  |  |
| unbebautes baureifes Land             | 1.214 | 877   | - 28                              |  |  |
| Flächen der Land- und Forstwirtschaft | 233   | 228   | -2                                |  |  |
| bebaute Grundstücke                   | 964   | 1.095 | + 14                              |  |  |
| Wohnungs-/Teileigentume               | 441   | 468   | +6                                |  |  |
| Sonstige                              | 236   | 269   | + 14                              |  |  |
| Summe                                 | 3.088 | 2.937 | -5                                |  |  |
|                                       |       |       |                                   |  |  |

Abb. 3.7: Dialogfeldbereich "Überschrift, Datenselektion und Vorschau"

| Hrsg.: | Sprengnetter Immobilienbewertung                          |                 |
|--------|-----------------------------------------------------------|-----------------|
|        | Sprengnetter Verlag und Software GmbH; Abt. Software      |                 |
|        | Heerstraße 109, 53474 Bad Neuenahr-Ahrweiler              | Seite <b>12</b> |
| Autor: | DiplIng. (Assessor) Ch. Sauerborn, Michael Eickhoff, MSc. |                 |

O.

Die Selektionsmöglichkeiten und die angezeigten Ergebnisgruppen hängen von dem Typ der Datenausgabe ab, der dem gerade aktiven Gliederungspunkt zugeordnet ist (vgl. hierzu die detaillierte Aufstellung der einzelnen vorgeschlagenen Suchkriterien und Ausgabegruppierungen in Abschnitt 7).

Grundsätzlich ist immer ein Suchprofil anzugeben, nach dem die Verträge aus der Datenbank selektiert werden sollen. Zur Eingabe dieses Suchprofils ist die Schaltfläche "Suchprofil bear-

**beiten**" Suchprofil bearbeiten auszuwählen. Es öffnet sich das Standarddialogfeld für die Suche mittels der "**freien Selektion**", in dem die gewünschten Suchkriterien individuell eingegeben werden können:

| freie Selektion                                                             | 3 ×           |
|-----------------------------------------------------------------------------|---------------|
| Vertrags- und Grundstücksdaten   freie Eingabefelder   Bearbeitung          |               |
| ⊂ Vertragsdaten                                                             |               |
| RegNr.: / (letzte RegNr.: ) Vertragstyp: Kaufvertrag                        |               |
| Notar / Amtsgericht: Urkundennr. / Az.: Verkäufer Typ:                      |               |
| Käufer Typ: VLZ:                                                            |               |
| Eingangsdatum: Vertragsdatum: Kaufpreis (€):                                |               |
| Grundstücksdaten                                                            |               |
| Postleitzahl: Ort / Gemeinde: Straße: Haus-Nr.:                             |               |
| Grundbuchangaben zusätzliche Katasterangaben                                |               |
| Grundbuchbezirk: Gemarkung: Flur:                                           |               |
| weitere Angaber                                                             |               |
| Band: Blatt Ifd. Nr. Flück: Flücke: Teilflüche:                             |               |
|                                                                             | m²            |
| Rechte und Belastungen (Abt. II):                                           |               |
|                                                                             | mé            |
| Besonderheiten                                                              |               |
| Zur Auswertung / Bewertung geeignet:                                        |               |
| Teilmarkt                                                                   |               |
| Objektart Gemeinbedarfsflächen                                              |               |
| 🔁 Zurücksetzen 🔀 Suchprofil öffnen 😥 Suchprofil speichern 🗸 🖳 K Abbrechen 💡 | <u>H</u> ilfe |

Abb. 3.8: Dialogfeld "freie Selektion"

Bei erstmaligem Aufruf dieses Dialogfelds stehen bereits die als **Standard vorgeschlagenen Suchkriterien** in den entsprechenden Selektionsfeldern. Diese können entsprechend der allgemeinen Methode der "**freien Selektion**" beliebig geändert werden. Über die Schaltfläche

"Suchprofil öffnen" Euchprofil öffnen können die fest in "Sprengnetter-AKuK" gespeicherten Standardsuchprofile ausgewählt werden. Zu jedem relevanten Gliederungspunkt des Musterinhaltsverzeichnisses ist ein solches (blau eingefärbtes) Standardsuchprofil vorhanden:

| Hrsg.: | Sprengnetter Immobilienbewertung                          |                 |
|--------|-----------------------------------------------------------|-----------------|
|        | Sprengnetter Verlag und Software GmbH; Abt. Software      |                 |
|        | Heerstraße 109, 53474 Bad Neuenahr-Ahrweiler              | Seite <b>13</b> |
| Autor: | DiplIng. (Assessor) Ch. Sauerborn, Michael Eickhoff, MSc. |                 |

| Suchprofil öffnen                                                                                                    |          |                                                   | a _ d ×                  |
|----------------------------------------------------------------------------------------------------|----------|---------------------------------------------------|--------------------------|
| Eilter: 🔽 Standardprofile                                                                                                    | anzeigen | Beschreibung<br>Dies ist ein Selektionsvorschlag. | 4                        |
| vorhandene Profile                                                                                                    | M        | Das Profil kann nicht gelöscht<br>werden.         |                          |
| Bezeichnung<br>▶ 4.2 Grundstücksverkehr<br>5.1 Bauflächen<br>5.1.1.1 Detail freist. Ein- u. Zweifamilienhäuser<br>5.1.1.2 Detail Doppelhaushälften<br>5.1.1.2 Detail Doppelhaushälften | user     |                                                   |                          |
| S.1.1.2 Doppeinausnairren<br>5.1.1.3 Detail Reihenhäuser<br>Profilname                                                                                                    | <b>•</b> | <u>.</u>                                          | ×                        |
| Yrofil Jöschen                                                                                                    | en       | ✓ <u>0</u> K X Abbrecher                          | n <b>?</b> <u>H</u> ilfe |

Abb. 3.9: Dialogfeld "Suchprofil öffnen"

Manuell eingegebene Suchkriterien können ebenfalls als Suchprofil unter einer Bezeichnung

gespeichert werden. Dazu ist die Schaltfläche "**Suchprofil speichern**" uwählen und die gewünschte Bezeichnung anzugeben.

Nach erfolgter Selektion werden die Suchergebnisse in der "Vorschau" in Form einer Tabelle angezeigt.

| Flächen der Land- und Forstwirtschaft     233     228     -2       pebaute Grundstücke     964     1.095     +14       Wohnungs-/Teileigentume     441     468     +6       Sonstige     236     269     +14 | unbebautes baureifes Land             | 1.214 | 877   | - 28 |
|----------------------------------------------------------------------------------------------------|---------------------------------------|-------|-------|------|
| bebaute Grundstücke9641.095+ 14Wohnungs-/Teileigentume441468+ 6Sonstige236269+ 14                                                                                                    | Flächen der Land- und Forstwirtschaft | 233   | 228   | -2   |
| Wohnungs-/Teileigentume     441     468     + 6       Sonstige     236     269     + 14                                                                                                    | bebaute Grundstücke                   | 964   | 1.095 | + 14 |
| Sonstige         236         269         + 14                                                                                                    | Wohnungs-/Teileigentume               | 441   | 468   | +6   |
|                                                                                                    | Sonstige                              | 236   | 269   | + 14 |
| Summe 3.088 2.937 - 5                                                                                                    | Summe                                 | 3.088 | 2.937 | -5   |

Abb. 3.10: Vorschau auf die Ergebnisse der selektierten Daten (Registerkarte "Anzahl")

| Hrsg.: | Sprengnetter Immobilienbewertung                          |                 |
|--------|-----------------------------------------------------------|-----------------|
|        | Sprengnetter Verlag und Software GmbH; Abt. Software      |                 |
|        | Heerstraße 109, 53474 Bad Neuenahr-Ahrweiler              | Seite <b>14</b> |
| Autor: | DiplIng. (Assessor) Ch. Sauerborn, Michael Eickhoff, MSc. |                 |

Durch Doppelklick auf die Zellen mit Summen- oder Durchschnittsangaben lässt sich die jeweilige Selektionsmenge öffnen und einzelne Verträge bearbeiten. Auf diese Art und Weise kann auf das jeweilige Statistikergebnis Einfluss genommen werden.

Wie oben gesagt, hängen die angezeigten Ergebnisgruppen von dem Typ der Datenausgabe ab, der dem gerade aktiven Gliederungspunkt zugeordnet ist (vgl. hierzu die detaillierte Aufstellung der einzelnen vorgeschlagenen Suchkriterien und Ausgabegruppierungen in Abschnitt 7).

Die Ergebnisse sind i.d.R. nach verschiedenen Merkmalen gruppiert. Um alle Ergebnisse zu sehen, sind die entsprechenden Registerkarten auszuwählen. Nachfolgende Abbildungen zeigen die Ergebnisse für die Registerkarten **"Fläche"** und **"Wert"**:

| nbebautes baureifes Land            | 93,1    | 77,8  | - 16 |
|-------------------------------------|---------|-------|------|
| lächen der Land- und Forstwirtschaf | t 487,8 | 463,5 | -5   |
| ebaute Grundstücke                  | 154,1   | 137,4 | -11  |
| onstige                             | 44,1    | 80,1  | + 82 |
| umme                                | 779,1   | 758,8 | - 3  |
|                                     |         |       |      |

Abb. 3.11: Vorschau auf die Ergebnisse der selektierten Daten (Registerkarte "Fläche")

| unhehautes haureites Land             | 66.4  | 485   | . 27 |
|---------------------------------------|-------|-------|------|
|                                       | 00,4  | 40,0  | - 21 |
| Flächen der Land- und Forstwirtschaft | 23,9  | 15,7  | - 34 |
| bebaute Grundstücke                   | 183,3 | 189,6 | + 3  |
| Wohnungs-/Teileigentume               | 41,9  | 45,7  | +9   |
| Sonstige                              | 26,0  | 32,4  | + 25 |
| Summe                                 | 341,5 | 331,9 | - 3  |
|                                       |       |       |      |

#### Abb. 3.12: Vorschau auf die Ergebnisse der selektierten Daten (Registerkarte "Wert")

| Hrsg.: | Sprengnetter Immobilienbewertung                          |          |
|--------|-----------------------------------------------------------|----------|
|        | Sprengnetter Verlag und Software GmbH; Abt. Software      |          |
|        | Heerstraße 109, 53474 Bad Neuenahr-Ahrweiler              | Seite 15 |
| Autor: | DiplIng. (Assessor) Ch. Sauerborn, Michael Eickhoff, MSc. |          |

Bei einem anderen Typen der Datenausgabe verändert sich tlw. auch die Art der Selektion und der "**Vorschau**". Nachfolgend ist dies am Beispiel des Gliederungspunkts "freistehende Ein- und Zweifamilienhausgrundstücke" (unter dem Gliederungspunkt "Bauflächen") veranschaulicht:

| -                             |                        | 4          | ~               |                    | -] 30 |
|-------------------------------|------------------------|------------|-----------------|--------------------|-------|
| <b>Q</b>                      | 0                      | 1          |                 |                    |       |
| <u>S</u> uchprofil bearbeiten | <u>D</u> etailprofil b | pearbeiten |                 |                    |       |
| Vorschau                      |                        |            |                 |                    |       |
| Ergebnis                      |                        |            |                 |                    |       |
|                               | 2003                   | 2004       | Veränderung geg | enüber Vorjahr [%] |       |
| Anzahl Verträge               | 780                    | 600        | - 23            |                    |       |
| Summe Fläche (ha)             | 45,7                   | 34,8       | - 24            |                    |       |
|                               | 10.0                   | 36.5       | - 16            |                    |       |
| Summe Kaufpreis [Mio€]        | 43,2                   | 50,5       |                 |                    |       |

Abb. 3.13: Vorschau auf die Ergebnisse der selektierten Daten mit Ausreißerschranke

Q

Neben der Schaltfläche "Suchprofil bearbeiten" Suchprofil bearbeiten kann noch die Schaltfläche

"Detailprofil bearbeiten" Detailprofil bearbeiten ausgewählt werden. Die Angabe eines "Detailprofils" bewirkt, dass für bestimmte Ergebnisfelder noch weitere Suchkriterien angesetzt werden können. Im obigen Beispiel wirkt das "Detailprofil" (nur) auf den berechneten "Ø bereinigten Kaufpreis (€/m²)". So wird an dieser Stelle von "Sprengnetter-AKuK" mit Hilfe der dort angegebenen Standardsuchprofile vorgeschlagen, dass in dem "Detailprofil" über die im "Suchprofil" bereits angegebenen Suchkriterien hinaus noch nur nach solchen Kaufpreisen selektiert wird, die nicht als "pflichtig" oder "tlw. pflichtig" in der Datenbank erfasst sind. Dadurch soll eine u.U. "verzerrende" Auswirkung auf den ermittelten Durchschnittswert ausgeschlossen werden. Die Gliederungspunkte, bei denen mit Detailprofilen gearbeitet werden kann und die berechneten Ergebnisse, auf die sie Einfluss nehmen, sind in der detaillierten Aufstellung der einzelnen vorgeschlagenen Suchkriterien und Ausgabegruppierungen in Abschnitt 7 mit angegeben. Für die Teilmärkte bebaute Grundstücke und Wohnungs- und Teileigentum stehen Ihnen ebenfalls Detailprofile zur Verfügung, jedoch sind in diesen aufgrund regional variierender Grundstücksmerkmale noch keine vorgeschlagenen Kriterien eingestellt.

Unabhängig davon kann auch die Definition einer **"Ausreißerschranke**" für bestimmte Ergebnisfelder festgelegt werden. Dazu ist in das entsprechende Eingabefeld (oben z.B. **"Ø ber. Kaufpreis (€/m²)**") die gewünschte Schranke einzugeben, die der einzelne Kaufpreis im Bezug auf den Mittelwert der Stichprobe nicht überschreiten darf.

| Hrsg.: | Sprengnetter Immobilienbewertung                          |                 |
|--------|-----------------------------------------------------------|-----------------|
|        | Sprengnetter Verlag und Software GmbH; Abt. Software      |                 |
|        | Heerstraße 109, 53474 Bad Neuenahr-Ahrweiler              | Seite <b>16</b> |
| Autor: | DiplIng. (Assessor) Ch. Sauerborn, Michael Eickhoff, MSc. |                 |

Je nach Gliederungspunkt können auch Ausreißerschranken für mehrere Ergebnismerkmale eingegeben werden:

Im abgebildeten Beispiel (Gliederungspunkt "freistehende Ein- und Zweifamilienhäuser" unter dem Gliederungspunkt "bebaute Grundstücke") sind die Schranken für insg. vier Merkmale anzugeben.

| Suchprofil bearbeiten      | Gesamt(teil)fla | iche +        | 20 % Wohnfläche + 20 %                    |
|----------------------------|-----------------|---------------|-------------------------------------------|
| (orochou                   | account(conjuc  |               |                                           |
| Neubauten Bauiabre ab 1    | 1975. obne N    | leubauten   F | aujahre 1950 bis 1974 🗍 Baujahre bis 1949 |
|                            | 2003            | 2004          |                                           |
|                            | 2000            | 2004          |                                           |
| Anzahl Vertrage            | 170             | 186           |                                           |
| Ø ber. Kaufpreis [€]       | 141.832         | 140.853       |                                           |
| Min, ber, Kaufpreis [€]    | 37.951          | 52.200        |                                           |
| Max, ber, Kaufpreis [€]    | 1.472.444       | 493.500       |                                           |
| Ø Fläche [m²]              | 604             | 665           |                                           |
| Min. Fläche [m²]           | 186             | 155           |                                           |
| Max. Fläche [m²]           | 4.123           | 3.422         |                                           |
| Anzahl Verträge WF > 0m²   | 116             | 144           |                                           |
| Ø ber. Kaufpreis [€/m²]    | 1.547,33        | 1.459,41      |                                           |
| Min, ber, Kaufpreis [€/m²] | 683,19          | 318,71        |                                           |
| Max, ber, Kaufpreis [€/m²] | 2.429,75        | 2.316,52      |                                           |
| Ø Wohnfläche [m²]          | 76              | 89            |                                           |
| Min. Wohnfläche [m²]       | 44              | 48            |                                           |
| Max. Wohnfläche [m²]       | 142             | 278           |                                           |

Abb. 3.14: Vorschau auf die Ergebnisse der selektierten Daten mit mehreren Ausreißerschranken

#### Hinweis:

Die Ergebnisausgabe ist auf die angezeigten Informationen und Gruppen in "Sprengnetter-AKuK" festgelegt. Eine Änderung kann nur im Rahmen einer allgemeinen Programmweiterentwicklung erfolgen.

| Hrsg.: | Sprengnetter Immobilienbewertung                          |                 |
|--------|-----------------------------------------------------------|-----------------|
|        | Sprengnetter Verlag und Software GmbH; Abt. Software      |                 |
|        | Heerstraße 109, 53474 Bad Neuenahr-Ahrweiler              | Seite <b>17</b> |
| Autor: | DiplIng. (Assessor) Ch. Sauerborn, Michael Eickhoff, MSc. |                 |

# 3.4 Kommentar

Im Bereich **"Kommentar"** (rechts unten) des Hauptdialogfeldes kann ein beliebiger Text eingegeben und formatiert werden. Dieser Text erscheint nach der Ausgabe des Grundstücksmarktbericht an der entsprechenden Stelle in MS Word.

| Kommentar —                                                                                                    |                                                                                                    |                                                                                                    |                                                                       |                                                                                |                                                                                |                                                                                                    |
|----------------------------------------------------------------------------------------------------|----------------------------------------------------------------------------------------------------|----------------------------------------------------------------------------------------------------|-----------------------------------------------------------------------|--------------------------------------------------------------------------------|--------------------------------------------------------------------------------|----------------------------------------------------------------------------------------------------|
| X 🖻 🛍 🗠                                                                                                    | F K                                                                                                    | <u>U</u>                                                                                                    | ŧ                                                                     | Ξ                                                                              |                                                                                |                                                                                                    |
| Textbausteine:                                                                                                    |                                                                                                    |                                                                                                    |                                                                       |                                                                                | ×                                                                              |                                                                                                    |
| In diesem Grundstü<br>Geschehen auf den<br>Ihnen die stattgefu<br>über durchschnittlic<br>Grundstücksmarktb                                                 | icksmarktbe<br>n Immobilier<br>undenen Um<br>the Kaufpre<br>pericht trägl                               | ericht des Gut<br>Immarkt im Lan<br>Isatz- und Pre<br>Ise für Grund<br>I somit zur Erf                           | achtera<br>dkreis /<br>sisentwi<br>stücke,<br>iöhung                  | iusschu:<br>in der S<br>cklunge<br>Häuser<br>der Mar                           | sses find<br>Stadt im<br>In darzu<br>Und Eig<br>kttransj                       | den Sie eine Übersicht über das<br>n Jahr 2005. Dieser Bericht dient dazu,<br>ustellen und Sie darüber hinaus auch<br>gentumswohnungen zu informieren. Der<br>sparenz bei.                                                          |
| Die Inhalte des Ber<br>veräußern oder bei<br>der Immobilienwirts<br>Verwaltung. Die na<br>und Arbeitsgrundla                                                | ichts sind zu<br>leihen wolle<br>ichaft tätig<br>ichfolgend z<br>ige dienen.                            | um Einen für (<br>n, ausgelegt,<br>ist sowie an o<br>usammenges                                                  | die Bürg<br>Darübe<br>lie Vertr<br>tellten I                          | jerinnen<br>er hinau<br>eter de<br>informa                                     | i und Bü<br>s wende<br>r Politik,<br>tionen u                                  | ürger, die Grundeigentum erwerben,<br>let er sich an den Personenkreis, der in<br>s, der Kommunen und der öffentlichen<br>und Daten sollen als Entscheidungshilfe                                                                   |
| Die hier veröffentlik<br>Käufen und Verkäu<br>Zuhilfenahme statis<br>Grundstücksmarktb<br>Verhältnisse.                                                     | chten Infori<br>fen, die im<br>stischer Met<br>sericht einer                                            | mationen zum<br>Landkreis / in<br>hoden ausge<br>n generalisiert                                                 | Gesche<br>der Sta<br>wertet i<br>ien, cha                             | ehen au<br>idt getä<br>worden<br>arakteris                                     | f dem Ir<br>tigt wur<br>. Daher<br>stischen                                    | immobilienmarkt basieren auf allen<br>rden. Die Zahlen sind i.d.R. unter<br>r liefern die Daten im<br>n Eindruck über die allgemeinen                                                                                               |
| Bitte beachten Sie<br>bestimmtes Grunds<br>Eigenschaften mit o<br>Grundsätzlich sind o<br>Ausnutzbarkeit etc<br>Bericht alleine i.d.F<br>Sachverständigen f | bei der Verv<br>tück übertr<br>Jenen über<br>dabei immer<br>., zu beach<br>R. nicht aus<br>für die Verk | wendung der<br>agen werden<br>einstimmt, für<br>evtl. vorhan<br>ten. Für die g<br>reichend. Wir<br>ehrswertermil | Angabe<br>können<br>welche<br>dene Ur<br>enaue f<br>empfel<br>tlung e | n diese<br>1, wenn<br>1 die Du<br>hterschi<br>Ermittlu<br>hlen Ihn<br>inzuhole | s Berich<br>dieses (<br>rchschni<br>ede, wi<br>ede, wi<br>en in di<br>en in di | nts, dass die Werte nur dann auf ein<br>Grundstück in seinen wertrelevanten<br>iittswerte angegeben sind.<br>ie z.B. in der Lagequalität, der baulichen<br>Verkehrswerts einer Immobilie ist der<br>iesem Fall, ein Gutachten eines |

Abb. 3.15: Dialogfeldbereich "Kommentar"

In der oberen Menüleiste des Kommentarfeldes werden die aus Textverarbeitungsprogrammen allgemein bekannten Hilfsmittel angeboten:

| Ж |  | C. | $\mathbb{K}^{n}_{\mathcal{T}}$ | F | К | U |  | E | Ē | ≣ | Ξ |
|---|--|----|--------------------------------|---|---|---|--|---|---|---|---|
|---|--|----|--------------------------------|---|---|---|--|---|---|---|---|

Abb. 3.16: Menüleiste zur Textformatierung

Die Erläuterung der einzelnen Funktionalitäten wird beim Überfahren der Schaltflächen mit dem Mauszeiger in einer Hinweisfahne angezeigt.

| Hrsg.: | Sprengnetter Immobilienbewertung                          |          |
|--------|-----------------------------------------------------------|----------|
| U      | Sprengnetter Verlag und Software GmbH; Abt. Software      |          |
|        | Heerstraße 109, 53474 Bad Neuenahr-Ahrweiler              | Seite 18 |
| Autor: | DiplIng. (Assessor) Ch. Sauerborn, Michael Eickhoff, MSc. |          |

Einmal erfasste Texte können zur weiteren Verwendung (z.B. für Grundstücksmarktberichte der nachfolgenden Jahre) als "**Textbausteine**" gespeichert und ggf. wieder aufgerufen werden:

Textbausteine:

#### Abb. 3.17: Menüleiste zum Speichern, Auswählen und Löschen von Textbausteinen

Das Speichern erfolgt (nach Eingabe der gewünschten Bezeichnung des Textbausteins in das Eingabefeld) über die Schaltfläche . Der Aufruf bereits vorhandener Textbausteine erfolgt über die Schaltfläche , das Löschen über . In "Sprengnetter-AKuK" sind zu vielen Gliederungspunkten bereits Vorschläge für zu verwendende Textbausteine enthalten. Diese können an die Situation des Einzelfalls individuell angepasst werden.

## 3.5 Baujahresgruppen

Am unteren Rand des Hauptdialoges finden Sie die Schaltfläche über die sich das folgende Fenster öffnen lässt. Darin legen Sie die Baujahresgruppen fes, in die Sie die Statistiken für bebaute Grundstücke und Wohnung- und Teileigentum gliedern möchten. Die Auswahl ist gilt für alle Statistiken in diesem Bereich.

Neben den indivduell belegbaren Klassen legen Sie unterhalb der Tabelle fest, mit welchem Zeitraum Sie Neubauten definieren, indem Sie die Anzahl der Jahre eingeben, die vom Registrierungsjahr zurückgegangen wird.

Darüber hinaus haben Sie mit der Version 14.0 erstmals die Möglichkeit festzulegen, ob Sie die Baujahresgruppen auf der fiktive oder das echte Baujahr abstellen wollen.

| Hrsg.: | Sprengnetter Immobilienbewertung                          |                 |
|--------|-----------------------------------------------------------|-----------------|
|        | Sprengnetter Verlag und Software GmbH; Abt. Software      |                 |
|        | Heerstraße 109, 53474 Bad Neuenahr-Ahrweiler              | Seite <b>19</b> |
| Autor: | DiplIng. (Assessor) Ch. Sauerborn, Michael Eickhoff, MSc. |                 |

| Diese k | können I                | hier individuell ang                        | epasst werden.            | <br>— D      |                         | 0./_h                                         | T.J.:                      |      |
|---------|-------------------------|---------------------------------------------|---------------------------|--------------|-------------------------|-----------------------------------------------|----------------------------|------|
| Gruppe  | nrsgrup<br>aktiv        | von                                         | bis                       | Gruppe       | aktiv                   | von                                           | - <b>u. renenge</b><br>bis | entu |
| 1       | V                       | Neubauten                                   |                           | 1            |                         | Neubauten                                     |                            |      |
| 2       |                         | 2010                                        | ,<br>                     | 2            |                         | 1975                                          |                            |      |
| 3       |                         | 1990                                        | 2010                      | 3            | •                       | 1950                                          | 1974                       |      |
| 4       | ~                       | 1975                                        | 1989                      | 4            |                         |                                               |                            |      |
| 5       | ◄                       | 1950                                        | 1974                      | 5            |                         |                                               |                            |      |
| 6       | $\overline{\mathbf{v}}$ |                                             | 1949                      | 6            | $\overline{\mathbf{v}}$ |                                               | 1949                       |      |
| Neuba   | uten: E<br>ujahrsgr     | l<br>Berichtsjahr - 2<br>uppen auf fiktives | Jahre<br>Baujahr beziehen | Neuba<br>Bau | uten: B<br>ujahrsgri    | l<br>Berichtsjahr - 2<br>uppen auf fiktives B | Jahre<br>Jaujahr bezieh    | ien  |

Abb. 3.18 Dialogfenster "Baujahresgruppen"

| Hrsg.: | Sprengnetter Immobilienbewertung                          |                 |
|--------|-----------------------------------------------------------|-----------------|
|        | Sprengnetter Verlag und Software GmbH; Abt. Software      |                 |
|        | Heerstraße 109, 53474 Bad Neuenahr-Ahrweiler              | Seite <b>20</b> |
| Autor: | DiplIng. (Assessor) Ch. Sauerborn, Michael Eickhoff, MSc. |                 |

# 4 Ausgabe des Grundstücksmarktberichts

Die Ausgabe des Grundstücksmarktbericht erfolgt über die Schaltfläche "Grundstücksmarktbe-

richt ausgeben" Grundstücksmarktbericht ausgeben . Nach Betätigung wird der Grundstücksmarktbericht automatisch in MS Word erzeugt. Dabei werden die Ergebnisse in Form von Text, Diagrammen und Tabellen abgebildet.

Zur Erstellung der Diagramme bedient sich "Sprengnetter-AKuK" des Programms MS Excel. Die in "Sprengnetter-AKuK" im Modul "**Grundstücksmarktbericht**" ermittelten Ergebnisse werden dazu in einem ersten Schritt an MS Excel übergeben und mittels dort programmierter Makros in Diagramme umgesetzt. Diese Diagramme werden anschließend automatisch an den zugeordneten Gliederungspunkt in MS Word übergeben.

## Hinweise zur Individualisierung der Diagramme:

In MS Word kann per Doppelklick mit der Maus auf eine beliebige Grafik diese wieder im Format MS Excel geöffnet werden. Dadurch sind beliebige individuelle Anpassungen in jeder Hinsicht (z.B. Größe und Art der Achsbeschriftung, Farbwahl etc.) möglich. Ebenso können dort die von "Sprengnetter-AKuK" an MS Excel übergebenen Daten in der Registerkarte "Tabelle" eingesehen werden. Diese Zahlen sind dort auch manuell veränderbar. Eine solche "Anpassung" sollte allerdings nur nach intensiver sachgerechter vorhergehender Prüfung erfolgen.

Bei der automatischen Übergabe der Diagramme von MS Excel nach MS Word kann es zu Formatierungsproblemen in MS Word kommen, auf die "Sprengnetter-AKuK" keinen Einfluss hat. Tlw. werden die Diagramme in MS Word stark vergrößert abgebildet. In diesen Fällen sollte das Diagramm ebenfalls per Doppelklick mit der Maus geöffnet werden. I.d.R. korrigiert MS Word bei diesem Vorgang die Größe der Abbildung selbstständig.

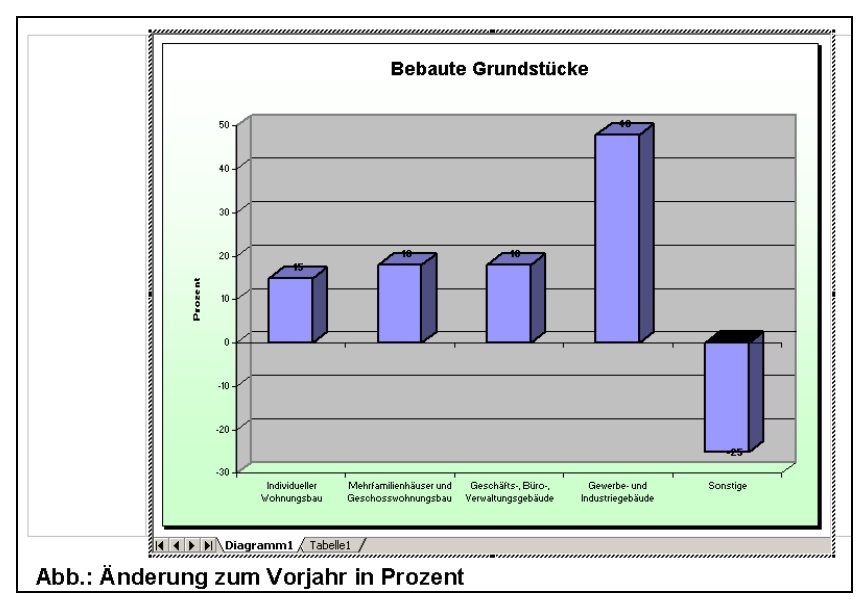

Abb. 4.1: Ansicht eines in MS Word per Doppelklick geöffneten Diagramms

| Hrsg.: | Sprengnetter Immobilienbewertung                          |                 |
|--------|-----------------------------------------------------------|-----------------|
|        | Sprengnetter Verlag und Software GmbH; Abt. Software      |                 |
|        | Heerstraße 109, 53474 Bad Neuenahr-Ahrweiler              | Seite <b>21</b> |
| Autor: | DiplIng. (Assessor) Ch. Sauerborn, Michael Eickhoff, MSc. |                 |

## 5 Deckblatt

Das Deckblatt ist vom Gutachterausschuss frei gestaltbar. In "Sprengnetter-AKuK" besteht über das Hauptmenü "**Einstellungen**", Registerkarte "**Deckblatt**", die Möglichkeit, eine Vorauswahl zwischen folgenden Standardvorschlägen zu treffen:

- Standard
- mit Logo
- mit Fotoplatzhalter
- mit Logo und Fotoplatzhalter

Soll ein Logo auf dem Deckblatt erscheinen, ist im Programm der Pfad zum Deckblattlogo einzugeben. Wenn ein Foto oder eine Grafik auf dem Deckblatt erscheinen soll, erstellt das Programm einen Platzhalter, in den nachträglich das gewünschte Objekt eingefügt werden kann.

| Gutachterausschuss in der<br>Beispielstadt |
|--------------------------------------------|
| Grundstücksmarktbericht 2004               |
|                                            |
|                                            |

#### Abb. 5.1: Deckblattgestaltung (Beispiel)

| Hrsg.: | Sprengnetter Immobilienbewertung                          |          |
|--------|-----------------------------------------------------------|----------|
|        | Sprengnetter Verlag und Software GmbH; Abt. Software      |          |
|        | Heerstraße 109, 53474 Bad Neuenahr-Ahrweiler              | Seite 22 |
| Autor: | DiplIng. (Assessor) Ch. Sauerborn, Michael Eickhoff, MSc. | Seite 12 |

## 6 Herausgeber / Impressum

Auf der ersten Seite, noch vor dem Inhaltsverzeichnis, werden der Herausgeber, die Gebühren und eine Urheberschutzklausel aufgeführt. Die relevanten Informationen zur Adresse, Telefon- und Faxnummer, E-Mail- und Internetverbindung entnimmt das Programm dem Hauptmenü "**Einstellungen**" aus der Registerkarte "**Standardbriefkopf**".

Der automatisch vom Programm eingesetzte Betrag für die Gebühren des Grundstücksmarktberichts ist ggf. an die individuellen Vorgaben anzupassen. Nachfolgend ist ein Beispiel für die Darstellung für die Seite "**Herausgeber / Impressum**" im GMB abgebildet.

| Herausgeber:                                                       | Gutachterausschuss für Grundstückswerte<br>in der Stadt Musterstadt                     |  |
|--------------------------------------------------------------------|-----------------------------------------------------------------------------------------|--|
|                                                                    | Musterstraße 11<br>53489 Musterstadt                                                    |  |
| Telefon:<br>Telefax:                                               | (0 26 42) 9 90 99-0<br>(0 26 42) 9 90 99-69                                             |  |
| E-Mail:<br>Internet:                                               | info@gutachterausschuss-musterstadt.de<br>www.gutachterausschuss-musterstadt.de         |  |
| Gebühr:                                                            | 40 Euro                                                                                 |  |
| Dieser Bericht ist urh<br>Verbreitung (auch a<br>des Herausgebers. | eberrechtlich geschützt. Vervielfältigung und<br>auszugsweise) bedürfen der Genehmigung |  |
|                                                                    |                                                                                         |  |
|                                                                    |                                                                                         |  |
|                                                                    |                                                                                         |  |
|                                                                    |                                                                                         |  |
|                                                                    |                                                                                         |  |

Abb. 6.1: Herausgeber / Impressum

| Hrsg.: | Sprengnetter Immobilienbewertung                          |                 |
|--------|-----------------------------------------------------------|-----------------|
|        | Sprengnetter Verlag und Software GmbH; Abt. Software      |                 |
|        | Heerstraße 109, 53474 Bad Neuenahr-Ahrweiler              | Seite <b>23</b> |
| Autor: | DiplIng. (Assessor) Ch. Sauerborn, Michael Eickhoff, MSc. |                 |

## 7 Die einzelnen Gliederungspunkte

Nachfolgend werden die einzelnen Gliederungspunkte dargestellt. Dabei werden die Bezeichnung, der Ausgabetyp, die vorgeschlagenen Selektionskriterien und die Ausgabeformate angegeben. Die Beschreibung der Ausgabe (Diagramme/Tabellen) der einzelnen Typen ist in Abschnitt 8 dargestellt.

## 7.1 Die Entwicklungen des Grundstücksmarkts Typ: 0; Untertyp: 1

Der Grundstücksmarktbericht sollte mit einem "Aufmacher" beginnen. In einem ersten, kurz gehaltenen Abschnitt sollte die **"Quintessenz" der Entwicklungen** auf dem Grundstücksmarkt festgehalten werden.

Mit "Sprengnetter-AKuK" können Standardtextbausteine aufgerufen werden

## 7.2 Was finden Sie im Grundstücksmarktbericht Typ: 0; Untertyp: 2

Vorab sollte eine kurze Information über die Inhalte erteilt werden, die dem Grundstücksmarktbericht zu entnehmen sind. Hier ist auch deutlich der **Nutzen** hervorzuheben, den die **Leser** aus dem Grundstücksmarktbericht ziehen können (Aufreißer).

Mit "Sprengnetter-AKuK" können Standardtextbausteine aufgerufen werden.

## 7.3 Der Gutachterausschuss Typ: 0; Untertyp: 3

Eine kurze Vorstellung der Institution Gutachterausschuss ist notwendig, um klar die wirtschaftliche und politische Unabhängigkeit dieser Einrichtung hervorzuheben. Auch ist an dieser Stelle die einmalige Stellung zu betonen, dass einzig und allein dem Gutachterausschuss alle Grundstückswechselfälle mit den tatsächlich gezahlten Preisen für Auswertungen zur Verfügung stehen. Dies hebt ihn bzw. viel mehr die Ergebnisse seiner Arbeit von den Auswertungen und Angaben anderer, meist privater Stellen, ab.

Mit "Sprengnetter-AKuK" können Standardtextbausteine aufgerufen werden.

## 7.3.1 Zusammensetzung Typ: 0; Untertyp: 4

In vielen Grundstücksmarktberichten werden die einzelnen Mitglieder namentlich und mit Berufsbezeichnung aufgeführt. Dieses Vorgehen erscheint grundsätzlich vorteilhaft, um das Vertrauen in die Kompetenz der Institution zu fördern.

Die relevanten Informationen entnimmt das Programm dem Hauptmenü "Einstellungen" aus der Registerkarte "Gutachterausschuss".

| Hrsg.: | Sprengnetter Immobilienbewertung                          |                 |
|--------|-----------------------------------------------------------|-----------------|
|        | Sprengnetter Verlag und Software GmbH; Abt. Software      |                 |
|        | Heerstraße 109, 53474 Bad Neuenahr-Ahrweiler              | Seite <b>24</b> |
| Autor: | DiplIng. (Assessor) Ch. Sauerborn, Michael Eickhoff, MSc. |                 |

| stellungen                                                                                                |                                                                        |                                                        | <u>a</u>                                       |
|----------------------------------------------------------------------------------------------------|------------------------------------------------------------------------|--------------------------------------------------------|------------------------------------------------|
| Datum Ansicht Standardbriefkopf                                                                           | Kopf- / Fußzeile Deckblatt Unterz                                      | eichner Mitarbeiter Grafikanbindung                    | Erfassung Gutachterausschuss I                 |
| 3. Ehrenamtlicher Gutachter                                                                               | +   -   ~   ×   🛃                                                      | 4. Vertreter der Finanzämter                           | + - ~ % 🛃                                      |
| Titel/Name<br>DiplIng. Dagmar Mustermann<br>Klaus Mustermann<br>Susanne Mustermann<br>▶ Tobias Mustermann | Beruf Auingenieurin Bauingenieurin Bankfachwirt Maurermeisterin Makler | Titel/Name<br>Karin Mustermann<br>▶ Richard Mustermann | Beruf<br>Steuerfachfrau<br>Verwaltungsfachwirt |
|                                                                                                    |                                                                        | <u>✓ 0</u> K                                           | Abbrechen ? Hilfe                              |

Abb. 7.1: Programmmenü "Einstellungen", Registerkarte "Gutachterausschuss"

Nachfolgend ist ein Beispiel für die Darstellung im GMB abgebildet.

| Hrsg.: | Sprengnetter Immobilienbewertung                          |                 |
|--------|-----------------------------------------------------------|-----------------|
|        | Sprengnetter Verlag und Software GmbH; Abt. Software      |                 |
|        | Heerstraße 109, 53474 Bad Neuenahr-Ahrweiler              | Seite <b>25</b> |
| Autor: | DiplIng. (Assessor) Ch. Sauerborn, Michael Eickhoff, MSc. |                 |

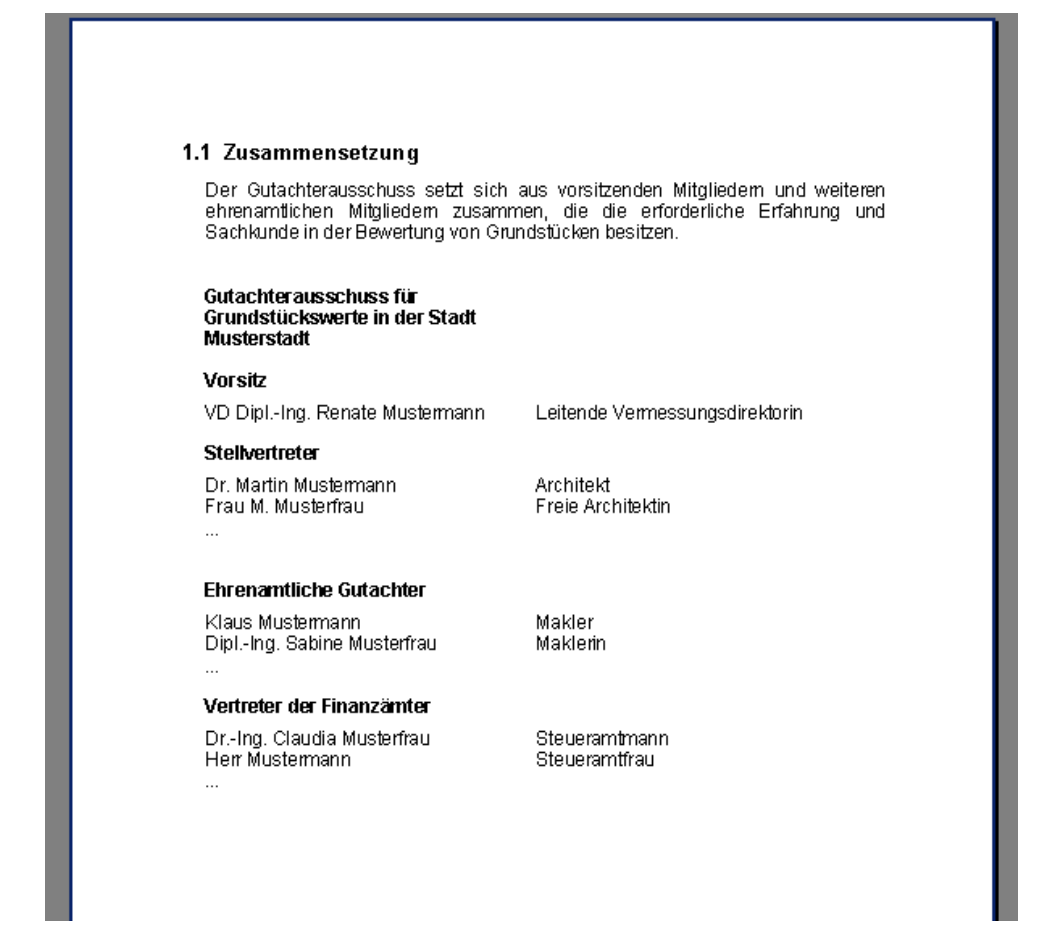

Abb. 7.2: Zusammensetzung Gutachterausschuss

# 7.3.2 Aufgaben des Gutachterausschusses und der Geschäftsstelle Typ: 0; Untertyp: 5

Im Hinblick insbesondere auf die privaten Nutzer sollten im Grundstücksmarktbericht die einzelnen Aufgaben des Gutachterausschusses und der Geschäftsstelle nach dem BauGB bzw. der jeweiligen Gutachterausschussverordnung (Erstattung von Gutachten über den Verkehrswert, Ermittlung und Veröffentlichung der Bodenrichtwerte und entsprechende Erteilung von Auskünften, Führung der Kaufpreissammlung, Ableitung der für die Wertermittlung erforderlichen Daten etc.) aufgezählt werden.

Mit "Sprengnetter-AKuK" können Standardtextbausteine aufgerufen werden.

| Hrsg.: | Sprengnetter Immobilienbewertung                          |                 |
|--------|-----------------------------------------------------------|-----------------|
|        | Sprengnetter Verlag und Software GmbH; Abt. Software      |                 |
|        | Heerstraße 109, 53474 Bad Neuenahr-Ahrweiler              | Seite <b>26</b> |
| Autor: | DiplIng. (Assessor) Ch. Sauerborn, Michael Eickhoff, MSc. |                 |

# 7.4 Einwohner-, Struktur- und Wirtschaftsdaten und allgemeiner Grundstücksverkehr Typ: 0; Untertyp: 6

Als Einleitung in das "Zahlenwerk" des Grundstücksmarktberichts sollten zunächst die Rahmendaten für den Bereich des Gutachterausschusses angegeben werden. Nachfolgende Auflistung ist als Vorschlag zu sehen. Danach folgt die Darstellung des (Gesamt)Grundstückverkehrs.

# 7.4.1 Einwohner-, Struktur- und Wirtschaftsdaten Typ: 0; Untertyp: 7

Die Daten für die nachfolgende Tabelle werden vom GAA entweder unmittelbar in das Worddokument eingeben oder es wird in "Sprengnetter-AKuK" eine entsprechende Eingabemöglichkeit in den Programmeinstellungen angeboten. Nachfolgend ist ein Beispiel für die Darstellung im GMB abgebildet.

| 1.1 Rahmendaten                                   |                        |                |                   |        | vvorinningspanrattykeit                                                                                                    |
|---------------------------------------------------|------------------------|----------------|-------------------|--------|----------------------------------------------------------------------------------------------------|
| Die Entwicklungen a                               | uf dem Grundstü        | cksmarkt steh  | ien in einem      | engen  | Bestand                                                                                                    |
| Zusammenhang mit al                               | lgemeinen soziologi    | schen Struktur | - und Wirtschaft  | sdaten | Wohngebäude                                                                                                    |
| einschließlich deren Entv                         | wicklung.              |                |                   |        | Wohnungen                                                                                                    |
| Finushnerzahlen im La                             | millionio / in der Cte |                |                   |        |                                                                                                    |
| Enwonneizanien im La                              | 2002                   | 2002           | 2004              | - I    | Baugepehmigungen                                                                                                    |
| mit Li suntauch neiter                            | 0.000.000              | 2000           | 2004              |        | 10/obngebäude                                                                                                    |
| Time Hadpawoinisitz                               | 0.000.000              |                |                   | - 1    | Wohnungen                                                                                                    |
| 2.uwanderung                                      | ++                     |                |                   | - 1    | wonnungen                                                                                                    |
| Advanderung                                       | ++                     |                |                   | - 1    | Profestigatellungen                                                                                                    |
| o epunteñ                                         | +                      |                |                   | - 1    | Baurentigsteilungen<br>Wohngehäude                                                                                                    |
| sterberalle                                       | +                      |                |                   | - 1    | Webpupgep                                                                                                    |
|                                                   |                        |                |                   | _ I    | wonnungen                                                                                                    |
| U – 5 jahrige                                     |                        |                |                   | . ∎    | Weitere Eckdaten und K                                                                                                    |
| 6 – 17 jährige                                    |                        |                |                   | _ I    | There is a condition of the condition of the condition of |
| 18 – 64 jährige                                   |                        |                |                   | _ I    | Kaufkraffkennziffer                                                                                                    |
| 65 jährige u. ältere                              |                        |                |                   |        | Kanitalzinssatz                                                                                                    |
|                                                   |                        |                |                   |        | Lehenshaltungkostenindexen                                                                                                    |
| Haushalte                                         |                        |                |                   |        | wicklung                                                                                                    |
|                                                   |                        |                |                   |        | Entwicklung der                                                                                                    |
| Einwonnerzanien mit H                             | auptwonnsitz in dei    | n einzeinen Un | ten / Stadttellen | - I    | Wohnungsmieten                                                                                                    |
| 0.D.+.                                            | 2002                   | 2003           | 2004              | -      | Betriebskostenentwicklung von                                                                                                    |
| A-Doll                                            |                        |                |                   | - 1    | wonnungen                                                                                                    |
| B-Doff                                            |                        |                |                   | - 1    |                                                                                                    |
| C-Dom                                             |                        |                |                   | -      |                                                                                                    |
| D-Doff                                            |                        |                |                   | -      |                                                                                                    |
| E-Doff                                            |                        |                |                   | _ I    |                                                                                                    |
|                                                   |                        |                |                   |        |                                                                                                    |
| Poechäftigungezehlen                              |                        |                |                   |        |                                                                                                    |
| beschaluyunyszanien                               | 2002                   | 2002           | 2004              | - I    |                                                                                                    |
| Beschäffigte                                      | 2.302                  | 2000           | 2304              | -      |                                                                                                    |
| Arheitelore                                       | +                      |                |                   | - 1    |                                                                                                    |
| Arbeitelogen guote (%)                            | +                      |                |                   | - 1    |                                                                                                    |
| Annennonendante (m)                               |                        |                |                   | J 📕    |                                                                                                    |
| Wirtschaftsektoren in P                           | rozent                 |                |                   |        |                                                                                                    |
|                                                   | 2002                   | 2003           | 2004              | 1 📕    |                                                                                                    |
|                                                   |                        |                |                   | 1      |                                                                                                    |
| Dienstleistung                                    |                        |                |                   |        |                                                                                                    |
| Dienstleistung<br>Handel                          |                        |                |                   |        |                                                                                                    |
| Dienstleistung<br>Handel<br>Handwerk / Produktion |                        |                |                   |        |                                                                                                    |

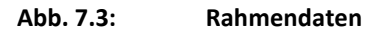

| Hrsg.: | Sprengnetter Immobilienbewertung                          |                 |
|--------|-----------------------------------------------------------|-----------------|
|        | Sprengnetter Verlag und Software GmbH; Abt. Software      |                 |
|        | Heerstraße 109, 53474 Bad Neuenahr-Ahrweiler              | Seite <b>27</b> |
| Autor: | DiplIng. (Assessor) Ch. Sauerborn, Michael Eickhoff, MSc. |                 |

# Die nachfolgenden Ausführungen enthalten

• die einzelnen weiteren Gliederungspunkte des GMB

(Diese können vom Anwender in "Sprengnetter-AKuK" umbenannt, in ihrer Reihenfolge und Gliederungsebene vertauscht, ergänzt und gestrichen werden; vgl. Hauptdialog "Grundstücksmarktbericht".);

• die Selektionsanweisungen für die einzelnen Gliederungspunkte

(Diese können vom Anwender in "Sprengnetter-AKuK" geändert werden; vgl. Hauptdialog "**Grundstücksmarktbericht**".);

• die Ausgabeanweisungen für die einzelnen Gliederungspunkte.

## Anmerkungen zu den nachfolgenden Ausführungen

| Rote Schrift:  | Anweisung für die Art Ausgabe der Selektionsergebnisse (Art der |
|----------------|-----------------------------------------------------------------|
|                | Grafik, Tabelle etc.)                                           |
| Blaue Schrift: | In dieser Schriftfarbe werden verwendete Feldbezeichnungen von  |
|                | "Sprengnetter-AKuK" kenntlich gemacht (z.B. Vertragstyp)        |
| Grüne Schrift: | In dieser Schriftfarbe werden verwendete Feldausprägungen von   |
|                | "Sprengnetter-AKuK" kenntlich gemacht (z.B. Kaufvertrag)        |

## Rundungsregeln und Ausgabenormierung:

|   |                                                               | Ausga | beeinheit  | Rundung    |
|---|---------------------------------------------------------------|-------|------------|------------|
| • | Summe Gesamt(teil)fläche:                                     | ha;   | 0,1 ha     | 3          |
| • | Summe (bereinigter) Kaufpreis:                                |       | Million €; | 0,1 Mio. € |
| • | Durchschnittliche Gesamt(teil)fläche:                         |       | m²;        | 10 m²      |
| • | Durchschnittlicher bereinigter Kaufpreis €/m <sup>2</sup> :   |       | €/m²;      | 10 €/m²    |
| • | Durchschnittlicher bereinigter Kaufpreis €/m <sup>2</sup> (Lu | Fw):  | €/m²;      | 0,01 €/m²  |
| • | Durchschnittliche Wohn-/Nutzfläche:                           |       | m²;        | 10 m²      |
| • | Durchschnittliche Ackerzahl / Grünlandzahl                    | -     | 1          |            |
| • | Prozentwerte:                                                 | %;    | 1 %        |            |

# Standardtextbausteine und individuelle Begründungen:

Zu jedem der nachfolgenden Selektionen bzw. Datenausgaben kann unmittelbar in "Sprengnetter-AKuK" ein Text eingegeben werden, vgl. Hauptdialog "**Grundstücksmarktbe**-

| Hrsg.: | Sprengnetter Immobilienbewertung<br>Sprengnetter Verlag und Software GmbH: Abt. Software |                 |
|--------|------------------------------------------------------------------------------------------|-----------------|
|        | Heerstraße 109, 53474 Bad Neuenahr-Ahrweiler                                             | Seite <b>28</b> |
| Autor: | DiplIng. (Assessor) Ch. Sauerborn, Michael Eickhoff, MSc.                                |                 |

**richt**". Dieser erscheint dann entsprechend im GMB. Darüber hinaus kann für jeden Abschnitt ein Standardtextbaustein aufgerufen werden.

| Hrsg.: | Sprengnetter Immobilienbewertung                          |                 |
|--------|-----------------------------------------------------------|-----------------|
|        | Sprengnetter Verlag und Software GmbH; Abt. Software      |                 |
|        | Heerstraße 109, 53474 Bad Neuenahr-Ahrweiler              | Seite <b>29</b> |
| Autor: | DiplIng. (Assessor) Ch. Sauerborn, Michael Eickhoff, MSc. |                 |

# 7.4.2 Grundstücksverkehr Typ: 1; Untertyp: 1

## Selektionsansatz

*Anzahl der betrachteten Reg. Jahre*: aus Eingabefeld im Menü GMB *Vertragstyp*: Kaufvertrag

## Anzahl der Verträge

## Ausgabe

Summe Verträge: untergliedert nach Jahren (entsprechend *Reg. Jahr*)
 Säulendiagramm: x-Achse: "Jahr"

## y-Achse: "Anzahl der Kaufverträge"

2. Prozentualer Anteil im letzten Jahr, untergliedert nach *Teilmarkt/Objektart*:

unbebautes baureifes Land

Flächen der Land- und Forstwirtschaft

bebaute Grundstücke

Wohnungs-/Teileigentume

Sonstige (= Übrige Einträge und "leer")

Kreisdiagramm: Bezeichnung + Prozentwert

3. Prozentuale Entwicklung des letzten *Reg. Jahres* gegenüber Vorjahr, untergliedert nach o.g. *Teilmarkt/Objektart* 

Säulendiagramm: Bezeichnung + Prozentwert

## Flächenumsatz

## Ausgabe

 Summe Gesamt(teil)fläche: untergliedert nach Jahren (entsprechend Reg. Jahr) Säulendiagramm: x-Achse: "Jahr"

## y-Achse: "Fläche"

2. Prozentualer Anteil im letzten Jahr, untergliedert nach *Teilmarkt/Objektart*:

unbebautes baureifes Land

Flächen der Land- und Forstwirtschaft

## bebaute Grundstücke

| Hrsg.: | Sprengnetter Immobilienbewertung<br>Sprengnetter Verlag und Software GmbH: Abt, Software |                 |
|--------|------------------------------------------------------------------------------------------|-----------------|
|        | Heerstraße 109, 53474 Bad Neuenahr-Ahrweiler                                             | Seite <b>30</b> |
| Autor: | DiplIng. (Assessor) Ch. Sauerborn, Michael Eickhoff, MSc.                                |                 |

Sonstige (= Übrige Einträge und "leer", NICHT Wohnungs- und Teileigentum)

Kreisdiagramm: Bezeichnung + Prozentwert

3. Prozentuale Entwicklung des letzten *Reg. Jahres* gegenüber Vorjahr, untergliedert nach o.g. *Teilmarkt/Objektart* 

Säulendiagramm: Bezeichnung + Prozentwert

## Geldumsatz

## Ausgabe

Summe Kaufpreis: untergliedert nach Jahren (entsprechend *Reg. Jahr*)
 Säulendiagramm: x-Achse: "Jahr"

## y-Achse: "Geldumsatz"

2. Prozentualer Anteil im letzten Jahr, untergliedert nach *Teilmarkt/Objektart*:

unbebautes baureifes Land

Flächen der Land- und Forstwirtschaft

bebaute Grundstücke

Wohnungs-/Teileigentume

Sonstige (= Übrige Einträge und "leer")

Kreisdiagramm: Bezeichnung + Prozentwert

3. Prozentuale Entwicklung des letzten *Reg. Jahres* gegenüber Vorjahr, untergliedert nach o.g. *Teilmarkt/Objektart* 

Säulendiagramm: Bezeichnung + Prozentwert

**Anmerkung**: In vielen Grundstücksmarktberichten werden auch Angaben über die Anzahl der erteilten Auskünfte über Kaufpreise und Bodenrichtwerte, erstellte Gutachten etc. gemacht. Damit wird sicherlich ein Eindruck über die Arbeit des Gutachterausschusses und der Geschäftsstelle vermittelt. Es ist allerdings zu diskutieren, ob sich aus diesen Informationen ein Nutzen für die Leser des Grundstücksmarktberichts ziehen lässt.

| Hrsg.: | Sprengnetter Immobilienbewertung                          |                 |
|--------|-----------------------------------------------------------|-----------------|
|        | Sprengnetter Verlag und Software GmbH; Abt. Software      |                 |
|        | Heerstraße 109, 53474 Bad Neuenahr-Ahrweiler              | Seite <b>31</b> |
| Autor: | DiplIng. (Assessor) Ch. Sauerborn, Michael Eickhoff, MSc. |                 |

# 7.5 Unbebaute Grundstücke Typ: 0; Untertyp: 8

## 7.5.1 Bauflächen Typ: 1; Untertyp: 2

## Selektionsansatz

Anzahl der betrachteten Reg. Jahre: aus Eingabefeld im Menü GMB

Vertragstyp: Kaufvertrag

Teilmarkt: unbebaute Grundstücke

**Objektart:** unbebautes baureifes Land

# Anzahl der Verträge

## Ausgabe

1. Summe Verträge: untergliedert nach Jahren (entsprechend Reg. Jahr)

Säulendiagramm: x-Achse: "Jahr"

y-Achse: "Anzahl der Kaufverträge"

2. Prozentualer Anteil im letzten Jahr, untergliedert nach *Bauweise Typ*:

Wohnen (nachfolgende Inhalte sind mit ODER verknüpft)= Individuelle Bauweise Wohnbaugrundstück Geschosswohnungsbau (ETW) Geschosswohnungsbau (Mietwohnungen) Wochenend-, Ferienhausgrundstück Reihenhaus (Einfamilienhaus) Reihenendhaus (Einfamilienhaus) Doppelhaushälfte (Einfamilienhaus) Einfamilienhaus (freistehend) Zweifamilienhaus Dreifamilienhaus Mehrfamilienhaus (Eigentumswohnungen) Mehrfamilienhaus (Mietwohnungen) gemischte Nutzung (überw. Wohnen) Hofstelle Villa

**Gewerbe** (nachfolgende Inhalte sind mit ODER verknüpft)= Produktion Handel

| Hrsg.: | Sprengnetter Immobilienbewertung                          |                 |
|--------|-----------------------------------------------------------|-----------------|
|        | Sprengnetter Verlag und Software GmbH; Abt. Software      |                 |
|        | Heerstraße 109, 53474 Bad Neuenahr-Ahrweiler              | Seite <b>32</b> |
| Autor: | DiplIng. (Assessor) Ch. Sauerborn, Michael Eickhoff, MSc. |                 |

Gewerbe Industrie Büro/Verwaltung gemischte Nutzung (überw. Gewerbe) Hotel-, Gast- und Vergnügungsstätte

Sonstige (= Übrige Einträge und "leer")

Kreisdiagramm: Bezeichnung + Prozentwert

3. Prozentuale Entwicklung des letzten *Reg. Jahres* gegenüber Vorjahr, untergliedert nach o.g. *Bauweise Typ* 

Säulendiagramm: Bezeichnung + Prozentwert

## Flächenumsatz

## Ausgabe

1. Summe Gesamt(teil)fläche: untergliedert nach Jahren (entsprechend Reg. Jahr)

Säulendiagramm: x-Achse: "Jahr"

y-Achse: "Fläche"

2. Prozentualer Anteil im letzten Jahr, untergliedert nach Bauweise Typ:

Wohnen (nachfolgende Inhalte sind mit ODER verknüpft)= Individuelle Bauweise Wohnbaugrundstück Geschosswohnungsbau (ETW) Geschosswohnungsbau (Mietwohnungen) Wochenend-, Ferienhausgrundstück Reihenhaus (Einfamilienhaus) Reihenendhaus (Einfamilienhaus) Doppelhaushälfte (Einfamilienhaus) Einfamilienhaus (freistehend) Zweifamilienhaus Dreifamilienhaus Mehrfamilienhaus (Eigentumswohnungen) Mehrfamilienhaus (Mietwohnungen) gemischte Nutzung (überw. Wohnen) Gewerbe (nachfolgende Inhalte sind mit ODER verknüpft)=

Produktion Handel Gewerbe Industrie Büro/Verwaltung gemischte Nutzung (überw. Gewerbe)

**Sonstige** (= Übrige Einträge und "leer")

| Hrsg.: | Sprengnetter Immobilienbewertung                          |          |
|--------|-----------------------------------------------------------|----------|
|        | Sprengnetter Verlag und Software GmbH; Abt. Software      |          |
|        | Heerstraße 109, 53474 Bad Neuenahr-Ahrweiler              | Seite 33 |
| Autor: | DiplIng. (Assessor) Ch. Sauerborn, Michael Eickhoff, MSc. |          |

Kreisdiagramm: Bezeichnung + Prozentwert

3. Prozentuale Entwicklung des letzten *Reg. Jahres* gegenüber Vorjahr, untergliedert nach o.g. *Bauweise Typ* 

Säulendiagramm: Bezeichnung + Prozentwert

## Geldumsatz

## Ausgabe

1. Summe Kaufpreis: untergliedert nach Jahren (entsprechend Reg. Jahr)

| Säulendiagramm: | x-Achse: "Jahr" |
|-----------------|-----------------|
|-----------------|-----------------|

#### y-Achse: "Geldumsatz"

2. Prozentualer Anteil im letzten Jahr, untergliedert nach *Bauweise Typ*:

Wohnen (nachfolgende Inhalte sind mit ODER verknüpft)= Individuelle Bauweise Wohnbaugrundstück Geschosswohnungsbau (ETW) Geschosswohnungsbau (Mietwohnungen) Wochenend-, Ferienhausgrundstück Reihenhaus (Einfamilienhaus) Reihenendhaus (Einfamilienhaus) Doppelhaushälfte (Einfamilienhaus) Einfamilienhaus (freistehend) Zweifamilienhaus Dreifamilienhaus Mehrfamilienhaus (Eigentumswohnungen) Mehrfamilienhaus (Mietwohnungen) gemischte Nutzung (überw. Wohnen)

Gewerbe (nachfolgende Inhalte sind mit ODER verknüpft)= Produktion Handel Gewerbe Industrie Büro/Verwaltung gemischte Nutzung (überw. Gewerbe)

**Sonstige** (= Übrige Einträge und "leer")

Kreisdiagramm: Bezeichnung + Prozentwert

3. Prozentuale Entwicklung des letzten *Reg. Jahres* gegenüber Vorjahr, untergliedert nach o.g. *Bauweise Typ* 

Säulendiagramm: Bezeichnung + Prozentwert

| Hrsg.: | Sprengnetter Immobilienbewertung                          |                 |
|--------|-----------------------------------------------------------|-----------------|
|        | Sprengnetter Verlag und Software GmbH; Abt. Software      |                 |
|        | Heerstraße 109, 53474 Bad Neuenahr-Ahrweiler              | Seite <b>34</b> |
| Autor: | DiplIng. (Assessor) Ch. Sauerborn, Michael Eickhoff, MSc. |                 |

# 7.5.1.1 Grundstücke des individuellen Wohnungsbaus Typ: 0; Untertyp: 9

**Hinweis**: Nachfolgend wird keine "durchschnittliche Grundstücksgröße" ausgegeben, da bereits die Gesamt(teil)fläche in den Selektionsansatz eingeführt wurde. D.h. es ist damit (in groben Grenzen) definiert, wie groß die betrachteten Grundstücke sind. Dementsprechend unterbleibt auch die Ausgabe eines "durchschnittlichen Absolutkaufpreises", da dieser ohne die zugehörige Flächenangabe keinen Informationsgewinn darstellt. Die Ausgabe des "bereinigten Kaufpreises €/m<sup>2</sup>" erfüllt die an diesem Punkt gestellten Anforderungen.

## 7.5.1.1.1 freistehende Ein- und Zweifamilienhäuser Typ: 2; Untertyp: 1

## Selektionsansatz

Anzahl der betrachteten Reg. Jahre: aus Eingabefeld im Menü GMB

Vertragstyp: Kaufvertrag

Zur Auswertung / Bewertung geeignet: NICHT nein

Gemeinbedarf: nein

Teilmarkt: unbebaute Grundstücke

*Objektart*: unbebautes baureifes Land

Bauweise Typ: Einfamilienhaus (freistehend) ODER

Zweifamilienhaus

Nur bei Ausgabe Nr. 4

Gesamt(teil)fläche: 300 m<sup>2</sup> BIS 800 m<sup>2</sup>

Erschließung Beitrag: NICHT pflichtig NICHT teilweise pflichtig

#### Ausgabe

1. Summe Verträge: untergliedert nach Jahren (entsprechend Reg. Jahr)

Säulendiagramm: x-Achse: "Jahr"

y-Achse: "Anzahl der Kaufverträge"

- 2. Summe *Gesamt(teil)fläche*
- 3. Summe *Kaufpreis*
- 4. Arithmetischer Mittelwert des Merkmals *bereinigter Kaufpreis* €/m<sup>2</sup> unter Berücksichtigung der angegebenen Ausreißerschranken

Liniendiagramm mit Abbildung von 2., 3. und 4. und unten angefügter Tabelle

5. Prozentuale Entwicklung des letzten Reg. Jahres gegenüber Vorjahr

Dieser Ablauf kann individuell unter der Berücksichtigung beliebiger Selektionskriterien, wie z.B. *Lagequalität* und/oder *Ort/Gemeinde* etc. wiederholt werden.

| Hrsg.: | Sprengnetter Immobilienbewertung                          |                 |
|--------|-----------------------------------------------------------|-----------------|
|        | Sprengnetter Verlag und Software GmbH; Abt. Software      |                 |
|        | Heerstraße 109, 53474 Bad Neuenahr-Ahrweiler              | Seite <b>35</b> |
| Autor: | DiplIng. (Assessor) Ch. Sauerborn, Michael Eickhoff, MSc. |                 |

# 7.5.1.1.2 Doppelhaushälften Typ: 2; Untertyp: 2

## Selektionsansatz

Anzahl der betrachteten Reg. Jahre: aus Eingabefeld im Menü GMB

Vertragstyp: Kaufvertrag

Zur Auswertung / Bewertung geeignet: NICHT nein

Gemeinbedarf: nein

Teilmarkt: unbebaute Grundstücke

Objektart: unbebautes baureifes Land

Bauweise Typ: Doppelhaushälfte (Einfamilienhaus)

Nur bei Ausgabe Nr. 4

Gesamt(teil)fläche: 200 m<sup>2</sup> BIS 500 m<sup>2</sup>

Erschließung Beitrag: NICHT pflichtig NICHT teilweise pflichtig

#### Ausgabe

1. Summe Verträge: untergliedert nach Jahren (entsprechend Reg. Jahr)

Säulendiagramm: x-Achse: "Jahr"

y-Achse: "Anzahl der Kaufverträge"

- 2. Summe Gesamt(teil)fläche
- 3. Summe Kaufpreis
- 4. Arithmetischer Mittelwert des Merkmals *bereinigter Kaufpreis* €/m<sup>2</sup> unter Berücksichtigung der angegebenen Ausreißerschranken

Liniendiagramm mit Abbildung von 2., 3. und 4. und unten angefügter Tabelle

5. Prozentuale Entwicklung des letzten Reg. Jahres gegenüber Vorjahr

# Dieser Ablauf kann individuell unter der Berücksichtigung beliebiger Selektionskriterien, wie z.B. *Lagequalität* und/oder *Ort/Gemeinde* etc. wiederholt werden.

# 7.5.1.1.3 Reihenhäuser Typ: 2; Untertyp: 3

#### Selektionsansatz

Anzahl der betrachteten Reg. Jahre: aus Eingabefeld im Menü GMB

Vertragstyp: Kaufvertrag

Zur Auswertung / Bewertung geeignet: NICHT nein

Gemeinbedarf: nein

Teilmarkt: unbebaute Grundstücke

## **Objektart:** unbebautes baureifes Land

| Hrsg.: | Sprengnetter Immobilienbewertung                          |                 |
|--------|-----------------------------------------------------------|-----------------|
|        | Sprengnetter Verlag und Software GmbH; Abt. Software      |                 |
|        | Heerstraße 109, 53474 Bad Neuenahr-Ahrweiler              | Seite <b>36</b> |
| Autor: | DiplIng. (Assessor) Ch. Sauerborn, Michael Eickhoff, MSc. |                 |
Bauweise Typ: Reihenhaus (Einfamilienhaus)

Nur bei Ausgabe Nr. 4

Gesamt(teil)fläche: 150 m<sup>2</sup> BIS 300 m<sup>2</sup>

Erschließung Beitrag: NICHT pflichtig NICHT teilweise pflichtig

#### Ausgabe

- 1. Summe Verträge: untergliedert nach Jahren (entsprechend Reg. Jahr)
- 2. Summe Gesamt(teil)fläche
- 3. Summe *Kaufpreis*
- 4. Arithmetischer Mittelwert des Merkmals *bereinigter Kaufpreis* €/m<sup>2</sup> unter Berücksichtigung der angegebenen Ausreißerschranken

Liniendiagramm mit Abbildung von 2., 3. und 4. und unten angefügter Tabelle

5. Prozentuale Entwicklung des letzten Reg. Jahres gegenüber Vorjahr

Dieser Ablauf kann individuell unter der Berücksichtigung beliebiger Selektionskriterien, wie z.B. *Lagequalität* und/oder *Ort/Gemeinde* etc. wiederholt werden.

# 7.5.1.1.4 Reihenendhäuser Typ: 2; Untertyp: 4

#### Selektionsansatz

Anzahl der betrachteten Reg. Jahre: aus Eingabefeld im Menü GMB

Vertragstyp: Kaufvertrag

*Zur Auswertung / Bewertung geeignet*: NICHT nein

Gemeinbedarf: nein

Teilmarkt: unbebaute Grundstücke

**Objektart:** unbebautes baureifes Land

Bauweise Typ: Reihenendhaus (Einfamilienhaus)

Nur bei Ausgabe Nr. 4

Gesamt(teil)fläche: 200 m<sup>2</sup> BIS 500 m<sup>2</sup>

Erschließung Beitrag: NICHT pflichtig NICHT teilweise pflichtig

#### Ausgabe

1. Summe Verträge: untergliedert nach Jahren (entsprechend Reg. Jahr)

Säulendiagramm: x-Achse: "Jahr"

y-Achse: "Anzahl der Kaufverträge"

- 2. Summe Gesamt(teil)fläche
- 3. Summe *Kaufpreis*

| Hrsg.: | Sprengnetter Immobilienbewertung                          |                 |
|--------|-----------------------------------------------------------|-----------------|
|        | Sprengnetter Verlag und Software GmbH; Abt. Software      |                 |
|        | Heerstraße 109, 53474 Bad Neuenahr-Ahrweiler              | Seite <b>37</b> |
| Autor: | DiplIng. (Assessor) Ch. Sauerborn, Michael Eickhoff, MSc. |                 |

4. Arithmetischer Mittelwert des Merkmals *bereinigter Kaufpreis* €/m<sup>2</sup> unter Berücksichtigung der angegebenen Ausreißerschranken

Liniendiagramm mit Abbildung von 2., 3. und 4. und unten angefügter Tabelle

5. Prozentuale Entwicklung des letzten Reg. Jahres gegenüber Vorjahr

Dieser Ablauf kann individuell unter der Berücksichtigung beliebiger Selektionskriterien, wie z.B. *Lagequalität* und/oder *Ort/Gemeinde* etc. wiederholt werden.

# 7.5.1.1.5 Sonstige Grundstücke des individuellen Wohnungsbaus (z.B. Wochend-/Ferienhäuser etc.) Typ: 3; Untertyp: 1

## Selektionsansatz

Anzahl der betrachteten Reg. Jahre: aus Eingabefeld im Menü GMB

Vertragstyp: Kaufvertrag

*Zur Auswertung / Bewertung geeignet*: NICHT nein

*Gemeinbedarf*: nein

Teilmarkt: unbebaute Grundstücke

Objektart: unbebautes baureifes Land

Bauweise Typ:individuelle Bauweise ODERWohnbaugrundstück ODERWochenend-, Ferienhausgrundstück ODERGemischte Nutzung (überw. Wohnen) ODERDreifamilienhaus

#### Ausgabe

1. Summe Verträge: untergliedert nach Jahren (entsprechend Reg. Jahr)

Säulendiagramm: x-Achse: "Jahr"

y-Achse: "Anzahl der Kaufverträge"

- 2. Summe Gesamt(teil)fläche
- 3. Summe Kaufpreis
- 4. Arithmetischer Mittelwert des Merkmals *bereinigter Kaufpreis* €/m<sup>2</sup> unter Berücksichtigung der angegebenen Ausreißerschranken

Liniendiagramm mit Abbildung von 2., 3. und 4. und unten angefügter Tabelle

5. Prozentuale Entwicklung des letzten Reg. Jahres gegenüber Vorjahr

| Hrsg.: | Sprengnetter Immobilienbewertung                          |                 |
|--------|-----------------------------------------------------------|-----------------|
|        | Sprengnetter Verlag und Software GmbH; Abt. Software      |                 |
|        | Heerstraße 109, 53474 Bad Neuenahr-Ahrweiler              | Seite <b>38</b> |
| Autor: | DiplIng. (Assessor) Ch. Sauerborn, Michael Eickhoff, MSc. |                 |

# 7.5.1.2 Grundstücke des Geschosswohnungsbaus und Mehrfamilienhäuser Typ: 2; Untertyp: 5

## Selektionsansatz

Anzahl der betrachteten Reg. Jahre: aus Eingabefeld im Menü GMB

*Vertragstyp*: Kaufvertrag

*Zur Auswertung / Bewertung geeignet*: NICHT nein

*Gemeinbedarf*: nein

Teilmarkt: unbebaute Grundstücke

**Objektart:** unbebautes baureifes Land

Bauweise Typ:Mehrfamilienhaus (Eigentumswohnungen) ODER<br/>Mehrfamilienhaus (Mietwohnungen) ODER<br/>Geschosswohnungsbau (ETW) ODER<br/>Geschosswohnungsbau (Mietwohnungen)

Nur bei Ausgabe Nr. 4

Erschließung Beitrag: NICHT pflichtig NICHT teilweise pflichtig

#### Ausgabe

1. Summe Verträge: untergliedert nach Jahren (entsprechend Reg. Jahr)

Säulendiagramm: x-Achse: "Jahr"

y-Achse: "Anzahl der Kaufverträge"

- 2. Summe Gesamt(teil)fläche
- 3. Summe *Kaufpreis*
- 4. Arithmetischer Mittelwert des Merkmals *bereinigter Kaufpreis* €/m<sup>2</sup> unter Berücksichtigung der angegebenen Ausreißerschranken

Liniendiagramm mit Abbildung von 2., 3. und 4. und unten angefügter Tabelle

5. Prozentuale Entwicklung des letzten Reg. Jahres gegenüber Vorjahr

Dieser Ablauf kann individuell unter der Berücksichtigung beliebiger Selektionskriterien, wie z.B. *Lagequalität* und/oder *Ort/Gemeinde* etc. wiederholt werden.

# 7.5.1.2.1 Mietwohnungen Typ: 2; Untertyp: 6

#### Selektionsansatz

Anzahl der betrachteten Reg. Jahre: aus Eingabefeld im Menü GMB

Vertragstyp: Kaufvertrag

Zur Auswertung / Bewertung geeignet: NICHT nein

Gemeinbedarf: nein

| Hrsg.: | Sprengnetter Immobilienbewertung                          |                 |
|--------|-----------------------------------------------------------|-----------------|
|        | Sprengnetter Verlag und Software GmbH; Abt. Software      |                 |
|        | Heerstraße 109, 53474 Bad Neuenahr-Ahrweiler              | Seite <b>39</b> |
| Autor: | DiplIng. (Assessor) Ch. Sauerborn, Michael Eickhoff, MSc. |                 |

Teilmarkt: unbebaute Grundstücke

**Objektart:** unbebautes baureifes Land

Bauweise Typ:Mehrfamilienhaus (Mietwohnungen) ODERGeschosswohnungsbau (Mietwohnungen)

Nur bei Ausgabe Nr. 4

*Erschließung Beitrag*: NICHT pflichtig NICHT teilweise pflichtig

#### Ausgabe

1. Summe Verträge: untergliedert nach Jahren (entsprechend Reg. Jahr)

Säulendiagramm: x-Achse: "Jahr"

y-Achse: "Anzahl der Kaufverträge"

- 2. Summe Gesamt(teil)fläche
- 3. Summe *Kaufpreis*
- 4. Arithmetischer Mittelwert des Merkmals *bereinigter Kaufpreis* €/m<sup>2</sup> unter Berücksichtigung der angegebenen Ausreißerschranken

Liniendiagramm mit Abbildung von 2., 3. und 4. und unten angefügter Tabelle

5. Prozentuale Entwicklung des letzten Reg. Jahres gegenüber Vorjahr

# Dieser Ablauf kann individuell unter der Berücksichtigung beliebiger Selektionskriterien, wie z.B. *Lagequalität* und/oder *Ort/Gemeinde* etc. wiederholt werden.

# 7.5.1.2.2 Eigentumswohnungen Typ: 2; Untertyp: 7

#### Selektionsansatz

Anzahl der betrachteten Reg. Jahre: aus Eingabefeld im Menü GMB

Vertragstyp: Kaufvertrag

Zur Auswertung / Bewertung geeignet: NICHT nein

Gemeinbedarf: nein

Teilmarkt: unbebaute Grundstücke

Objektart: unbebautes baureifes Land

Bauweise Typ:Mehrfamilienhaus (Eigentumswohnungen) ODERGeschosswohnungsbau (ETW)

Nur bei Ausgabe Nr. 4

Erschließung Beitrag: NICHT pflichtig NICHT teilweise pflichtig

#### Ausgabe

1. Summe Verträge: untergliedert nach Jahren (entsprechend *Reg. Jahr*)

| Hrsg.: | Sprengnetter Immobilienbewertung                          |                 |
|--------|-----------------------------------------------------------|-----------------|
|        | Sprengnetter Verlag und Software GmbH; Abt. Software      |                 |
|        | Heerstraße 109, 53474 Bad Neuenahr-Ahrweiler              | Seite <b>40</b> |
| Autor: | DiplIng. (Assessor) Ch. Sauerborn, Michael Eickhoff, MSc. |                 |

Säulendiagramm: x-Achse: "Jahr"

y-Achse: "Anzahl der Kaufverträge"

- 2. Summe *Kaufpreis*
- 3. Arithmetischer Mittelwert des Merkmals *bereinigter Kaufpreis* €/m<sup>2</sup> unter Berücksichtigung der angegebenen Ausreißerschranken

Liniendiagramm mit Abbildung von 2. und 3. und unten angefügter Tabelle

4. Prozentuale Entwicklung des letzten Reg. Jahres gegenüber Vorjahr

Dieser Ablauf kann individuell unter der Berücksichtigung beliebiger Selektionskriterien, wie z.B. *Lagequalität* und/oder *Ort/Gemeinde* etc. wiederholt werden.

## 7.5.1.3 Geschäfts-, Büro- und Verwaltungsgrundstücke Typ: 2; Untertyp: 8

#### Selektionsansatz

Anzahl der betrachteten Reg. Jahre: aus Eingabefeld im Menü GMB

Vertragstyp: Kaufvertrag

Zur Auswertung / Bewertung geeignet: NICHT nein

*Gemeinbedarf*: nein

Teilmarkt: unbebaute Grundstücke

**Objektart:** unbebautes baureifes Land

Bauweise Typ: Büro/Verwaltung ODER gemischte Nutzung (überw. Gewerbe) ODER Handel

#### Nur bei Ausgabe Nr. 4

Erschließung Beitrag: NICHT pflichtig NICHT teilweise pflichtig

#### Ausgabe

1. Summe Verträge: untergliedert nach Jahren (entsprechend Reg. Jahr)

Säulendiagramm: x-Achse: "Jahr"

y-Achse: "Anzahl der Kaufverträge"

- 2. Summe Gesamt(teil)fläche
- 3. Summe *Kaufpreis*
- 4. Arithmetischer Mittelwert des Merkmals *bereinigter Kaufpreis* €/m<sup>2</sup> unter Berücksichtigung der angegebenen Ausreißerschranken

Liniendiagramm mit Abbildung von 2., 3. und 4. und unten angefügter Tabelle

5. Prozentuale Entwicklung des letzten *Reg. Jahres* gegenüber Vorjahr

| Hrsg.: | Sprengnetter Immobilienbewertung                          |                 |
|--------|-----------------------------------------------------------|-----------------|
|        | Sprengnetter Verlag und Software GmbH; Abt. Software      |                 |
|        | Heerstraße 109, 53474 Bad Neuenahr-Ahrweiler              | Seite <b>41</b> |
| Autor: | DiplIng. (Assessor) Ch. Sauerborn, Michael Eickhoff, MSc. |                 |

Dieser Ablauf kann individuell unter der Berücksichtigung beliebiger Selektionskriterien, wie z.B. *Lagequalität* und/oder *Ort/Gemeinde* etc. wiederholt werden.

# 7.5.1.4 Gewerbe- und Industriegrundstücke Typ: 2; Untertyp: 9

## Selektionsansatz

Anzahl der betrachteten Reg. Jahre: aus Eingabefeld im Menü GMB

Vertragstyp: Kaufvertrag

*Zur Auswertung / Bewertung geeignet*: NICHT nein

Gemeinbedarf: nein

*Teilmarkt*: unbebaute Grundstücke

**Objektart:** unbebautes baureifes Land

Bauweise Typ: Gewerbe ODER Produktion ODER Industrie

Nur bei Ausgabe Nr. 4

Erschließung Beitrag: NICHT pflichtig NICHT teilweise pflichtig

#### Ausgabe

1. Summe Verträge: untergliedert nach Jahren (entsprechend Reg. Jahr)

Säulendiagramm: x-Achse: "Jahr"

y-Achse: "Anzahl der Kaufverträge"

- 2. Summe Gesamt(teil)fläche
- 3. Summe Kaufpreis
- 4. Arithmetischer Mittelwert des Merkmals *bereinigter Kaufpreis* €/m<sup>2</sup> unter Berücksichtigung der angegebenen Ausreißerschranken

Liniendiagramm mit Abbildung von 2., 3. und 4. und unten angefügter Tabelle

5. Prozentuale Entwicklung des letzten Reg. Jahres gegenüber Vorjahr

Dieser Ablauf kann individuell unter der Berücksichtigung beliebiger Selektionskriterien, wie z.B. *Lagequalität* und/oder *Ort/Gemeinde* etc. wiederholt werden.

# 7.5.1.4.1 Gewerbe Typ: 2; Untertyp: 10

#### Selektionsansatz

#### Anzahl der betrachteten Reg. Jahre: aus Eingabefeld im Menü GMB

| Hrsg.: | Sprengnetter Immobilienbewertung                          |                 |
|--------|-----------------------------------------------------------|-----------------|
|        | Sprengnetter Verlag und Software GmbH; Abt. Software      |                 |
|        | Heerstraße 109, 53474 Bad Neuenahr-Ahrweiler              | Seite <b>42</b> |
| Autor: | DiplIng. (Assessor) Ch. Sauerborn, Michael Eickhoff, MSc. |                 |

Vertragstyp: Kaufvertrag

*Zur Auswertung / Bewertung geeignet*: NICHT nein

Gemeinbedarf: nein

*Teilmarkt*: unbebaute Grundstücke

**Objektart:** unbebautes baureifes Land

Bauweise Typ: Gewerbe

Nur bei Ausgabe Nr. 4

Erschließung Beitrag: NICHT pflichtig NICHT teilweise pflichtig

#### Ausgabe

1. Summe Verträge: untergliedert nach Jahren (entsprechend Reg. Jahr)

Säulendiagramm: x-Achse: "Jahr"

y-Achse: "Anzahl der Kaufverträge"

- 2. Summe Gesamt(teil)fläche
- 3. Summe *Kaufpreis*
- Arithmetischer Mittelwert des Merkmals bereinigter Kaufpreis €/m<sup>2</sup> unter Berücksichtigung der angegebenen Ausreißerschranken

Liniendiagramm mit Abbildung von 2., 3. und 4. und unten angefügter Tabelle

5. Prozentuale Entwicklung des letzten Reg. Jahres gegenüber Vorjahr

Dieser Ablauf kann individuell unter der Berücksichtigung beliebiger Selektionskriterien, wie z.B. *Lagequalität* und/oder *Ort/Gemeinde* etc. wiederholt werden.

# 7.5.1.4.2 Industrie und Produktion Typ: 2; Untertyp: 11

#### Selektionsansatz

Anzahl der betrachteten Reg. Jahre: aus Eingabefeld im Menü GMB

Vertragstyp: Kaufvertrag

Zur Auswertung / Bewertung geeignet: NICHT nein

Gemeinbedarf: nein

Teilmarkt: unbebaute Grundstücke

**Objektart:** unbebautes baureifes Land

Bauweise Typ: Produktion ODER Industrie

Nur bei Ausgabe Nr. 4

| Hrsg.: | Sprengnetter Immobilienbewertung                          |                 |
|--------|-----------------------------------------------------------|-----------------|
|        | Sprengnetter Verlag und Software GmbH; Abt. Software      |                 |
|        | Heerstraße 109, 53474 Bad Neuenahr-Ahrweiler              | Seite <b>43</b> |
| Autor: | DiplIng. (Assessor) Ch. Sauerborn, Michael Eickhoff, MSc. |                 |

## Erschließung Beitrag: NICHT pflichtig NICHT teilweise pflichtig

#### Ausgabe

1. Summe Verträge: untergliedert nach Jahren (entsprechend *Reg. Jahr*)

Säulendiagramm: x-Achse: "Jahr"

y-Achse: "Anzahl der Kaufverträge"

- 2. Summe *Gesamt(teil)fläche*
- 3. Summe *Kaufpreis*
- 4. Arithmetischer Mittelwert des Merkmals *bereinigter Kaufpreis* €/m<sup>2</sup> unter Berücksichtigung der angegebenen Ausreißerschranken

Liniendiagramm mit Abbildung von 2., 3. und 4. und unten angefügter Tabelle

5. Prozentuale Entwicklung des letzten Reg. Jahres gegenüber Vorjahr

Dieser Ablauf kann individuell unter der Berücksichtigung beliebiger Selektionskriterien, wie z.B. *Lagequalität* und/oder *Ort/Gemeinde* etc. wiederholt werden.

# 7.5.1.5 Werdendes Bauland Typ: 3; Untertyp: 2

#### Selektionsansatz

Anzahl der betrachteten Reg. Jahre: aus Eingabefeld im Menü GMB

Vertragstyp: Kaufvertrag

Zur Auswertung / Bewertung geeignet: NICHT nein

Gemeinbedarf: nein

Teilmarkt: unbebaute Grundstücke

**Objektart:** Werdendes Bauland

#### Ausgabe

1. Summe Verträge: untergliedert nach Jahren (entsprechend Reg. Jahr)

Säulendiagramm: x-Achse: "Jahr"

y-Achse: "Anzahl der Kaufverträge"

- 2. Summe *Gesamt(teil)fläche*
- 3. Summe *Kaufpreis*
- 4. Arithmetischer Mittelwert des Merkmals *bereinigter Kaufpreis* €/m<sup>2</sup> unter Berücksichtigung der angegebenen Ausreißerschranken

Liniendiagramm mit Abbildung von 2., 3. und 4. und unten angefügter Tabelle

5. Prozentuale Entwicklung des letzten Reg. Jahres gegenüber Vorjahr

| Hrsg.: | Sprengnetter Immobilienbewertung                          |                 |
|--------|-----------------------------------------------------------|-----------------|
|        | Sprengnetter Verlag und Software GmbH; Abt. Software      |                 |
|        | Heerstraße 109, 53474 Bad Neuenahr-Ahrweiler              | Seite <b>44</b> |
| Autor: | DiplIng. (Assessor) Ch. Sauerborn, Michael Eickhoff, MSc. |                 |

Dieser Ablauf kann individuell unter der Berücksichtigung beliebiger Selektionskriterien, wie z.B. *Lagequalität* und/oder *Ort/Gemeinde* etc. wiederholt werden.

# 7.5.1.5.1 Bauerwartungsland Typ: 3; Untertyp: 3

Anzahl der betrachteten Reg. Jahre: aus Eingabefeld im Menü GMB

Vertragstyp: Kaufvertrag

*Zur Auswertung / Bewertung geeignet*: NICHT nein

Gemeinbedarf: nein

Teilmarkt: unbebaute Grundstücke

**Objektart:** Werdendes Bauland

Entwicklungsstufe(ungeordnetes) Bauerwartungsland (uB) ODER<br/>erschlossenes ungeordnetes Bauerwartungsland (euB) ODER<br/>geordnetes Bauerwartungsland (gB) ODER<br/>erschlossenes geordnetes Bauerwartungsland (egB)

#### Ausgabe

1. Summe Verträge: untergliedert nach Jahren (entsprechend Reg. Jahr)

Säulendiagramm: x-Achse: "Jahr"

y-Achse: "Anzahl der Kaufverträge"

- 2. Summe Gesamt(teil)fläche
- 3. Summe *Kaufpreis*
- 4. Arithmetischer Mittelwert des Merkmals *bereinigter Kaufpreis* €/m<sup>2</sup> unter Berücksichtigung der angegebenen Ausreißerschranken

Liniendiagramm mit Abbildung von 2., 3. und 4. und unten angefügter Tabelle

- 5. Arithmetischer Mittelwert des Merkmals *Wartezeit insgesamt* unter Berücksichtigung der angegebenen Ausreißerschranken
- 6. Arithmetischer Mittelwert des Merkmals *Risiken insgesamt* unter Berücksichtigung der angegebenen Ausreißerschranken
- 7. Prozentuale Entwicklung des letzten Reg. Jahres gegenüber Vorjahr

Dieser Ablauf kann individuell unter der Berücksichtigung beliebiger Selektionskriterien, wie z.B. *Lagequalität* und/oder *Ort/Gemeinde* etc. wiederholt werden.

# 7.5.1.5.2 Rohbauland Typ: 3; Untertyp: 4

Anzahl der betrachteten Reg. Jahre: aus Eingabefeld im Menü GMB

| Hrsg.: | Sprengnetter Immobilienbewertung                          |                 |
|--------|-----------------------------------------------------------|-----------------|
|        | Sprengnetter Verlag und Software GmbH; Abt. Software      |                 |
|        | Heerstraße 109, 53474 Bad Neuenahr-Ahrweiler              | Seite <b>45</b> |
| Autor: | DiplIng. (Assessor) Ch. Sauerborn, Michael Eickhoff, MSc. |                 |

Vertragstyp: Kaufvertrag

Zur Auswertung / Bewertung geeignet: NICHT nein

*Gemeinbedarf*: nein

Teilmarkt: unbebaute Grundstücke

*Objektart*: Werdendes Bauland

Entwicklungsstufe: ungeordnetes Rohbauland (uR) ODER erschlossenes ungeordnetes Rohbauland (euR) ODER geordnetes Rohbauland (gR)

#### Ausgabe

1. Summe Verträge: untergliedert nach Jahren (entsprechend Reg. Jahr)

Säulendiagramm: x-Achse: "Jahr"

y-Achse: "Anzahl der Kaufverträge"

- 2. Summe Gesamt(teil)fläche
- 3. Summe Kaufpreis
- 4. Arithmetischer Mittelwert des Merkmals *bereinigter Kaufpreis* €/m<sup>2</sup> unter Berücksichtigung der angegebenen Ausreißerschranken

Liniendiagramm mit Abbildung von 2., 3. und 4. und unten angefügter Tabelle

- 5. Arithmetischer Mittelwert des Merkmals *Wartezeit insgesamt* unter Berücksichtigung der angegebenen Ausreißerschranken
- 6. Arithmetischer Mittelwert des Merkmals *Risiken insgesamt* unter Berücksichtigung der angegebenen Ausreißerschranken
- 7. Prozentuale Entwicklung des letzten Reg. Jahres gegenüber Vorjahr

# Dieser Ablauf kann individuell unter der Berücksichtigung beliebiger Selektionskriterien, wie z.B. *Lagequalität* und/oder *Ort/Gemeinde* etc. wiederholt werden.

Um die Anforderungen der privaten Nutzer zu erfüllen, sollen an dieser Stelle auch die Bodenpreisindexreihen aufgeführt werden. Mit diesen Informationen, gebietstypischer Bodenrichtwert und zeitliche Entwicklung der Bodenpreise, sind die Anforderungen i.d.R. bereits voll erfüllt.

Bodenpreisindexreihen sollten mindestens für die o.g. Teilmärkte abgeleitet werden:

- Grundstücke des individuellen Wohnungsbaus
- Grundstücke des Geschosswohnungsbaus
- Geschäfts-, Büro-, Verwaltungsgrundstücke
- Gewerbe- und Industriegrundstücke

| Hrsg.: | Sprengnetter Immobilienbewertung                          |                 |
|--------|-----------------------------------------------------------|-----------------|
|        | Sprengnetter Verlag und Software GmbH; Abt. Software      |                 |
|        | Heerstraße 109, 53474 Bad Neuenahr-Ahrweiler              | Seite <b>46</b> |
| Autor: | DiplIng. (Assessor) Ch. Sauerborn, Michael Eickhoff, MSc. |                 |

Werdendes Bauland

**Anmerkung**: In den meisten Grundstücksmarktberichten werden die Bodenrichtwert-Übersichten an das Ende der Auswertungen gesetzt und die Bodenpreisindexreihen in den Abschnitt der "wertermittlungsrelevanten Daten" aufgenommen. Dieses Vorgehen hat den Nachteil, dass der nicht sachverständige Nutzer sich "seine" Daten aus den verschiedenen Kapiteln zusammensuchen muss, im negativsten Fall sie gar nicht findet bzw. ihren Zusammenhang nicht erkennt. Daher wird hier vorgeschlagen, diese Informationen in einem Abschnitt zusammenzufassen.

| Hrsg.: | Sprengnetter Immobilienbewertung                          |                 |
|--------|-----------------------------------------------------------|-----------------|
|        | Sprengnetter Verlag und Software GmbH; Abt. Software      |                 |
|        | Heerstraße 109, 53474 Bad Neuenahr-Ahrweiler              | Seite <b>47</b> |
| Autor: | DiplIng. (Assessor) Ch. Sauerborn, Michael Eickhoff, MSc. |                 |

# 7.5.2 Land- und forstwirtschaftliche Flächen Typ: 1; Untertyp: 3

# Anzahl der Verträge

## Selektionsansatz

Anzahl der betrachteten Reg. Jahre: aus Eingabefeld im Menü GMB

Vertragstyp: Kaufvertrag

Teilmarkt: unbebaute Grundstücke

Objektart: Flächen der Land- und Forstwirtschaft

#### Ausgabe

1. Summe Verträge: untergliedert nach Jahren (entsprechend Reg. Jahr)

Säulendiagramm: x-Achse: "Jahr"

## y-Achse: "Anzahl der Kaufverträge"

2. Prozentualer Anteil im letzten Jahr, untergliedert nach überw. Nutzungsart:

Ackerland (Selektion nach %acker%) Grünland (Selektion nach %grün%) Wald (Selektion nach %wald% ODER %forst%) Weingarten (Selektion nach %wein%) Sonstige (= Übrige Einträge und "leer")

**Hinweis:** Wird für eine der o.g. *überw. Nutzungsarten* kein Vertrag gefunden, erscheint diese auch nicht in der grafischen Darstellung als eigene Gruppe.

Kreisdiagramm: Bezeichnung + Prozentwert

3. Prozentuale Entwicklung des letzten *Reg. Jahres* gegenüber Vorjahr, untergliedert nach o.g. *überw. Nutzungsart* 

# Flächenumsatz

#### Selektionsansatz

Anzahl der betrachteten Reg. Jahre: aus Eingabefeld im Menü GMB

Vertragstyp: Kaufvertrag

*Teilmarkt*: unbebaute Grundstücke

Objektart: Flächen der Land- und Forstwirtschaft

#### Ausgabe

1. Summe Gesamt(teil)fläche: untergliedert nach Jahren (entsprechend Reg. Jahr)

| Hrsg.: | Sprengnetter Immobilienbewertung                          |                 |
|--------|-----------------------------------------------------------|-----------------|
|        | Sprengnetter Verlag und Software GmbH; Abt. Software      |                 |
|        | Heerstraße 109, 53474 Bad Neuenahr-Ahrweiler              | Seite <b>48</b> |
| Autor: | DiplIng. (Assessor) Ch. Sauerborn, Michael Eickhoff, MSc. |                 |

Säulendiagramm: x-Achse: "Jahr"

y-Achse: "Fläche"

2. Prozentualer Anteil im letzten Jahr, untergliedert nach überw. Nutzungsart:

Ackerland (Selektion nach %acker%) Grünland (Selektion nach %grün%) Wald (Selektion nach %wald% ODER %forst%) Weingarten (Selektion nach %wein%) Sonstige (= Übrige Einträge und "leer")

**Hinweis:** Wird für eine der o.g. *überw. Nutzungsarten* kein Vertrag gefunden, erscheint diese auch nicht in der grafischen Darstellung als eigene Gruppe.

Kreisdiagramm: Bezeichnung + Prozentwert

3. Prozentuale Entwicklung des letzten *Reg. Jahres* gegenüber Vorjahr, untergliedert nach o.g. *überw. Nutzungsart* 

Säulendiagramm: Bezeichnung + Prozentwert

## Geldumsatz

#### Selektionsansatz

Anzahl der betrachteten Reg. Jahre: aus Eingabefeld im Menü GMB

*Vertragstyp*: Kaufvertrag

Teilmarkt: unbebaute Grundstücke

**Objektart:** Flächen der Land- und Forstwirtschaft

#### Ausgabe

1. Summe Kaufpreis: untergliedert nach Jahren (entsprechend Reg. Jahr)

Säulendiagramm: x-Achse: "Jahr"

#### y-Achse: "Geldumsatz"

2. Prozentualer Anteil im letzten Jahr, untergliedert nach überw. Nutzungsart:

Ackerland (Selektion nach %acker%) Grünland (Selektion nach %grün%) Wald (Selektion nach %wald% ODER %forst%) Weingarten (Selektion nach %wein%) Sonstige (= Übrige Einträge und "leer")

**Hinweis:** Wird für eine der o.g. *überw. Nutzungsarten* kein Vertrag gefunden, erscheint diese auch nicht in der grafischen Darstellung als eigene Gruppe.

Kreisdiagramm: Bezeichnung + Prozentwert

| Hrsg.: | Sprengnetter Immobilienbewertung                          |                 |
|--------|-----------------------------------------------------------|-----------------|
|        | Sprengnetter Verlag und Software GmbH; Abt. Software      |                 |
|        | Heerstraße 109, 53474 Bad Neuenahr-Ahrweiler              | Seite <b>49</b> |
| Autor: | DiplIng. (Assessor) Ch. Sauerborn, Michael Eickhoff, MSc. |                 |

Prozentuale Entwicklung des letzten *Reg. Jahres* gegenüber Vorjahr, untergliedert nach o.g. *überw. Nutzungsart* Säulendiagramm: Bezeichnung + Prozentwert

# 7.5.2.1 Ackerland Typ: 2; Untertyp: 12

#### Selektionsansatz

Anzahl der betrachteten Reg. Jahre: aus Eingabefeld im Menü GMB

Vertragstyp: Kaufvertrag

*Zur Auswertung / Bewertung geeignet*: NICHT nein

Gemeinbedarf: nein

Teilmarkt: unbebaute Grundstücke

**Objektart:** Flächen der Land- und Forstwirtschaft

besondere Flächen der Land- und Forstwirtschaft: nein

*überw. Nutzungsart*: %acker%

Nur bei Ausgabe Nr. 4

Gesamt(teil)fläche: >= 1.500 m<sup>2</sup>

#### Ausgabe

1. Summe Verträge: untergliedert nach Jahren (entsprechend Reg. Jahr)

Säulendiagramm: x-Achse: "Jahr"

y-Achse: "Anzahl der Kaufverträge"

- 2. Summe Gesamt(teil)fläche
- 3. Summe Kaufpreis
- 4. Arithmetischer Mittelwert des Merkmals *bereinigter Kaufpreis* €/m<sup>2</sup> unter Berücksichtigung der angegebenen Ausreißerschranken

Liniendiagramm mit Abbildung von 2., 3. und 4. und unten angefügter Tabelle

- 5. Arithmetischer Mittelwert des Merkmals *Gesamt(teil)fläche* unter Berücksichtigung der angegebenen Ausreißerschranken
- 6. Arithmetischer Mittelwert des Merkmals *Ackerzahl* unter Berücksichtigung der angegebenen Ausreißerschranken
- 7. Prozentuale Entwicklung des letzten Reg. Jahres gegenüber Vorjahr

| Hrsg.: | Sprengnetter Immobilienbewertung                          |                 |
|--------|-----------------------------------------------------------|-----------------|
|        | Sprengnetter Verlag und Software GmbH; Abt. Software      |                 |
|        | Heerstraße 109, 53474 Bad Neuenahr-Ahrweiler              | Seite <b>50</b> |
| Autor: | DiplIng. (Assessor) Ch. Sauerborn, Michael Eickhoff, MSc. |                 |

# 7.5.2.2 Grünland Typ: 2; Untertyp: 13

#### Selektionsansatz

Anzahl der betrachteten Reg. Jahre: aus Eingabefeld im Menü GMB

Vertragstyp: Kaufvertrag

*Zur Auswertung / Bewertung geeignet*: NICHT nein

*Gemeinbedarf*: nein

Teilmarkt: unbebaute Grundstücke

Objektart: Flächen der Land- und Forstwirtschaft

besondere Flächen der Land- und Forstwirtschaft: nein

*überw. Nutzungsart*: %grün%

Nur bei Ausgabe Nr. 4

*Gesamt(teil)fläche*: >= 1.500 m<sup>2</sup>

#### Ausgabe

1. Summe Verträge: untergliedert nach Jahren (entsprechend Reg. Jahr)

Säulendiagramm: x-Achse: "Jahr"

y-Achse: "Anzahl der Kaufverträge"

- 2. Summe Gesamt(teil)fläche
- 3. Summe *Kaufpreis*
- 4. Arithmetischer Mittelwert des Merkmals *bereinigter Kaufpreis* €/m<sup>2</sup> unter Berücksichtigung der angegebenen Ausreißerschranken

Liniendiagramm mit Abbildung von 2., 3. und 4. und unten angefügter Tabelle

- 5. Arithmetischer Mittelwert des Merkmals *Gesamt(teil)fläche* unter Berücksichtigung der angegebenen Ausreißerschranken
- 6. Arithmetischer Mittelwert des Merkmals *Grünlandzahl* unter Berücksichtigung der angegebenen Ausreißerschranken
- 7. Prozentuale Entwicklung des letzten *Reg. Jahres* gegenüber Vorjahr

# Dieser Ablauf kann individuell unter der Berücksichtigung beliebiger Selektionskriterien, wie z.B. *Lagequalität* und/oder *Ort/Gemeinde* etc. wiederholt werden.

# 7.5.2.3 Forst Typ: 2; Untertyp: 14

#### Selektionsansatz

#### Anzahl der betrachteten Reg. Jahre: aus Eingabefeld im Menü GMB

#### Vertragstyp: Kaufvertrag

| Hrsg.: | Sprengnetter Immobilienbewertung                          |                 |
|--------|-----------------------------------------------------------|-----------------|
|        | Sprengnetter Verlag und Software GmbH; Abt. Software      |                 |
|        | Heerstraße 109, 53474 Bad Neuenahr-Ahrweiler              | Seite <b>51</b> |
| Autor: | DiplIng. (Assessor) Ch. Sauerborn, Michael Eickhoff, MSc. |                 |

Zur Auswertung / Bewertung geeignet: NICHT nein

*Gemeinbedarf*: nein

Teilmarkt: unbebaute Grundstücke

**Objektart:** Flächen der Land- und Forstwirtschaft

besondere Flächen der Land- und Forstwirtschaft: nein

*überw. Nutzungsart*: %wald% ODER %forst%

Nur bei Ausgabe Nr. 4

*Gesamt(teil)fläche*: >= 1.500 m<sup>2</sup>

## Ausgabe

1. Summe Verträge: untergliedert nach Jahren (entsprechend *Reg. Jahr*)

Säulendiagramm: x-Achse: "Jahr"

y-Achse: "Anzahl der Kaufverträge"

- 2. Summe Gesamt(teil)fläche
- 3. Summe *Kaufpreis*
- 4. Arithmetischer Mittelwert des Merkmals *bereinigter Kaufpreis* €/m<sup>2</sup> unter Berücksichtigung der angegebenen Ausreißerschranken

Liniendiagramm mit Abbildung von 2., 3. und 4. und unten angefügter Tabelle

- 5. Arithmetischer Mittelwert des Merkmals *Gesamt(teil)fläche* unter Berücksichtigung der angegebenen Ausreißerschranken
- 6. Prozentuale Entwicklung des letzten Reg. Jahres gegenüber Vorjahr

Dieser Ablauf kann individuell unter der Berücksichtigung beliebiger Selektionskriterien, wie z.B. *Lagequalität* und/oder *Ort/Gemeinde* etc. wiederholt werden.

# 7.5.2.4 Weingarten Typ: 2; Untertyp: 15

## Selektionsansatz

Anzahl der betrachteten Reg. Jahre: aus Eingabefeld im Menü GMB

Vertragstyp: Kaufvertrag

*Zur Auswertung / Bewertung geeignet*: NICHT nein

Gemeinbedarf: nein

Teilmarkt: unbebaute Grundstücke

Objektart: Flächen der Land- und Forstwirtschaft

besondere Flächen der Land- und Forstwirtschaft: nein

*überw. Nutzungsart*: %wein%

| Hrsg.: | Sprengnetter Immobilienbewertung                          |                 |
|--------|-----------------------------------------------------------|-----------------|
|        | Sprengnetter Verlag und Software GmbH; Abt. Software      |                 |
|        | Heerstraße 109, 53474 Bad Neuenahr-Ahrweiler              | Seite <b>52</b> |
| Autor: | DiplIng. (Assessor) Ch. Sauerborn, Michael Eickhoff, MSc. |                 |

#### Ausgabe

1. Summe Verträge: untergliedert nach Jahren (entsprechend Reg. Jahr)

Säulendiagramm: x-Achse: "Jahr"

y-Achse: "Anzahl der Kaufverträge"

- 2. Summe Gesamt(teil)fläche
- 3. Summe *Kaufpreis*
- 4. Arithmetischer Mittelwert des Merkmals *bereinigter Kaufpreis* €/m<sup>2</sup> unter Berücksichtigung der angegebenen Ausreißerschranken

Liniendiagramm mit Abbildung von 2., 3. und 4. und unten angefügter Tabelle

- 5. Arithmetischer Mittelwert des Merkmals *Gesamt(teil)fläche* unter Berücksichtigung der angegebenen Ausreißerschranken
- 6. Arithmetischer Mittelwert des Merkmals *Ackerzahl* unter Berücksichtigung der angegebenen Ausreißerschranken
- 7. Prozentuale Entwicklung des letzten *Reg. Jahres* gegenüber Vorjahr

| Hrsg.: | Sprengnetter Immobilienbewertung                          |                 |
|--------|-----------------------------------------------------------|-----------------|
|        | Sprengnetter Verlag und Software GmbH; Abt. Software      |                 |
|        | Heerstraße 109, 53474 Bad Neuenahr-Ahrweiler              | Seite <b>53</b> |
| Autor: | DiplIng. (Assessor) Ch. Sauerborn, Michael Eickhoff, MSc. |                 |

# 7.5.3 Sonstige Flächen Typ: 0; Untertyp: 10

- Arrondierungsflächen
- Flächen für Windenergieanlagen
- ...

Für diese "sonstigen Flächen" ist i.d.R. ein zu geringes auswertbares Datenmaterial vorhanden, als dass eine Darstellung in der o.g. Form möglich wäre. Statt dessen sollte bei diesen Flächen versucht werden, Durchschnittswerte (ggf. mit dem Hinweis auf die hohe Unsicherheit der Zahlen) anzugeben.

# 7.5.3.1 Besondere Flächen der Land- und Forstwirtschaft Typ: 3; Untertyp: 5

## Selektionsansatz

Anzahl der betrachteten Reg. Jahre: aus Eingabefeld im Menü GMB

Vertragstyp: Kaufvertrag

Zur Auswertung / Bewertung geeignet: NICHT nein

*Gemeinbedarf*: nein

Teilmarkt: unbebaute Grundstücke

**Objektart:** Flächen der Land- und Forstwirtschaft

besondere Flächen der Land- und Forstwirtschaft: ja

## Ausgabe

1. Summe Verträge: untergliedert nach Jahren (entsprechend Reg. Jahr)

Säulendiagramm: x-Achse: "Jahr"

y-Achse: "Anzahl der Kaufverträge"

- 2. Summe Gesamt(teil)fläche
- 3. Summe *Kaufpreis*

| Hrsg.: | Sprengnetter Immobilienbewertung                          |                 |
|--------|-----------------------------------------------------------|-----------------|
|        | Sprengnetter Verlag und Software GmbH; Abt. Software      |                 |
|        | Heerstraße 109, 53474 Bad Neuenahr-Ahrweiler              | Seite <b>54</b> |
| Autor: | DiplIng. (Assessor) Ch. Sauerborn, Michael Eickhoff, MSc. |                 |

# 7.6 Bebaute Grundstücke Typ: 1; Untertyp: 4

Hinweis: Nachfolgend wird unter dem *Baujahr* immer das Eingabefeld *fiktives Baujahr* in "Sprengnetter-AKuK" (ist immer gleich oder größer als das *Baujahr*) des *Hauptgebäudes* verstanden.

#### Selektionsansatz

Anzahl der betrachteten Reg. Jahre: aus Eingabefeld im Menü GMB

Vertragstyp: Kaufvertrag

Teilmarkt: bebaute Grundstücke

**Objektart:** Normalfall

#### Anzahl der Verträge

#### Ausgabe

1. Summe Verträge: untergliedert nach Jahren (entsprechend Reg. Jahr)

Säulendiagramm: x-Achse: "Jahr"

y-Achse: "Anzahl der Kaufverträge"

2. Prozentualer Anteil im letzten Jahr, untergliedert nach Bauweise Typ:

Individueller Wohnungsbau (nachfolgende Inhalte sind mit ODER verknüpft)= Individuelle Bauweise

Reihenhaus (Einfamilienhaus) Reihenendhaus (Einfamilienhaus) Doppelhaushälfte (Einfamilienhaus) Einfamilienhaus (freistehend) Zweifamilienhaus Dreifamilienhaus

Mehrfamilienhäuser und Geschosswohnungsbau (nachfolgende Inhalte sind mit ODER verknüpft)= Mehrfamilienhaus (Eigentumswohnungen) Mehrfamilienhaus (Mietwohnungen) Geschosswohnungsbau (ETW) Geschosswohnungsbau (Mietwohnungen)

Geschäfts-, Büro- und Verwaltungsgebäude (nachfolgende Inhalte sind mit ODER verknüpft)= Büro/Verwaltung gemischte Nutzung (überw. Gewerbe) Handel

| Hrsg.: | Sprengnetter Immobilienbewertung                          |          |
|--------|-----------------------------------------------------------|----------|
|        | Sprengnetter Verlag und Software GmbH; Abt. Software      |          |
|        | Heerstraße 109, 53474 Bad Neuenahr-Ahrweiler              | Seite 55 |
| Autor: | DiplIng. (Assessor) Ch. Sauerborn, Michael Eickhoff, MSc. |          |

Gewerbe- und Industriegebäude (nachfolgende Inhalte sind mit ODER verknüpft)= Produktion Gewerbe Industrie

**Sonstige** (= Übrige Einträge und "leer")

Kreisdiagramm: Bezeichnung + Prozentwert

3. Prozentuale Entwicklung des letzten *Reg. Jahres* gegenüber Vorjahr, untergliedert nach o.g. *Bauweise Typ* 

Säulendiagramm: Bezeichnung + Prozentwert

## Flächenumsatz

## Ausgabe

1. Summe Gesamt(teil)fläche: untergliedert nach Jahren (entsprechend Reg. Jahr)

Säulendiagramm: x-Achse: "Jahr"

y-Achse: "Fläche"

2. Prozentualer Anteil im letzten Jahr, untergliedert nach *Bauweise Typ*:

Individueller Wohnungsbau (nachfolgende Inhalte sind mit ODER verknüpft)= Individuelle Bauweise Reihenhaus (Einfamilienhaus) Reihenendhaus (Einfamilienhaus) Doppelhaushälfte (Einfamilienhaus) Einfamilienhaus (freistehend) Zweifamilienhaus Dreifamilienhaus

Mehrfamilienhäuser und Geschosswohnungsbau (nachfolgende Inhalte sind mit ODER verknüpft)= Mehrfamilienhaus (Eigentumswohnungen) Mehrfamilienhaus (Mietwohnungen) Geschosswohnungsbau (ETW) Geschosswohnungsbau (Mietwohnungen)

Geschäfts-, Büro- und Verwaltungsgebäude (nachfolgende Inhalte sind mit ODER verknüpft)= Büro/Verwaltung gemischte Nutzung (überw. Gewerbe) Handel

**Gewerbe- und Industriegebäude** (nachfolgende Inhalte sind mit ODER verknüpft)= Produktion

| Hrsg.: | Sprengnetter Immobilienbewertung                          |                 |
|--------|-----------------------------------------------------------|-----------------|
|        | Sprengnetter Verlag und Software GmbH; Abt. Software      |                 |
|        | Heerstraße 109, 53474 Bad Neuenahr-Ahrweiler              | Seite <b>56</b> |
| Autor: | DiplIng. (Assessor) Ch. Sauerborn, Michael Eickhoff, MSc. |                 |

#### Gewerbe Industrie

**Sonstige** (= Übrige Einträge und "leer")

Kreisdiagramm: Bezeichnung + Prozentwert

3. Prozentuale Entwicklung des letzten *Reg. Jahres* gegenüber Vorjahr, untergliedert nach o.g. *Bauweise Typ* 

Säulendiagramm: Bezeichnung + Prozentwert

## Geldumsatz

#### Ausgabe

1. Summe Kaufpreis: untergliedert nach Jahren (entsprechend Reg. Jahr)

Säulendiagramm: x-Achse: "Jahr"

y-Achse: "Geldumsatz"

2. Prozentualer Anteil im letzten Jahr, untergliedert nach Bauweise Typ:

Individueller Wohnungsbau (nachfolgende Inhalte sind mit ODER verknüpft)= Individuelle Bauweise Reihenhaus (Einfamilienhaus) Reihenendhaus (Einfamilienhaus) Doppelhaushälfte (Einfamilienhaus) Einfamilienhaus (freistehend) Zweifamilienhaus Dreifamilienhaus Mehrfamilienhäuser und Geschosswohnungsbau (nachfolgende

Mehrfamilienhauser und Geschosswohnungsbau (nachfolgende Inhalte sind mit ODER verknüpft)= Mehrfamilienhaus (Eigentumswohnungen) Mehrfamilienhaus (Mietwohnungen) Geschosswohnungsbau (ETW) Geschosswohnungsbau (Mietwohnungen)

Geschäfts-, Büro- und Verwaltungsgebäude (nachfolgende Inhalte sind mit ODER verknüpft)= Büro/Verwaltung gemischte Nutzung (überw. Gewerbe) Handel

**Gewerbe- und Industriegebäude** (nachfolgende Inhalte sind mit ODER verknüpft)=

Produktion Gewerbe

Industrie

Sonstige (= übrige Einträge und "leer")

| Hrsg.: | Sprengnetter Immobilienbewertung                          |                 |
|--------|-----------------------------------------------------------|-----------------|
|        | Sprengnetter Verlag und Software GmbH; Abt. Software      |                 |
|        | Heerstraße 109, 53474 Bad Neuenahr-Ahrweiler              | Seite <b>57</b> |
| Autor: | DiplIng. (Assessor) Ch. Sauerborn, Michael Eickhoff, MSc. |                 |

Kreisdiagramm: Bezeichnung + Prozentwert

3. Prozentuale Entwicklung des letzten *Reg. Jahres* gegenüber Vorjahr, untergliedert nach o.g. *Bauweise Typ* 

Säulendiagramm: Bezeichnung + Prozentwert

# 7.6.1 Individueller Wohnungsbau Typ: 0; Untertyp: 11

# 7.6.1.1 freistehende Ein- und Zweifamilienhäuser Typ: 4; Untertyp: 1

#### Selektionsansatz

Anzahl der betrachteten Reg. Jahre: aus Eingabefeld im Menü GMB

Vertragstyp: Kaufvertrag

Gesamt(teil)fläche: 300 m<sup>2</sup> BIS 800 m<sup>2</sup>

Zur Auswertung / Bewertung geeignet: NICHT nein

*Gemeinbedarf*: nein

*Teilmarkt*: bebaute Grundstücke

**Objektart**: Normalfall

Bauweise Typ: Einfamilienhaus (freistehend) ODER

Zweifamilienhaus

#### Ausgabe

4 Tabellen in Word, je eine für eine Baujahrsgruppe:

Tabelle 1: Baujahr: (Reg. Jahr – 1) BIS Reg. Jahr = "Neubau", entsprechend

nachfolgender Untergliederung nach Reg. Jahren

Tabelle 2: *Baujahr*: 1975 BIS (Reg. Jahr – 2) = "Baujahre ab 1975, ohne

### Neubauten"

Tabelle 3: *Baujahr*: 1950 BIS 1974 = "Baujahre 1950 bis 1974"

Tabelle 4: *Baujahr*: <= 1949 = "Baujahre bis 1949"

- 1. Summe Verträge: untergliedert nach Jahren (entsprechend Reg. Jahr)
- 2. Arithmetischer Mittelwert, Minimum, Maximum des Merkmals *bereinigter Kaufpreis* unter Berücksichtigung der angegebenen Ausreißerschranken; untergliedert nach Jahren (entsprechend *Reg. Jahr*)

| Hrsg.: | Sprengnetter Immobilienbewertung                          |                 |
|--------|-----------------------------------------------------------|-----------------|
|        | Sprengnetter Verlag und Software GmbH; Abt. Software      |                 |
|        | Heerstraße 109, 53474 Bad Neuenahr-Ahrweiler              | Seite <b>58</b> |
| Autor: | DiplIng. (Assessor) Ch. Sauerborn, Michael Eickhoff, MSc. |                 |

- 3. Arithmetischer Mittelwert, Minimum, Maximum des Merkmals *Gesamt(teil)fläche* unter Berücksichtigung der angegebenen Ausreißerschranken; untergliedert nach Jahren (entsprechend *Reg. Jahr*)
- 4. Summe Verträge mit *Wohnfläche:* > 0 m<sup>2</sup>: untergliedert nach Jahren (entsprechend *Reg. Jahr*)
- Arithmetischer Mittelwert, Minimum, Maximum des Merkmals bereinigter Kaufpreis €/m<sup>2</sup> Wohnfläche unter Berücksichtigung der angegebenen Ausreißerschranken; untergliedert nach Jahren (entsprechend Reg. Jahr)
- 6. Arithmetischer Mittelwert, Minimum, Maximum des Merkmals *Wohnfläche* unter Berücksichtigung der angegebenen Ausreißerschranken; untergliedert nach Jahren (entsprechend *Reg. Jahr*)

Liniendiagramm mit Abbildung von 5. gemeinsam aus allen 4 Tabellen

Dieser Ablauf kann individuell unter der Berücksichtigung beliebiger Selektionskriterien, wie z.B. *Lagequalität* und/oder *Ort/Gemeinde* etc. wiederholt werden.

# 7.6.1.2 Doppelhaushälften Typ: 4; Untertyp: 2

#### Selektionsansatz

Anzahl der betrachteten Reg. Jahre: aus Eingabefeld im Menü GMB

Vertragstyp: Kaufvertrag

Gesamt(teil)fläche: 200 m<sup>2</sup> BIS 500 m<sup>2</sup>

Zur Auswertung / Bewertung geeignet: NICHT nein

Gemeinbedarf: nein

Teilmarkt: bebaute Grundstücke

*Objektart*: Normalfall

*Bauweise Typ*: Doppelhaushälfte (Einfamilienhaus)

Ausgabe

4 Tabellen in Word, je eine für eine Baujahrsgruppe:

Tabelle 1: *Baujahr*: (Reg. Jahr – 1) BIS Reg. Jahr = "Neubau", entsprechend

nachfolgender Untergliederung nach Reg. Jahren

Tabelle 2: *Baujahr*: 1975 BIS (Reg. Jahr – 2) = "Baujahre ab 1975, ohne

#### Neubauten"

Tabelle 3: *Baujahr*: 1950 BIS 1974 = "Baujahre 1950 bis 1974"

Tabelle 4: *Baujahr*: <= 1949 = "Baujahre bis 1949"

1. Summe Verträge: untergliedert nach Jahren (entsprechend Reg. Jahr)

| Hrsg.: | Sprengnetter Immobilienbewertung                          |                 |
|--------|-----------------------------------------------------------|-----------------|
|        | Sprengnetter Verlag und Software GmbH; Abt. Software      |                 |
|        | Heerstraße 109, 53474 Bad Neuenahr-Ahrweiler              | Seite <b>59</b> |
| Autor: | DiplIng. (Assessor) Ch. Sauerborn, Michael Eickhoff, MSc. |                 |

- 2. Arithmetischer Mittelwert, Minimum, Maximum des Merkmals *bereinigter Kaufpreis* unter Berücksichtigung der angegebenen Ausreißerschranken; untergliedert nach Jahren (entsprechend *Reg. Jahr*)
- 3. Arithmetischer Mittelwert, Minimum, Maximum des Merkmals *Gesamt(teil)fläche* unter Berücksichtigung der angegebenen Ausreißerschranken; untergliedert nach Jahren (entsprechend *Reg. Jahr*)
- 4. Summe Verträge mit *Wohnfläche:* > 0 m<sup>2</sup>: untergliedert nach Jahren (entsprechend *Reg. Jahr*)
- Arithmetischer Mittelwert, Minimum, Maximum des Merkmals bereinigter Kaufpreis €/m<sup>2</sup> Wohnfläche unter Berücksichtigung der angegebenen Ausreißerschranken; untergliedert nach Jahren (entsprechend Reg. Jahr)
- 6. Arithmetischer Mittelwert, Minimum, Maximum des Merkmals *Wohnfläche* unter Berücksichtigung der angegebenen Ausreißerschranken; untergliedert nach Jahren (entsprechend *Reg. Jahr*)

Liniendiagramm mit Abbildung von 5. gemeinsam aus allen 4 Tabellen

# Dieser Ablauf kann individuell unter der Berücksichtigung beliebiger Selektionskriterien, wie z.B. *Lagequalität* und/oder *Ort/Gemeinde* etc. wiederholt werden.

# 7.6.1.3 Reihenhäuser Typ: 4; Untertyp: 3

## Selektionsansatz

Anzahl der betrachteten Reg. Jahre: aus Eingabefeld im Menü GMB

Vertragstyp: Kaufvertrag

Gesamt(teil)fläche: 150 m<sup>2</sup> BIS 300 m<sup>2</sup>

Zur Auswertung / Bewertung geeignet: NICHT nein

Gemeinbedarf: nein

Teilmarkt: bebaute Grundstücke

**Objektart:** Normalfall

Bauweise Typ: Reihenhaus (Einfamilienhaus)

#### Ausgabe

4 Tabellen in Word, je eine für eine Baujahrsgruppe:

Tabelle 1: Baujahr: (Reg. Jahr – 1) BIS Reg. Jahr = "Neubau", entsprechend

nachfolgender Untergliederung nach Reg. Jahren

Tabelle 2: *Baujahr*: 1975 BIS (Reg. Jahr – 2) = "Baujahre ab 1975, ohne"

## Neubauten"

| Hrsg.: | Sprengnetter Immobilienbewertung                          |                 |
|--------|-----------------------------------------------------------|-----------------|
|        | Sprengnetter Verlag und Software GmbH; Abt. Software      |                 |
|        | Heerstraße 109, 53474 Bad Neuenahr-Ahrweiler              | Seite <b>60</b> |
| Autor: | DiplIng. (Assessor) Ch. Sauerborn, Michael Eickhoff, MSc. |                 |

Tabelle 3: *Baujahr*: 1950 BIS 1974 = "Baujahre 1950 bis 1974"

Tabelle 4: *Baujahr*: <= 1949 = "Baujahre bis 1949"

- 1. Summe Verträge: untergliedert nach Jahren (entsprechend *Reg. Jahr*)
- 2. Arithmetischer Mittelwert, Minimum, Maximum des Merkmals *bereinigter Kaufpreis* unter Berücksichtigung der angegebenen Ausreißerschranken; untergliedert nach Jahren (entsprechend *Reg. Jahr*)
- 3. Arithmetischer Mittelwert, Minimum, Maximum des Merkmals *Gesamt(teil)fläche* unter Berücksichtigung der angegebenen Ausreißerschranken; untergliedert nach Jahren (entsprechend *Reg. Jahr*)
- 4. Summe Verträge mit *Wohnfläche: > 0 m<sup>2</sup>*: untergliedert nach Jahren (entsprechend *Reg. Jahr*)
- Arithmetischer Mittelwert, Minimum, Maximum des Merkmals bereinigter Kaufpreis €/m<sup>2</sup> Wohnfläche unter Berücksichtigung der angegebenen Ausreißerschranken; untergliedert nach Jahren (entsprechend Reg. Jahr)
- 6. Arithmetischer Mittelwert, Minimum, Maximum des Merkmals *Wohnfläche* unter Berücksichtigung der angegebenen Ausreißerschranken; untergliedert nach Jahren (entsprechend *Reg. Jahr*)

Liniendiagramm mit Abbildung von 5. gemeinsam aus allen 4 Tabellen

Dieser Ablauf kann individuell unter der Berücksichtigung beliebiger Selektionskriterien, wie z.B. Lagequalität und/oder Ort/Gemeinde etc. wiederholt werden.

# 7.6.1.4 Reihenendhäuser Typ: 4; Untertyp: 4

## Selektionsansatz

Anzahl der betrachteten Reg. Jahre: aus Eingabefeld im Menü GMB

Vertragstyp: Kaufvertrag

Gesamt(teil)fläche: 200 m<sup>2</sup> BIS 500 m<sup>2</sup>

Zur Auswertung / Bewertung geeignet: NICHT nein

Gemeinbedarf: nein

Teilmarkt: bebaute Grundstücke

**Objektart:** Normalfall

*Bauweise Typ*: Reihenendhaus (Einfamilienhaus)

#### Ausgabe

4 Tabellen in Word, je eine für eine Baujahrsgruppe:

Tabelle 1: *Baujahr*: (Reg. Jahr – 1) BIS Reg. Jahr = "Neubau", entsprechend

| Hrsg.: | Sprengnetter Immobilienbewertung                          |                 |
|--------|-----------------------------------------------------------|-----------------|
|        | Sprengnetter Verlag und Software GmbH; Abt. Software      |                 |
|        | Heerstraße 109, 53474 Bad Neuenahr-Ahrweiler              | Seite <b>61</b> |
| Autor: | DiplIng. (Assessor) Ch. Sauerborn, Michael Eickhoff, MSc. | 00.00 01        |

nachfolgender Untergliederung nach Reg. Jahren

Tabelle 2: *Baujahr*: 1975 BIS (Reg. Jahr – 2) = "Baujahre ab 1975, ohne

## Neubauten"

Tabelle 3: *Baujahr*: 1950 BIS 1974 = "Baujahre 1950 bis 1974"

Tabelle 4: *Baujahr*: <= 1949 = "Baujahre bis 1949"

- 1. Summe Verträge: untergliedert nach Jahren (entsprechend Reg. Jahr)
- 2. Arithmetischer Mittelwert, Minimum, Maximum des Merkmals *bereinigter Kaufpreis* unter Berücksichtigung der angegebenen Ausreißerschranken; untergliedert nach Jahren (entsprechend *Reg. Jahr*)
- 3. Arithmetischer Mittelwert, Minimum, Maximum des Merkmals *Gesamt(teil)fläche* unter Berücksichtigung der angegebenen Ausreißerschranken; untergliedert nach Jahren (entsprechend *Reg. Jahr*)
- 4. Summe Verträge mit *Wohnfläche: > 0 m<sup>2</sup>*: untergliedert nach Jahren (entsprechend *Reg. Jahr*)
- Arithmetischer Mittelwert, Minimum, Maximum des Merkmals bereinigter Kaufpreis €/m<sup>2</sup> Wohnfläche unter Berücksichtigung der angegebenen Ausreißerschranken; untergliedert nach Jahren (entsprechend Reg. Jahr)
- 6. Arithmetischer Mittelwert, Minimum, Maximum des Merkmals *Wohnfläche* unter Berücksichtigung der angegebenen Ausreißerschranken; untergliedert nach Jahren (entsprechend *Reg. Jahr*)

Liniendiagramm mit Abbildung von 5. gemeinsam aus allen 4 Tabellen

Dieser Ablauf kann individuell unter der Berücksichtigung beliebiger Selektionskriterien, wie z.B. *Lagequalität* und/oder *Ort/Gemeinde* etc. wiederholt werden.

# 7.6.1.5 Geschosswohnungsbau und Mehrfamilienhäuser Typ: 4; Untertyp: 5

#### Selektionsansatz

Anzahl der betrachteten Reg. Jahre: aus Eingabefeld im Menü GMB

Vertragstyp: Kaufvertrag

*Zur Auswertung / Bewertung geeignet*: NICHT nein

*Gemeinbedarf*: nein

*Teilmarkt*: bebaute Grundstücke

**Objektart:** Normalfall

Bauweise Typ:Mehrfamilienhaus (Eigentumswohnungen) ODERMehrfamilienhaus (Mietwohnungen) ODERGeschosswohnungsbau (ETW) ODER

| Hrsg.: | Sprengnetter Immobilienbewertung                          |                 |
|--------|-----------------------------------------------------------|-----------------|
|        | Sprengnetter Verlag und Software GmbH; Abt. Software      |                 |
|        | Heerstraße 109, 53474 Bad Neuenahr-Ahrweiler              | Seite <b>62</b> |
| Autor: | DiplIng. (Assessor) Ch. Sauerborn, Michael Eickhoff, MSc. |                 |

Geschosswohnungsbau (Mietwohnungen)

#### Ausgabe

4 Tabellen in Word, je eine für eine Baujahrsgruppe:

Tabelle 1: Baujahr: (Reg. Jahr – 1) BIS Reg. Jahr = "Neubau", entsprechend

nachfolgender Untergliederung nach Reg. Jahren

Tabelle 2: *Baujahr*: 1975 BIS (Reg. Jahr – 2) = "Baujahre ab 1975, ohne

Neubauten"

Tabelle 3: *Baujahr*: 1950 BIS 1974 = "Baujahre 1950 bis 1974"

Tabelle 4: *Baujahr*: <= 1949 = "Baujahre bis 1949"

- 1. Summe Verträge: untergliedert nach Jahren (entsprechend Reg. Jahr)
- 2. Arithmetischer Mittelwert, Minimum, Maximum des Merkmals *bereinigter Kaufpreis* unter Berücksichtigung der angegebenen Ausreißerschranken; untergliedert nach Jahren (entsprechend *Reg. Jahr*)
- 3. Arithmetischer Mittelwert, Minimum, Maximum des Merkmals *Gesamt(teil)fläche* unter Berücksichtigung der angegebenen Ausreißerschranken; untergliedert nach Jahren (entsprechend *Reg. Jahr*)
- 4. Summe Verträge mit *Wohnfläche:* > 0 m<sup>2</sup>: untergliedert nach Jahren (entsprechend *Reg. Jahr*)
- Arithmetischer Mittelwert, Minimum, Maximum des Merkmals bereinigter Kaufpreis €/m<sup>2</sup> Wohnfläche unter Berücksichtigung der angegebenen Ausreißerschranken; untergliedert nach Jahren (entsprechend Reg. Jahr)
- 6. Arithmetischer Mittelwert, Minimum, Maximum des Merkmals *Wohnfläche* unter Berücksichtigung der angegebenen Ausreißerschranken; untergliedert nach Jahren (entsprechend *Reg. Jahr*)

Liniendiagramm mit Abbildung von 5. gemeinsam aus allen 4 Tabellen

Dieser Ablauf kann individuell unter der Berücksichtigung beliebiger Selektionskriterien, wie z.B. Lagequalität und/oder Ort/Gemeinde etc. wiederholt werden.

# 7.6.1.6 Geschäfts-, Büro- und Verwaltungsgebäude Typ: 4; Untertyp: 6

#### Selektionsansatz

Anzahl der betrachteten Reg. Jahre: aus Eingabefeld im Menü GMB

Vertragstyp: Kaufvertrag

Zur Auswertung / Bewertung geeignet: NICHT nein

Gemeinbedarf: nein

| Hrsg.: | Sprengnetter Immobilienbewertung                          |                 |
|--------|-----------------------------------------------------------|-----------------|
|        | Sprengnetter Verlag und Software GmbH; Abt. Software      |                 |
|        | Heerstraße 109, 53474 Bad Neuenahr-Ahrweiler              | Seite <b>63</b> |
| Autor: | DiplIng. (Assessor) Ch. Sauerborn, Michael Eickhoff, MSc. |                 |

*Teilmarkt*: bebaute Grundstücke

**Objektart**: Normalfall

Bauweise Typ: Büro/Verwaltung ODER gemischte Nutzung (überw. Gewerbe) ODER Handel

## Ausgabe

4 Tabellen in Word, je eine für eine Baujahrsgruppe:

Tabelle 1: *Baujahr*: (Reg. Jahr – 1) BIS Reg. Jahr = "Neubau", entsprechend

nachfolgender Untergliederung nach Reg. Jahren

Tabelle 2: *Baujahr*: 1975 BIS (Reg. Jahr – 2) = "Baujahre ab 1975, ohne

#### Neubauten"

Tabelle 3: *Baujahr*: 1950 BIS 1974 = "Baujahre 1950 bis 1974"

Tabelle 4: *Baujahr*: <= 1949 = "Baujahre bis 1949"

- 1. Summe Verträge: untergliedert nach Jahren (entsprechend Reg. Jahr)
- 2. Arithmetischer Mittelwert, Minimum, Maximum des Merkmals *bereinigter Kaufpreis* unter Berücksichtigung der angegebenen Ausreißerschranken; untergliedert nach Jahren (entsprechend *Reg. Jahr*)
- 3. Arithmetischer Mittelwert, Minimum, Maximum des Merkmals *Gesamt(teil)fläche* unter Berücksichtigung der angegebenen Ausreißerschranken; untergliedert nach Jahren (entsprechend *Reg. Jahr*)
- 4. Summe Verträge mit *Nutzfläche:* > 0 m<sup>2</sup>: untergliedert nach Jahren (entsprechend *Reg. Jahr*)
- Arithmetischer Mittelwert, Minimum, Maximum des Merkmals bereinigter Kaufpreis €/m<sup>2</sup> Nutzfläche unter Berücksichtigung der angegebenen Ausreißerschranken; untergliedert nach Jahren (entsprechend Reg. Jahr)
- 6. Arithmetischer Mittelwert, Minimum, Maximum des Merkmals *Nutzfläche* unter Berücksichtigung der angegebenen Ausreißerschranken; untergliedert nach Jahren (entsprechend *Reg. Jahr*)

Liniendiagramm mit Abbildung von 5. gemeinsam aus allen 4 Tabellen

Dieser Ablauf kann individuell unter der Berücksichtigung beliebiger Selektionskriterien, wie z.B. *Lagequalität* und/oder *Ort/Gemeinde* etc. wiederholt werden.

# 7.6.1.7 Gewerbe- und Industriegebäude Typ: 4; Untertyp: 7

## Selektionsansatz

| Hrsg.: | Sprengnetter Immobilienbewertung                          |                 |
|--------|-----------------------------------------------------------|-----------------|
|        | Sprengnetter Verlag und Software GmbH; Abt. Software      |                 |
|        | Heerstraße 109, 53474 Bad Neuenahr-Ahrweiler              | Seite <b>64</b> |
| Autor: | DiplIng. (Assessor) Ch. Sauerborn, Michael Eickhoff, MSc. |                 |

Anzahl der betrachteten Reg. Jahre: aus Eingabefeld im Menü GMB

Vertragstyp: Kaufvertrag

Zur Auswertung / Bewertung geeignet: NICHT nein

Gemeinbedarf: nein

Teilmarkt: bebaute Grundstücke

*Objektart*: Normalfall

Bauweise Typ: Gewerbe ODER Produktion ODER Industrie

## Ausgabe

2 Tabellen in Word, je eine für eine Baujahrsgruppe:

Tabelle 1: Baujahr: (Reg. Jahr – 1) BIS Reg. Jahr = "Neubau", entsprechend

nachfolgender Untergliederung nach Reg. Jahren

Tabelle 2: *Baujahr*: <= (Reg. Jahr – 2) = "sonstige Baujahre, ohne

Neubauten"

- 1. Summe Verträge: untergliedert nach Jahren (entsprechend Reg. Jahr)
- 2. Arithmetischer Mittelwert, Minimum, Maximum des Merkmals *bereinigter Kaufpreis* unter Berücksichtigung der angegebenen Ausreißerschranken; untergliedert nach Jahren (entsprechend *Reg. Jahr*)
- 3. Arithmetischer Mittelwert, Minimum, Maximum des Merkmals *Gesamt(teil)fläche* unter Berücksichtigung der angegebenen Ausreißerschranken; untergliedert nach Jahren (entsprechend *Reg. Jahr*)
- 4. Summe Verträge mit *Nutzfläche:* > 0 m<sup>2</sup>: untergliedert nach Jahren (entsprechend *Reg. Jahr*)
- Arithmetischer Mittelwert, Minimum, Maximum des Merkmals bereinigter Kaufpreis €/m<sup>2</sup> Nutzfläche unter Berücksichtigung der angegebenen Ausreißerschranken; untergliedert nach Jahren (entsprechend Reg. Jahr)
- 6. Arithmetischer Mittelwert, Minimum, Maximum des Merkmals *Nutzfläche* unter Berücksichtigung der angegebenen Ausreißerschranken; untergliedert nach Jahren (entsprechend *Reg. Jahr*)

Liniendiagramm mit Abbildung von 5. gemeinsam aus allen 2 Tabellen

| Hrsg.: | Sprengnetter Immobilienbewertung                          |                 |
|--------|-----------------------------------------------------------|-----------------|
|        | Sprengnetter Verlag und Software GmbH; Abt. Software      |                 |
|        | Heerstraße 109, 53474 Bad Neuenahr-Ahrweiler              | Seite <b>65</b> |
| Autor: | DiplIng. (Assessor) Ch. Sauerborn, Michael Eickhoff, MSc. |                 |

# 7.6.1.7.1 Gewerbe Typ: 4; Untertyp: 8

## Selektionsansatz

Anzahl der betrachteten Reg. Jahre: aus Eingabefeld im Menü GMB

*Vertragstyp*: Kaufvertrag

Zur Auswertung / Bewertung geeignet: NICHT nein

Gemeinbedarf: nein

Teilmarkt: bebaute Grundstücke

**Objektart**: Normalfall

*Bauweise Typ*: Gewerbe

## Ausgabe

2 Tabellen in Word, je eine für eine Baujahrsgruppe:

Tabelle 1: Baujahr: (Reg. Jahr – 1) BIS Reg. Jahr = "Neubau", entsprechend

nachfolgender Untergliederung nach Reg. Jahren

Tabelle 2: *Baujahr*: <= (Reg. Jahr – 2) = "sonstige Baujahre, ohne

## Neubauten"

- 1. Summe Verträge: untergliedert nach Jahren (entsprechend Reg. Jahr)
- 2. Arithmetischer Mittelwert, Minimum, Maximum des Merkmals *bereinigter Kaufpreis* unter Berücksichtigung der angegebenen Ausreißerschranken; untergliedert nach Jahren (entsprechend *Reg. Jahr*)
- 3. Arithmetischer Mittelwert, Minimum, Maximum des Merkmals *Gesamt(teil)fläche* unter Berücksichtigung der angegebenen Ausreißerschranken; untergliedert nach Jahren (entsprechend *Reg. Jahr*)
- 4. Summe Verträge mit *Nutzfläche:* > 0 m<sup>2</sup>: untergliedert nach Jahren (entsprechend *Reg. Jahr*)
- Arithmetischer Mittelwert, Minimum, Maximum des Merkmals bereinigter Kaufpreis €/m<sup>2</sup> Nutzfläche unter Berücksichtigung der angegebenen Ausreißerschranken; untergliedert nach Jahren (entsprechend Reg. Jahr)
- 6. Arithmetischer Mittelwert, Minimum, Maximum des Merkmals *Nutzfläche* unter Berücksichtigung der angegebenen Ausreißerschranken; untergliedert nach Jahren (entsprechend *Reg. Jahr*)

Liniendiagramm mit Abbildung von 5. gemeinsam aus allen 2 Tabellen

| Hrsg.: | Sprengnetter Immobilienbewertung                          |                 |
|--------|-----------------------------------------------------------|-----------------|
|        | Sprengnetter Verlag und Software GmbH; Abt. Software      |                 |
|        | Heerstraße 109, 53474 Bad Neuenahr-Ahrweiler              | Seite <b>66</b> |
| Autor: | DiplIng. (Assessor) Ch. Sauerborn, Michael Eickhoff, MSc. |                 |

# 7.6.1.7.2 Industrie und Produktion Typ: 4; Untertyp: 9

## Selektionsansatz

Anzahl der betrachteten Reg. Jahre: aus Eingabefeld im Menü GMB

Vertragstyp: Kaufvertrag

*Zur Auswertung / Bewertung geeignet*: NICHT nein

*Gemeinbedarf*: nein

Teilmarkt: bebaute Grundstücke

*Objektart*: Normalfall

Bauweise Typ: Produktion ODER Industrie

## Ausgabe

2 Tabellen in Word, je eine für eine Baujahrsgruppe:

Tabelle 1: Baujahr: (Reg. Jahr – 1) BIS Reg. Jahr = "Neubau", entsprechend

nachfolgender Untergliederung nach Reg. Jahren

Tabelle 2: *Baujahr*: <= (Reg. Jahr – 2) = "sonstige Baujahre, ohne

Neubauten"

- 1. Summe Verträge: untergliedert nach Jahren (entsprechend Reg. Jahr)
- 2. Arithmetischer Mittelwert, Minimum, Maximum des Merkmals *bereinigter Kaufpreis* unter Berücksichtigung der angegebenen Ausreißerschranken; untergliedert nach Jahren (entsprechend *Reg. Jahr*)
- 3. Arithmetischer Mittelwert, Minimum, Maximum des Merkmals *Gesamt(teil)fläche* unter Berücksichtigung der angegebenen Ausreißerschranken; untergliedert nach Jahren (entsprechend *Reg. Jahr*)
- 4. Summe Verträge mit *Nutzfläche:* > 0 m<sup>2</sup>: untergliedert nach Jahren (entsprechend *Reg. Jahr*)
- Arithmetischer Mittelwert, Minimum, Maximum des Merkmals bereinigter Kaufpreis €/m<sup>2</sup> Nutzfläche unter Berücksichtigung der angegebenen Ausreißerschranken; untergliedert nach Jahren (entsprechend Reg. Jahr)
- 6. Arithmetischer Mittelwert, Minimum, Maximum des Merkmals *Nutzfläche* unter Berücksichtigung der angegebenen Ausreißerschranken; untergliedert nach Jahren (entsprechend *Reg. Jahr*)

## Liniendiagramm mit Abbildung von 5. gemeinsam aus allen 2 Tabellen

| Hrsg.: | Sprengnetter Immobilienbewertung                          |                 |
|--------|-----------------------------------------------------------|-----------------|
|        | Sprengnetter Verlag und Software GmbH; Abt. Software      |                 |
|        | Heerstraße 109, 53474 Bad Neuenahr-Ahrweiler              | Seite <b>67</b> |
| Autor: | DiplIng. (Assessor) Ch. Sauerborn, Michael Eickhoff, MSc. |                 |

# 7.7 Wohnungs- und Teileigentum Typ: 1; Untertyp: 5

## Selektionsansatz

Anzahl der betrachteten Reg. Jahre: aus Eingabefeld im Menü GMB

## Vertragstyp: Kaufvertrag

Teilmarkt: Wohnungs-/Teileigentum

# Anzahl der Verträge

## Ausgabe

1. Summe Verträge: untergliedert nach Jahren (entsprechend Reg. Jahr)

Säulendiagramm: x-Achse: "Jahr"

## y-Achse: "Anzahl der Kaufverträge"

2. Prozentualer Anteil im letzten Jahr, untergliedert nach Objektart:

Wohnungseigentum

Teileigentum

Kreisdiagramm: Bezeichnung + Prozentwert

3. Prozentuale Entwicklung des letzten Reg. Jahres gegenüber Vorjahr, untergliedert nach o.g. Objektart

Säulendiagramm: Bezeichnung + Prozentwert

# Geldumsatz

## Ausgabe

1. Summe Kaufpreis: untergliedert nach Jahren (entsprechend Reg. Jahr)

Säulendiagramm: x-Achse: "Jahr"

y-Achse: "Geldumsatz"

2. Prozentualer Anteil im letzten Jahr, untergliedert nach Objektart:

Wohnungseigentum

Teileigentum

Kreisdiagramm: Bezeichnung + Prozentwert

3. Prozentuale Entwicklung des letzten Reg. Jahres gegenüber Vorjahr, untergliedert nach o.g. Objektart

Säulendiagramm: Bezeichnung + Prozentwert

| Hrsg.: | Sprengnetter Immobilienbewertung                          |                 |
|--------|-----------------------------------------------------------|-----------------|
|        | Sprengnetter Verlag und Software GmbH; Abt. Software      |                 |
|        | Heerstraße 109, 53474 Bad Neuenahr-Ahrweiler              | Seite <b>68</b> |
| Autor: | DiplIng. (Assessor) Ch. Sauerborn, Michael Eickhoff, MSc. |                 |

# 7.7.1 Wohnungseigentum Erstverkauf aus Neubau Typ: 3; Untertyp: 6

#### Selektionsansatz

Anzahl der betrachteten Reg. Jahre: aus Eingabefeld im Menü GMB

Vertragstyp: Kaufvertrag

*Zur Auswertung / Bewertung geeignet*: NICHT nein

*Gemeinbedarf*: nein

Teilmarkt: Wohnungs-/Teileigentum

Objektart: Wohnungseigentum

Teilmarkt (WTE): Erstverkauf aus Neubau

#### Ausgabe

Tabelle in Word

- 1. Summe Verträge: untergliedert nach Jahren (entsprechend Reg. Jahr)
- Summe Verträge mit Wohnfläche: > 0 m<sup>2</sup>: untergliedert nach Jahren (entsprechend Reg. Jahr)
- 3. Arithmetischer Mittelwert, Minimum, Maximum des Merkmals *relativer Kaufpreis* €/m<sup>2</sup> unter Berücksichtigung der angegebenen Ausreißerschranken; untergliedert nach Jahren (entsprechend *Reg. Jahr*)
- 4. Arithmetischer Mittelwert, Minimum, Maximum des Merkmals *Wohnfläche* unter Berücksichtigung der angegebenen Ausreißerschranken; untergliedert nach Jahren (entsprechend *Reg. Jahr*)

Liniendiagramm mit Abbildung von 3. gemeinsam aus 7.1, 7.2 (aus dortiger Tabelle 1) und 7.3 (aus dortiger Tabelle 1)

Dieser Ablauf kann individuell unter der Berücksichtigung beliebiger Selektionskriterien, wie z.B. *Lagequalität* und/oder *Ort/Gemeinde* etc. wiederholt werden.

# 7.7.2 Wohnungseigentum Erstverkauf aus Umwandlung Typ: 4; Untertyp: 10

#### Selektionsansatz

Anzahl der betrachteten Reg. Jahre: aus Eingabefeld im Menü GMB

Vertragstyp: Kaufvertrag

Zur Auswertung / Bewertung geeignet: NICHT nein

Gemeinbedarf: nein

Teilmarkt: Wohnungs-/Teileigentum

| Hrsg.: | Sprengnetter Immobilienbewertung                          |                 |
|--------|-----------------------------------------------------------|-----------------|
|        | Sprengnetter Verlag und Software GmbH; Abt. Software      |                 |
|        | Heerstraße 109, 53474 Bad Neuenahr-Ahrweiler              | Seite <b>69</b> |
| Autor: | DiplIng. (Assessor) Ch. Sauerborn, Michael Eickhoff, MSc. |                 |

#### **Objektart:** Wohnungseigentum

Teilmarkt (WTE): Erstverkauf aus Umwandlung

## Ausgabe

3 Tabellen in Word, je eine für eine Baujahrsgruppe: Tabelle 1: *Baujahr*: >= 1975 = "Baujahre ab 1975" Tabelle 2: *Baujahr*: 1950 BIS 1974 = "Baujahre 1950 bis 1974" Tabelle 3: *Baujahr*: <= 1949 = "Baujahre bis 1949"

- 1. Summe Verträge: untergliedert nach Jahren (entsprechend Reg. Jahr)
- 2. Summe Verträge mit *Wohnfläche:* > 0 m<sup>2</sup>: untergliedert nach Jahren (entsprechend *Reg. Jahr*)
- 3. Arithmetischer Mittelwert, Minimum, Maximum des Merkmals *relativer Kaufpreis* €/m<sup>2</sup> unter Berücksichtigung der angegebenen Ausreißerschranken; untergliedert nach Jahren (entsprechend *Reg. Jahr*)
- 4. Arithmetischer Mittelwert, Minimum, Maximum des Merkmals *Wohnfläche* unter Berücksichtigung der angegebenen Ausreißerschranken; untergliedert nach Jahren (entsprechend *Reg. Jahr*)

Liniendiagramm mit Abbildung von 5. gemeinsam aus allen 3 Tabellen

Dieser Ablauf kann individuell unter der Berücksichtigung beliebiger Selektionskriterien, wie z.B. *Lagequalität* und/oder *Ort/Gemeinde* etc. wiederholt werden.

# 7.7.3 Wohnungseigentum Weiterverkauf Typ: 4; Untertyp: 11

## Selektionsansatz

Anzahl der betrachteten Reg. Jahre: aus Eingabefeld im Menü GMB

Vertragstyp: Kaufvertrag

Zur Auswertung / Bewertung geeignet: NICHT nein

Gemeinbedarf: nein

Teilmarkt: Wohnungs-/Teileigentum

Objektart: Wohnungseigentum

Teilmarkt (WTE): Weiterverkauf

#### Ausgabe

3 Tabellen in Word, je eine für eine Baujahrsgruppe:

Tabelle 1: *Baujahr*: >= 1975 = "Baujahre ab 1975"

Tabelle 2: *Baujahr*: 1950 BIS 1974 = "Baujahre 1950 bis 1974"

| Hrsg.: | Sprengnetter Immobilienbewertung                          |                 |
|--------|-----------------------------------------------------------|-----------------|
|        | Sprengnetter Verlag und Software GmbH; Abt. Software      |                 |
|        | Heerstraße 109, 53474 Bad Neuenahr-Ahrweiler              | Seite <b>70</b> |
| Autor: | DiplIng. (Assessor) Ch. Sauerborn, Michael Eickhoff, MSc. |                 |

Tabelle 3: *Baujahr*: <= 1949 = "Baujahre bis 1949"

- 1. Summe Verträge: untergliedert nach Jahren (entsprechend Reg. Jahr)
- 2. Summe Verträge mit *Wohnfläche:* > 0 m<sup>2</sup>: untergliedert nach Jahren (entsprechend *Reg. Jahr*)
- 3. Arithmetischer Mittelwert, Minimum, Maximum des Merkmals *relativer Kaufpreis* €/m<sup>2</sup> unter Berücksichtigung der angegebenen Ausreißerschranken; untergliedert nach Jahren (entsprechend *Reg. Jahr*)
- 4. Arithmetischer Mittelwert, Minimum, Maximum des Merkmals *Wohnfläche* unter Berücksichtigung der angegebenen Ausreißerschranken; untergliedert nach Jahren (entsprechend *Reg. Jahr*)

Liniendiagramm mit Abbildung von 5. gemeinsam aus allen 3 Tabellen

Dieser Ablauf kann individuell unter der Berücksichtigung beliebiger Selektionskriterien, wie z.B. *Lagequalität* und/oder *Ort/Gemeinde* etc. wiederholt werden.

# 7.8 Erforderliche Daten für die Wertermittlung Typ: 0; Untertyp: 12

Die neben den Bodenrichtwerten erforderlichen Daten für die Wertermittlung sollten soweit wie möglich nach den verschiedenen Wertermittlungsverfahren gegliedert sein. Damit wird die optimale Verwendbarkeit gewährleistet.

# 7.8.1 Bodenwertdaten Typ: 0; Untertyp: 13

| I | Bodenpreisindizes mindestens für                                            | Wohnbauflächen                         |
|---|-----------------------------------------------------------------------------|----------------------------------------|
|   | (sofern nicht bereits im Abschnitt "Unbe-baute g<br>Grundstücke" angegeben) | gewerbliche Bauflächen                 |
|   |                                                                             | Land- und forstwirtschaftliche Flächen |
|   |                                                                             |                                        |
|   | GFZ-Umrechnungskoeffizienten                                                |                                        |
|   | Grundstücksflächen-Umrechnungskoeffizienten                                 |                                        |
|   | Grundstücksbreiten-Umrechnungskoeffizienten                                 |                                        |
|   | Grundstückstiefen-Umrechnungskoeffizienten                                  |                                        |
|   | Himmelsrichtungs-Umrechnungskoeffizienten                                   |                                        |
|   | <ul> <li>Entwicklungsstufen-Umrechnungsfaktoren</li> </ul>                  |                                        |
|   | Acker-/Grünlandzahl-Umrechnungskoeffizienten                                |                                        |
|   |                                                                             |                                        |
|   |                                                                             |                                        |

| Hrsg.: | Sprengnetter Immobilienbewertung                          |                 |
|--------|-----------------------------------------------------------|-----------------|
|        | Sprengnetter Verlag und Software GmbH; Abt. Software      |                 |
|        | Heerstraße 109, 53474 Bad Neuenahr-Ahrweiler              | Seite <b>71</b> |
| Autor: | DiplIng. (Assessor) Ch. Sauerborn, Michael Eickhoff, MSc. | Serie 71        |

# 7.8.2 Sachwertdaten Typ: 0; Untertyp: 14

| • | Baupreisindex                    |                               |                   |
|---|----------------------------------|-------------------------------|-------------------|
|   |                                  |                               |                   |
| • | Sachwert-Marktanpassungsfaktoren |                               |                   |
|   | nach Teilmärkten differenziert:  | Ein- und Zweifamilienhäuser   |                   |
|   |                                  | Mehrfamilienhäuser            |                   |
|   |                                  | Wohnungs- und Teileigentume   |                   |
|   |                                  | Gewerbe- und Industriegebäude |                   |
|   | Modellbeschreibung:              | NHK (RND / GND)               | BNK               |
|   |                                  | Rauminhalt/Fläche             | BPI               |
|   |                                  | Alterswertminderung           | Bodenwert         |
|   |                                  | bwU                           | Erst-/Zweiterwerb |
|   |                                  | Auswertezeitraum              | Stichprobenumfang |

# 7.8.3 Ertragswertdaten Typ: 0; Untertyp: 15

| Liegenschaftszinssätze          |                               |                   |
|---------------------------------|-------------------------------|-------------------|
| nach Teilmärkten differenziert: | Ein- und Zweifamilienhäuser   |                   |
|                                 | Mehrfamilienhäuser            |                   |
|                                 | Wohnungs- und Teileigentume   |                   |
|                                 | Gemischt genutzte Gebäude     |                   |
|                                 | Geschäftsgebäude              |                   |
|                                 | Gewerbe- und Industriegebäude |                   |
|                                 |                               |                   |
| Modellbeschreibung:             | Mieten                        | ВWК               |
|                                 | Wohn-/Nutzfläche              | RND/GND           |
|                                 | Bodenwert                     | bwU               |
|                                 | vermietet/unvermietet         | Erst-/Zweiterwerb |
|                                 | Auswertezeitraum              | Stichprobenumfang |
|                                 |                               | 1                 |
| Mietübersichten                 | Wohnen                        |                   |
|                                 | Gewerbe                       |                   |
|                                 | Stellplätze/Garagen           |                   |
|                                 |                               |                   |

| Hrsg.: | Sprengnetter Immobilienbewertung                          |                 |
|--------|-----------------------------------------------------------|-----------------|
|        | Sprengnetter Verlag und Software GmbH; Abt. Software      |                 |
|        | Heerstraße 109, 53474 Bad Neuenahr-Ahrweiler              | Seite <b>72</b> |
| Autor: | DiplIng. (Assessor) Ch. Sauerborn, Michael Eickhoff, MSc. | 00.0072         |
## 7.8.4 Wohnungs-/Teileigentumsdaten Typ: 0; Untertyp: 16

| •                     | Preisindex für Wohnungs-/Teileigentum          | Ersterwerb             |
|-----------------------|------------------------------------------------|------------------------|
| (sofern nicht bereits | (sofern nicht bereits im Abschnitt "Woh-nungs- | Umwandlung             |
|                       | und Teileigentum" angegeben)                   | Weiterverkauf          |
|                       |                                                |                        |
|                       |                                                |                        |
|                       |                                                | Orto/Stadttaila        |
|                       |                                                | Orte/Stadttelle        |
|                       |                                                | Baujahrsgruppen        |
|                       |                                                | Anz. der Wohneinheiten |
|                       |                                                |                        |
| •                     | Geschosslagen-Umrechnungsfaktoren              |                        |
|                       | Wohnungsgrößen-Umrechnungskoeffizienten        |                        |
|                       | ······································         |                        |
|                       |                                                |                        |

# 7.8.5 (weitere) durchschnittliche Zinssätze und Indexreihen Typ: 0; Untertyp:17

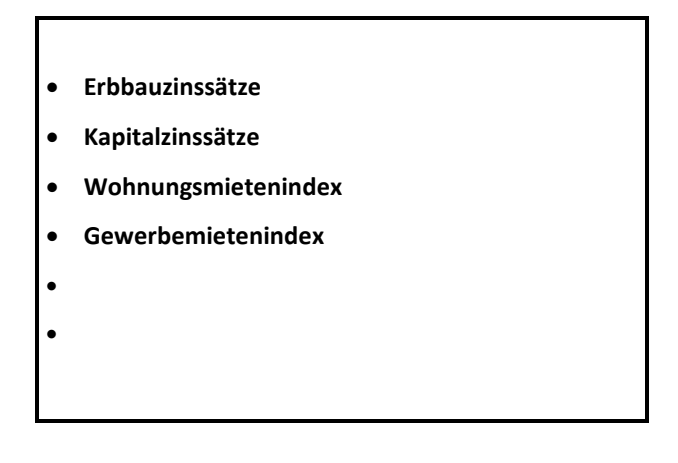

| Hrsg.: | Sprengnetter Immobilienbewertung                          |                 |
|--------|-----------------------------------------------------------|-----------------|
|        | Sprengnetter Verlag und Software GmbH; Abt. Software      |                 |
|        | Heerstraße 109, 53474 Bad Neuenahr-Ahrweiler              | Seite <b>73</b> |
| Autor: | DiplIng. (Assessor) Ch. Sauerborn, Michael Eickhoff, MSc. |                 |

### 8 Ausgabeformen (Diagramme und Tabellen)

Nachfolgend sind die Ausgabetabellen und Grafiken für die einzelnen statistischen Untersuchungen (unterteilt nach den einzelnen Typen) abgebildet. Es werden hier die Beziehungen der in "Sprengnetter-AKuK" angezeigten Tabellen und Werte zu den nach MS Excel und MS Word exportierten Daten eindeutig festgelegt.

### 8.1 Typ 1 (am Beispiel "Grundstücksverkehr", vgl. Abschnitt 7.4.2)

Im GMB werden neun Grafiken bzw. Tabellen abgebildet, je drei zu

- "Anzahl der Verträge",
- "Flächenumsatz" (nicht bei "Wohnungs- und Teileigentum, vgl. Abschnitt 7.7),
- "Geldumsatz".

Die Werte der im Menü **"Grundstücksmarktbericht**" im jeweiligen Gliederungspunkt als **"Vor-schau**" erzeugten Tabelle werden nach Betätigen des Schalters **"Grundstücksmarktbericht er**zeugen" automatisch an die Programme MS Excel und MS Word übergeben.

| Grundstücksmarktbericht                                                                                                    | a _ [                                                                                                    |  |  |
|----------------------------------------------------------------------------------------------------|----------------------------------------------------------------------------------------------------|--|--|
| Bezeichnung des Grundstückmarktberichts Berichtsjahr Zeitreihen über<br>Grundstücksmarktbericht Kreis Musterkreis 2004 2 Jahre                                                                                                    | Uberschrift:<br>Grundstücksverkehr                                                                                                    |  |  |
| Inhaltsverzeichnis                                                                                                    | Standard: Grundstücksverkehr                                                                                                    |  |  |
| Gliederungspunkt / Überschrift                                                                                                    | Suchprohl bearbeiten                                                                                                    |  |  |
| 🗹 🎽 1 Die Entwicklungen des Grundstücksmarkts                                                                                                    | Anzahl Fläche Wert                                                                                                    |  |  |
| 2 Was finden Sie im Grundstücksmarktbericht                                                                                                    | Teilmarkt/Objektart 2003 2004 Veränderung gegenüber Vorjahr [%]                                                                                                    |  |  |
| Z Z Z Z Z Z Z Z Z Z Z Z Z Z Z Z Z                                                                                                    | unbebautes baureifes Land 1.214 877 - 28                                                                                                    |  |  |
| <ul> <li>V and the second second</li></ul> | Flächen der Land- und Forstwirtschaft 233 228 - 2                                                                                                    |  |  |
| 4.1 Einwohner-, Struitur- und Wirtschaftsdaten                                                                                                    | bebaute Grundstücke 964 1.095 + 14                                                                                                    |  |  |
| 4.2 Grundstucksverkenr                                                                                                    | Wohnungs-/Teileigentume 441 468 + 6                                                                                                    |  |  |
| Sonebaute Grundstücke                                                                                                    | Sonstige 236 269 +14                                                                                                    |  |  |
| 7 Sobran of a national of a national of a         | Summe 3.088 2.937 -5                                                                                                    |  |  |
|                                                                                                    |                                                                                                    |  |  |
|                                                                                                    |                                                                                                    |  |  |
|                                                                                                    |                                                                                                    |  |  |
|                                                                                                    | Die Anzahl der Verträge ist im letzten Jahr insgesamt leicht rückläufig. Wie aus den nachfolgenden                                                                                                    |  |  |
| Diagrammen erkenntlich ist, wurden nach zuletzt stetig steigenden Grundstückswechselfällen nun 4.321<br>Verträge registriert.                                                                                                    |                                                                                                    |  |  |
|                                                                                                    | Der Trend, dass der Teilmarkt der Wohrungs- und Teilsigentume einen immer größeren Anteil am<br>gesamten Marktgeschehen hat, ist dabei erhalten gebleben. Wie die Abbildung XY deutlich verdeutlicht,<br>macht er mätberweibe beröst 31 vau. Dieser Teilmarkt ist auch der einzige, bei dem die Anzahl der<br>Kauffälle gegenüber dem Vorjahr noch gestiegen ist. |  |  |
|                                                                                                    | Analog zu den absoluten Verträgen ist auch der Flächerumsatz rückläufig. Der Geldumsatz ist dagegen<br>konstant gebileben bzw. z.T. konnte sogar ein geringer Anstieg festgestellt werden.                                                                                                    |  |  |
|                                                                                                    | 백종 Sphießen ? 표                                                                                                    |  |  |

Abb. 8.1: Menü "Grundstücksmarktbericht", Gliederungspunkt "Grundstücksverkehr"

Aus diesen Werten werden die nachfolgenden Tabellen und Grafiken erzeugt. **Die Darstellungen sind hinsichtlich der Anzahl der abgebildeten Jahre dynamisch**. Sie hängen ab von der Eingabe in "Sprengnetter-AKuK" im Erfassungsfeld "**Zeitreihe über** \_\_\_ Jahre". In den nachfolgenden Beispielen (für die Gruppe "**Anzahl**"; die Ausgaben für "**Flächenumsatz**" und "**Geldum**-

| Hrsg.: | Sprengnetter Immobilienbewertung                          |                 |
|--------|-----------------------------------------------------------|-----------------|
|        | Sprengnetter Verlag und Software GmbH; Abt. Software      |                 |
|        | Heerstraße 109, 53474 Bad Neuenahr-Ahrweiler              | Seite <b>74</b> |
| Autor: | DiplIng. (Assessor) Ch. Sauerborn, Michael Eickhoff, MSc. |                 |

satz" verlaufen analog) werden immer die Daten für die letzten fünf Jahre ermittelt und ausgegeben.

Die Werte "**Anzahl der Kaufverträge**" werden **immer** der Zeile "**Summe**" aus der Tabelle in "Sprengnetter-AKuK" entnommen, der Titel des Diagramms ergibt sich aus der in "Sprengnetter-AKuK" gerade aktiven "**Überschrift**":

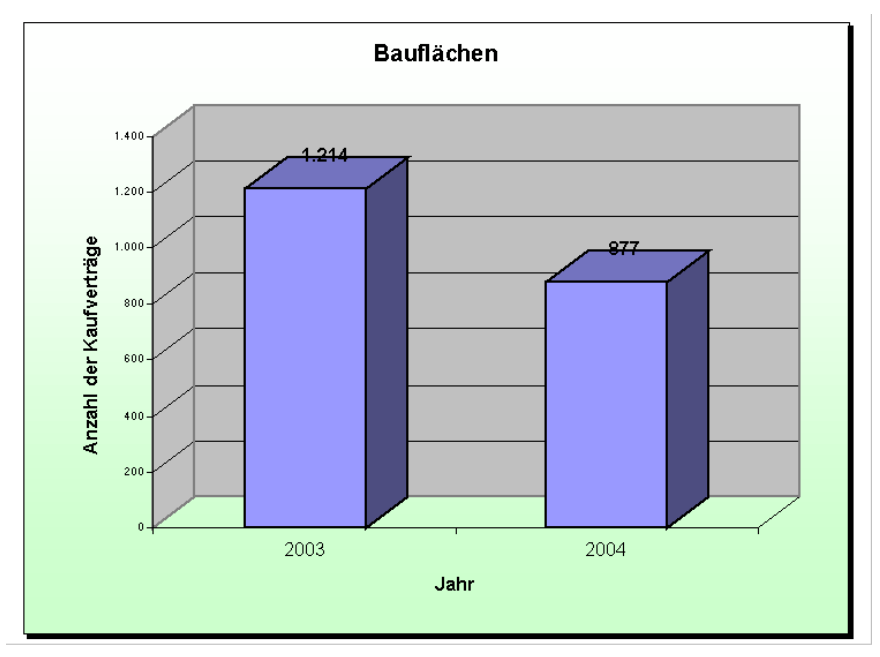

Abb. 8.2: Säulendiagramm "Anzahl der Kaufverträge"

Entsprechend der in "Sprengnetter-AKuK" angegebenen Zeilen (bis auf die Zeile "**Summe**") werden die prozentualen Anteile in Form eines Kreisdiagramms dargestellt (nur indirekt aus "Sprengnetter-AKuK" auslesbar; aus den in "Sprengnetter-AKuK" angezeigten absoluten Anzahlen errechnet):

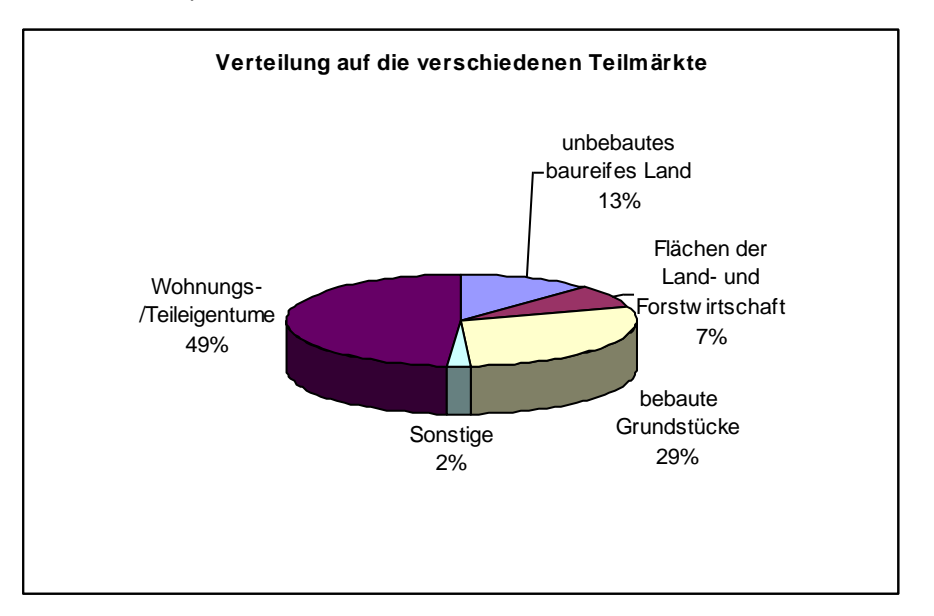

| Hrsg.: | Sprengnetter Immobilienbewertung                          |                 |
|--------|-----------------------------------------------------------|-----------------|
|        | Sprengnetter Verlag und Software GmbH; Abt. Software      |                 |
|        | Heerstraße 109, 53474 Bad Neuenahr-Ahrweiler              | Seite <b>75</b> |
| Autor: | DiplIng. (Assessor) Ch. Sauerborn, Michael Eickhoff, MSc. |                 |

#### Abb. 8.3: Kreisdiagramm "Verteilung auf die verschiedenen Teilmärkte"

Die Werte "Änderung zum Vorjahr in Prozent" werden der Spalte "Veränderung gegenüber Vorjahr [%]" (ohne den Wert aus der Zeile "Summe") aus der Tabelle in "Sprengnetter-AKuK" entnommen:

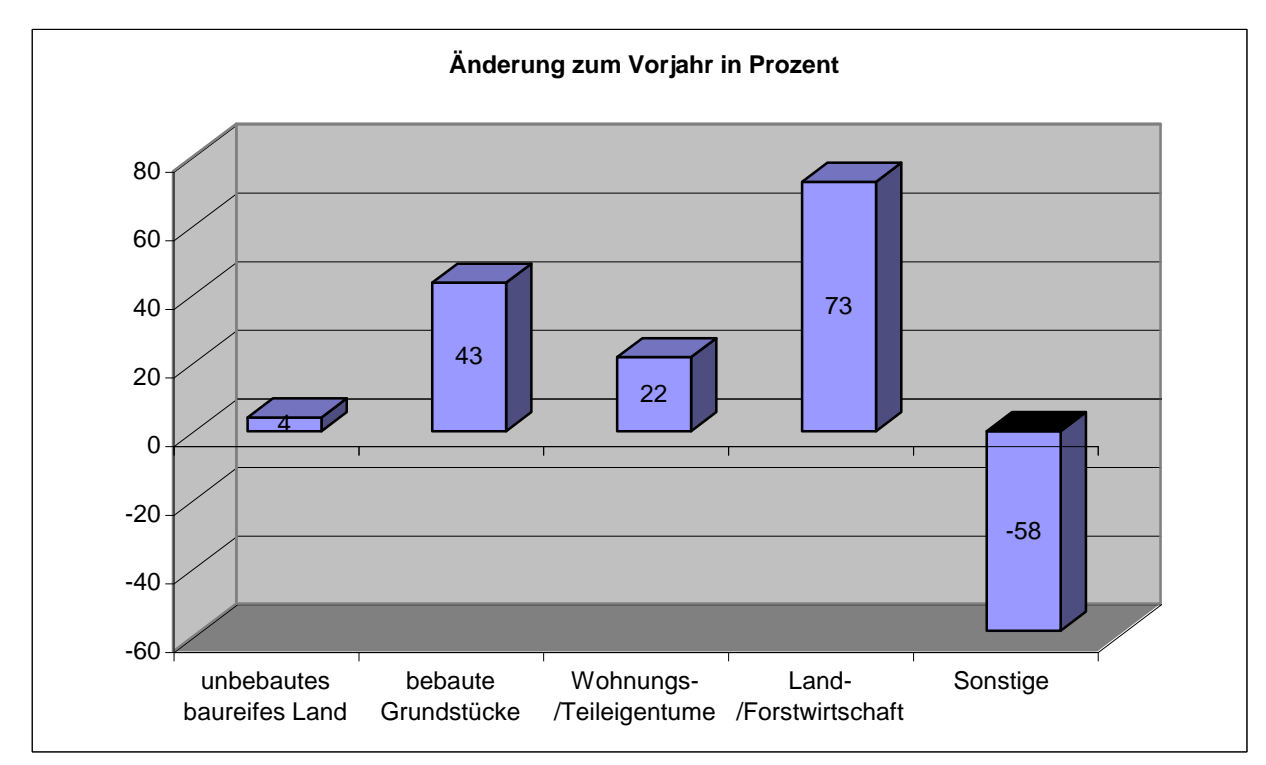

Abb. 8.4: Säulendiagramm "Änderung zum Vorjahr in Prozent"

Hinter die Diagramme wird automatisch der im Feld "Kommentar" eingegebene Text angefügt.

| Hrsg.: | Sprengnetter Immobilienbewertung                          |                 |
|--------|-----------------------------------------------------------|-----------------|
|        | Sprengnetter Verlag und Software GmbH; Abt. Software      |                 |
|        | Heerstraße 109, 53474 Bad Neuenahr-Ahrweiler              | Seite <b>76</b> |
| Autor: | DiplIng. (Assessor) Ch. Sauerborn, Michael Eickhoff, MSc. |                 |

## 8.2 Typ 2 (am Beispiel "freistehende Ein- und Zweifamilienhäuser", unbebaut, vgl. Abschnitt 7.5.1.1.1)

Im GMB werden zwei Grafiken bzw. Tabellen abgebildet.

Die Werte der im Menü "Grundstücksmarktbericht" im jeweiligen Gliederungspunkt als "Vorschau" erzeugten Tabelle werden nach Betätigen des Schalters "Grundstücksmarktbericht erzeugen" automatisch an die Programme MS Excel und MS Word übergeben.

Abb. 8.5: Menü "Grundstücksmarktbericht", Gliederungspunkt "freistehende Ein- und Zweifamilienhäuser"

Aus diesen Werten werden die nachfolgenden Tabellen und Grafiken erzeugt. **Die Darstellun**gen sind hinsichtlich der Anzahl der abgebildeten Jahre dynamisch. Sie hängen ab von der Eingabe in "Sprengnetter-AKuK" im Erfassungsfeld "Zeitreihe über \_\_\_ Jahre.

Die Werte "**Anzahl der Kaufverträge**" werden der Zeile "**Anzahl Kaufverträge**" aus der Tabelle in "Sprengnetter-AKuK" entnommen, der Titel des Diagramms ergibt sich aus der in "Sprengnetter-AKuK" gerade aktiven "**Überschrift**" :

| Hrsg.: | Sprengnetter Immobilienbewertung                          |                 |
|--------|-----------------------------------------------------------|-----------------|
|        | Sprengnetter Verlag und Software GmbH; Abt. Software      |                 |
|        | Heerstraße 109, 53474 Bad Neuenahr-Ahrweiler              | Seite <b>77</b> |
| Autor: | DiplIng. (Assessor) Ch. Sauerborn, Michael Eickhoff, MSc. |                 |

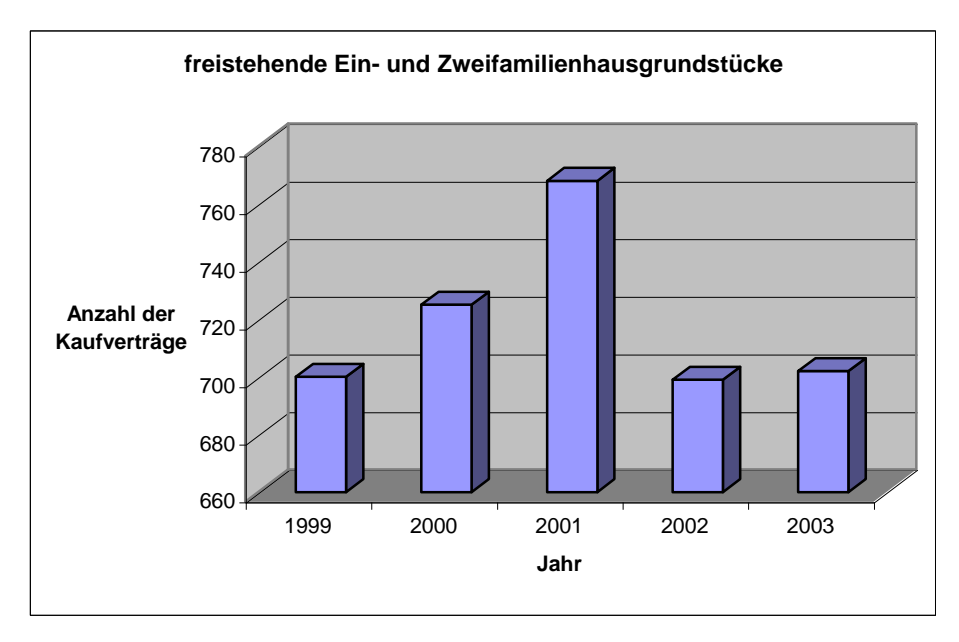

Abb. 8.6: Säulendiagramm "Anzahl der Kaufverträge"

Entsprechend der in "Sprengnetter-AKuK" (Abb. 9.2-1) angegebenen Zeilen (bis auf die Zeile "Anzahl Kaufverträge") werden die Werte als Liniendiagramm mit der Anzeige der tatsächlichen Werte in Tabellenform dargestellt (es werden jedoch u.g. Beschriftungen verwendet, d.h. z.B. "Geldumsatz (Mio. €)" statt "Summe Kaufpreis [Mio. €]", wie in "Sprengnetter-AKuK" in der "Vorschau" angezeigt), der Titel des Diagramms ergibt sich aus der in "Sprengnetter-AKuK" gerade aktiven "Überschrift":

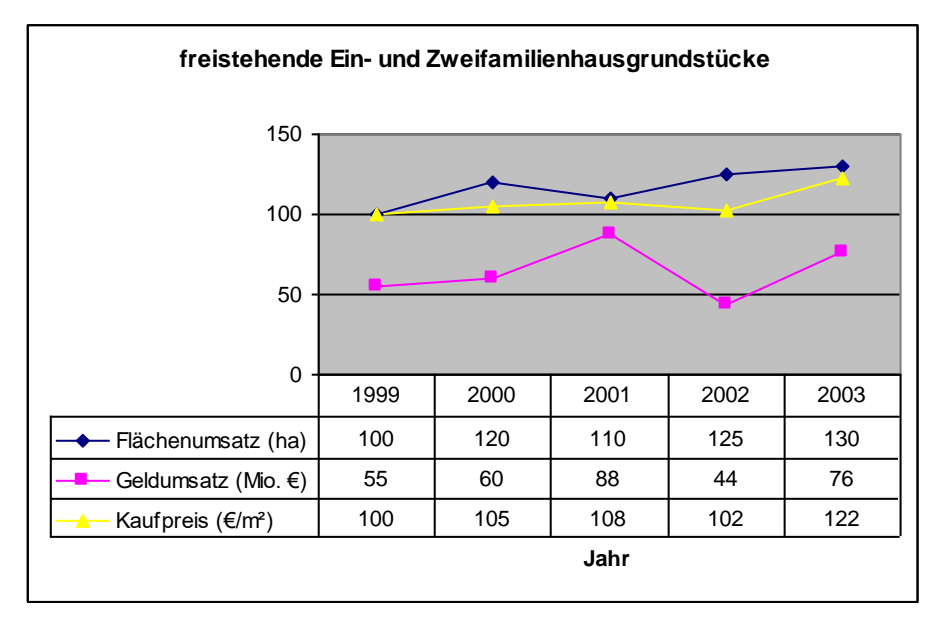

Abb. 8.7: Liniendiagramm "freistehende Ein- und Zweifamilienhäuser"

| Hrsg.: | Sprengnetter Immobilienbewertung                          |                 |
|--------|-----------------------------------------------------------|-----------------|
|        | Sprengnetter Verlag und Software GmbH; Abt. Software      |                 |
|        | Heerstraße 109, 53474 Bad Neuenahr-Ahrweiler              | Seite <b>78</b> |
| Autor: | DiplIng. (Assessor) Ch. Sauerborn, Michael Eickhoff, MSc. |                 |

Die Werte **"Änderung zum Vorjahr in Prozent**" (Spalte **"Veränderung gegenüber Vorjahr [%]**" aus der Tabelle in "Sprengnetter-AKuK") sollen im Textteil erscheinen. D.h. der Anwender hat diese Werte bei Bedarf händig z.B. in das Textfeld **"Kommentar**" einzugeben.

Hinter die Diagramme wird automatisch der im Feld "Kommentar" eingegebene Text angefügt.

### 8.3 Typ 3

Die Darstellung von Typ 3 ist gleich mit Typ 2.

| Hrsg.: | Sprengnetter Immobilienbewertung                          |                 |
|--------|-----------------------------------------------------------|-----------------|
|        | Sprengnetter Verlag und Software GmbH; Abt. Software      |                 |
|        | Heerstraße 109, 53474 Bad Neuenahr-Ahrweiler              | Seite <b>79</b> |
| Autor: | DiplIng. (Assessor) Ch. Sauerborn, Michael Eickhoff, MSc. |                 |

## 8.4 Typ 4 (am Beispiel "freistehende Ein- und Zweifamilienhäuser", bebaut, vgl. Abschnitt 7.6.1.1)

Im GMB werden vier Tabellen und eine Grafik abgebildet.

Die Werte der im Menü "Grundstücksmarktbericht" im jeweiligen Gliederungspunkt als "Vorschau" erzeugten Tabelle werden nach Betätigen des Schalters "Grundstücksmarktbericht erzeugen" automatisch an die Programme MS Excel und MS Word übergeben.

| Grundstücksmarktbericht                                                                                                    |                                                                                                    |
|----------------------------------------------------------------------------------------------------|----------------------------------------------------------------------------------------------------|
| Bezeichnung des Grundstückmarktberichts         Berichtsjahr         Zeitreihen über           Grundstücksmarktbericht Kreis Musterkreis         2004         2         Jahre                                                                                                    | Überschrift:<br>Treistehende Ein- und Zweifamilienhäuser                                                                                                    |
| Inhaltsverzeichnis                                                                                                    | Standard: freistehende Ein- und Zweitamilienhäuser       Austeßerschanke.       Suchprolit beabeiten       Verschau       Verschau       Destantitelijfische ± 30 % ber. Kaufpreis €/m² ± 30 %       Verschau                                                                                                    |
| 🗹 🎽 2 Was finden Sie im Grundstücksmarktbericht                                                                                                    | 2002 2004                                                                                                    |
| 🕨 🗹 🎽 3 Der Gutachterausschuss                                                                                                    |                                                                                                    |
| 🕨 🖉 🎬 4 Einwohner-, Struktur- und Wirtschaftsdaten und allgemeiner Grundstüc                                                                                                    | Ølber Kaufovein IP1         102 205         192 912                                                                                                    |
| ▶ 🗹 🎬 5 Unbebaute Grundstücke                                                                                                    | Min ber Kaufmain (P) 120,773 152,373                                                                                                    |
| ▼ 🗹 🎽 6 Bebaute Grundstücke                                                                                                    | Max bor Kadipide [0] 201 017 274 022                                                                                                    |
| ▼ 🗹 🎽 6.1 Individueller Wohnungsbau                                                                                                    | Max. Del. Natipies [6]         201.017         274.022           Ø Elizaba [eż]         292         492                                                                                                    |
| 🗹 🎽 6.1.1 freistehende Ein- und Zweifamilienhäuser                                                                                                    | Min Eliste [2] 229 100                                                                                                    |
| 🗹 🎽 6.1.2 Doppelhaushälften, Rh, REH                                                                                                    | Here File (11) 223 100                                                                                                    |
| 🗹 🎽 6.1.3 Reihenhäuser                                                                                                    |                                                                                                    |
| 🗹 🎽 6.1.4 Reihenendhäuser                                                                                                    |                                                                                                    |
| 🗹 🎽 6.2 Geschosswohnungsbau und Mehrfamilienhäuser                                                                                                    |                                                                                                    |
| 6.3 Geschäfts-, Büro- und Verwaltungsgebäude                                                                                                    |                                                                                                    |
| Image: Second Second |                                                                                                    |
| <ul> <li> <i>Q</i> = 7 Wichnungs- und Teileigertum      </li> <li> <i>Q</i> = 8 Erforderliche Daten f             ür die Wertermittlung      </li> </ul>                                                                                                    | Te sociauterie<br>De Informatione können unmittebar an dieser Stelle aus der Datenbank selektert werden. Dazu ist<br>in oberen Bereich dieses Diakofelds der Schalter "Suchprofil bearbeiten" zu aktivieren. In der sich<br>danach öffenden Selektionsmaske können die gewünschten Selektionskrieren individuell<br>eingegeben werden. |
|                                                                                                    | Außerdem können Ausreißerschranken angegeben werden, die das Programm (nur) bei der Ermittlung<br>der Durchschnittswerte berücksichtigt.                                                                                                    |
|                                                                                                    | Einmal eingegebene Selektionskriterien können unter einem belebigen flamen als "Suchprofi"<br>gespeichert und inner wieder (auch für den Grundstückemarktbericht des nächsten Jahres)<br>aufgerufen werden. In den gescherten "Suchprofilen" befindet sich auch ein Vorschlag, der die<br>Bezeichnung "Standard" führt.                |
| 1                                                                                                    | Die anhand der oewählten Selektionskriterien oefundenen Datensätze werden im mittleren Bereich                                                                                                    |
| Grundstücksmarktbericht ausgeben                                                                                                    | 문 <sub>급</sub> Schließen 🧳 번ili                                                                                                    |

Abb. 8.8: Menü "Grundstücksmarktbericht", Gliederungspunkt "freistehende Ein- und Zweifamilienhäuser"

Aus diesen Werten werden die nachfolgenden Tabellen und die Grafik erzeugt. **Die Darstellungen sind hinsichtlich der Anzahl der abgebildeten Jahre dynamisch**. Sie hängen ab von der Eingabe in "Sprengnetter-AKuK" im Erfassungsfeld "**Zeitreihe über** \_\_\_ Jahre.

Es werden aus den in "Sprengnetter-AKuK" vier, nach Baujahren unterteilten Tabellen vier Tabellen in MS Word erzeugt. Die Werte für die Tabellen werden den entsprechenden Zeilen entnommen:

| Hrsg.: | Sprengnetter Immobilienbewertung                          |                 |
|--------|-----------------------------------------------------------|-----------------|
|        | Sprengnetter Verlag und Software GmbH; Abt. Software      |                 |
|        | Heerstraße 109, 53474 Bad Neuenahr-Ahrweiler              | Seite <b>80</b> |
| Autor: | DiplIng. (Assessor) Ch. Sauerborn, Michael Eickhoff, MSc. |                 |

#### 6. Bebaute Grundstücke

6.1. Individueller Wohnungsbau 6.1.1 freistehende Ein- und Zweifamilienhäuser

#### Neubauten

|       |                      |                           |           |                           |       | Kauffälle, bei den en die Wohnfläche bekannt war |                                |       |                      |     |
|-------|----------------------|---------------------------|-----------|---------------------------|-------|--------------------------------------------------|--------------------------------|-------|----------------------|-----|
|       | An zahi<br>Kauffälle | 🖉 Gellam tkau fprei i (E) |           | ØGrund∎tück∎filäcite (m=) |       | An zahi<br>Kauffälle                             | ii gorean =∿A√oinmfäche<br>lie |       | ØVA/olimfiäcine [m=] |     |
| 2004  | 15                   | 255.000                   |           | 450                       |       | 7 1.540                                          |                                | .5 40 | 85                   |     |
|       | mlı max              | 75.000                    | 1.555.000 | 220                       | 1.250 | mlı max                                          | ទា០                            | 2.100 | 65                   | 220 |
| 2003  | 77                   | 255.000                   |           | 450                       |       | 5 1.540                                          |                                | 85    |                      |     |
|       | mlı max              | 75.000                    | 1.555.000 | 220                       | 1.250 | mlı max                                          | ទា០                            | 2.100 | 65                   | 220 |
| 2002  | 98                   | 255                       | .000      |                           | 450   | 6                                                | 1                              | .5 40 | 8                    | 5   |
|       | mlı max              | 75.000                    | 1.555.000 | 220                       | 1.250 | mlı max                                          | 870                            | 2.100 | 65                   | 220 |
| 200 1 | 11                   | 255                       | .000      |                           | 450   | 5                                                | 1                              | .5 40 | 8                    | 5   |
|       | mlı max              | 75.000                    | 1.555.000 | 220                       | 1.250 | mlı max                                          | ទា០                            | 2.100 | 65                   | 220 |
| 200.0 | 9                    | 255                       | .000      |                           | 450   | 9                                                | 1                              | .5 40 | 8                    | 5   |
|       | mlı max              | 75.000                    | 1.555.000 | 220                       | 1.250 | mlı max                                          | 870                            | 2.100 | 65                   | 220 |

Baujahre ab 1975, ohne Neubauten

|       |                       |                        |           |                         |       | Kauffälle, bei denen die Wohnfläche bekannt war |                     |       |                  |     |  |
|-------|-----------------------|------------------------|-----------|-------------------------|-------|-------------------------------------------------|---------------------|-------|------------------|-----|--|
|       | An zaini<br>Kauffälle | 🛿 Gellam tkaufprei i 🚝 |           | ØGrund∎tück∎fläche (m=) |       | An zahi<br>Kauffälle                            | øre/m = \A/ohrmäche |       | ØWohnfiäche [m=] |     |  |
| 2004  | 15                    | 255.000                |           | 450                     |       | 7                                               | 1.5 40              |       | 85               |     |  |
|       | mlı max               | 75.000                 | 1.555.000 | 220                     | 1.250 | mlı max                                         | ទា០                 | 2.100 | 65               | 220 |  |
| 2003  | 77                    | 255.000                |           | 450                     |       | 5                                               | 1.5 40              |       | 85               |     |  |
|       | mlı max               | 75.000                 | 1.555.000 | 220                     | 1.250 | mlı max                                         | ទា០                 | 2.100 | 65               | 220 |  |
| 2002  | 98                    | 255                    | .000      |                         | 450   | 6                                               | 1.                  | 540   | 8                | 5   |  |
|       | mlı max               | 75.000                 | 1.555.000 | 220                     | 1.250 | mlı max                                         | 870                 | 2.100 | 65               | 220 |  |
| 200 1 | 11                    | 255                    | .000      |                         | 450   | 5                                               | 1.                  | 5 40  | 8                | 5   |  |
|       | mlı max               | 75.000                 | 1.555.000 | 220                     | 1.250 | mlı max                                         | ទា០                 | 2.100 | 65               | 220 |  |
| 200.0 | 9                     | 255                    | .000      |                         | 450   | 9                                               | 1.                  | 540   | 8                | 5   |  |
|       | mlı max               | 75.000                 | 1.555.000 | 220                     | 1.250 | mlı max                                         | 870                 | 2.100 | 65               | 220 |  |

#### Baujahre 1950 bis 1974

|       |                      |                             |           |                         |       | Kauffälle, bei den en die Wohnfläche bekannt war |                     |       |                    |     |  |
|-------|----------------------|-----------------------------|-----------|-------------------------|-------|--------------------------------------------------|---------------------|-------|--------------------|-----|--|
|       | An zahi<br>Kauffälle | 🛿 Gellam tikau fprei II (4) |           | ØGrund∎tück∎fläche (m∃) |       | An zahi<br>Kauffälle                             | øsem = \A/ohmiläche |       | ØVA/ohnfläche (m=) |     |  |
| 2004  | 15                   | 255.000                     |           | 450                     |       | 7 1.540                                          |                     | 85    |                    |     |  |
|       | mlı max              | 75.000                      | 1.555.000 | 220                     | 1.250 | mlı max                                          | 870                 | 2.100 | 65                 | 220 |  |
| 2003  | 77                   | 255.000                     |           | 450                     |       | 5 1.540                                          |                     | 85    |                    |     |  |
|       | mlı max              | 75.000                      | 1.555.000 | 220                     | 1.250 | mlı max                                          | ទា០                 | 2.100 | 65                 | 220 |  |
| 2002  | 98                   | 255                         | .000      |                         | 450   | 6                                                | 1.                  | 540   | 8                  | 5   |  |
|       | mlı max              | 75.000                      | 1.555.000 | 220                     | 1.250 | mlı max                                          | ទា០                 | 2.100 | 65                 | 220 |  |
| 200 1 | 11                   | 255                         | .000      |                         | 450   | 5                                                | 1.                  | 540   | 8                  | 5   |  |
|       | mlı max              | 75.000                      | 1.555.000 | 220                     | 1.250 | mlı max                                          | ទា០                 | 2.100 | 65                 | 220 |  |
| 200.0 | 9                    | 255                         | .000      |                         | 450   | 9                                                | 1.                  | 540   | 8                  | 5   |  |
|       | mlı max              | 75.000                      | 1.555.000 | 220                     | 1.250 | mlı max                                          | 870                 | 2.100 | 65                 | 220 |  |

Baujahre bis 1949

|      |                       |                      |                         | Kauffälle, bei den en die Wohnfläche bekannt war |                |                       |  |
|------|-----------------------|----------------------|-------------------------|--------------------------------------------------|----------------|-----------------------|--|
|      | An zaiti<br>Kauffälle | 🛿 Genam tkaufprein 🚝 | ØGrund∎tück∎fiäche (m=) | An zahi<br>Kauffälle                             | ø€m= Wohnnäche | Ø`A(olinifiäciie [m=] |  |
| 2004 | 15                    | 255.000              | 450                     | 7                                                | 1.5 40         | 85                    |  |

Abb. 8.9: Tabellen "Bebaute Grundstücke, individueller Wohnungsbau, freistehende Ein- und Zweifamilienhäuser"

Entsprechend der in "Sprengnetter-AKuK" (Abb. 9.4-1) in der "**Vorschau**" angezeigten Werte in der Zeile "Ø ber. Kaufpreis (€/m²)" wird ein Liniendiagramm mit der gleichzeitigen Anzeige der Werte aus allen vier, nach Baujahren unterteilten, Tabellen erstellt:

| Hrsg.: | Sprengnetter Immobilienbewertung                          |                 |
|--------|-----------------------------------------------------------|-----------------|
|        | Sprengnetter Verlag und Software GmbH; Abt. Software      |                 |
|        | Heerstraße 109, 53474 Bad Neuenahr-Ahrweiler              | Seite <b>81</b> |
| Autor: | DiplIng. (Assessor) Ch. Sauerborn, Michael Eickhoff, MSc. |                 |

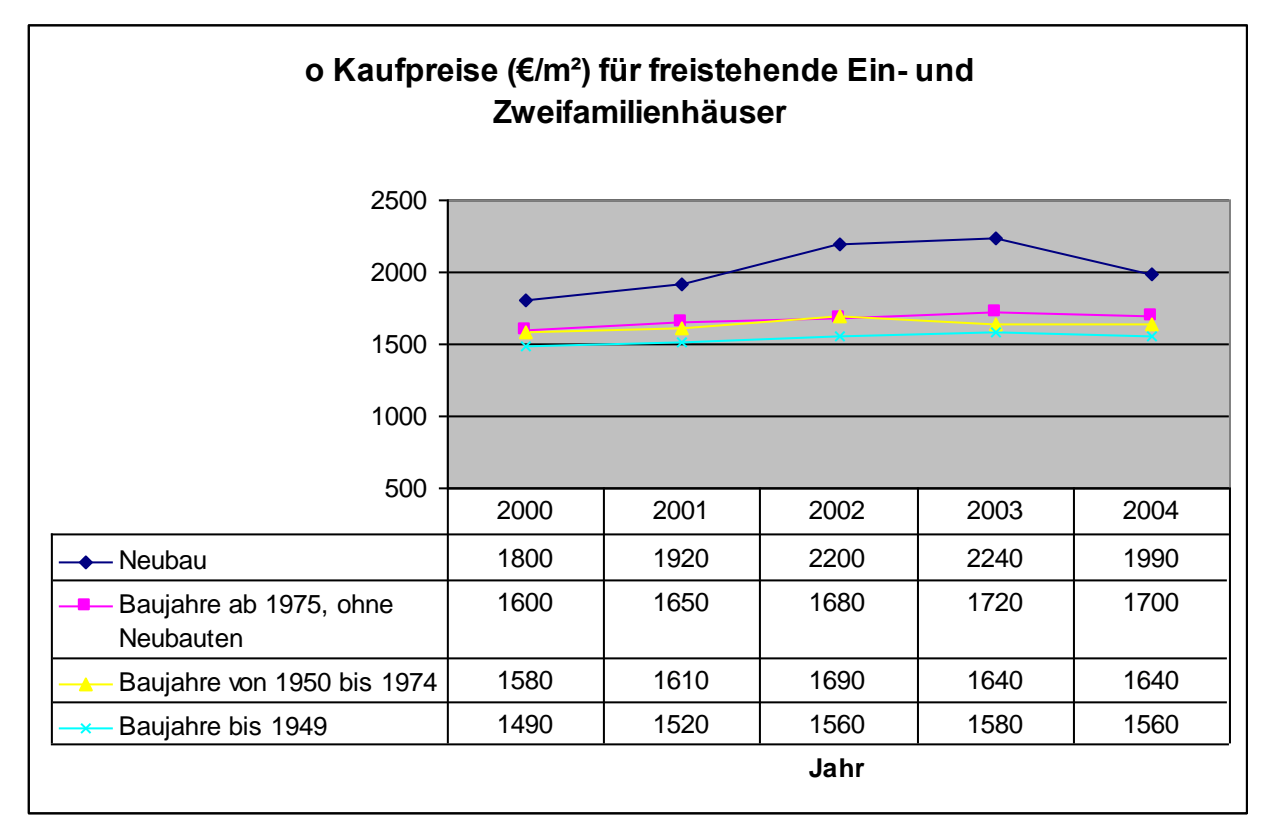

Abb. 8.10: Liniendiagramm "Ø Kaufpreise (€/m²) für freistehende Ein- und Zweifamilienhäuser"

Hinter die Diagramme wird automatisch der im Feld "Kommentar" eingegebene Text angefügt.

| Hrsg.: | Sprengnetter Immobilienbewertung                          |                 |
|--------|-----------------------------------------------------------|-----------------|
|        | Sprengnetter Verlag und Software GmbH; Abt. Software      |                 |
|        | Heerstraße 109, 53474 Bad Neuenahr-Ahrweiler              | Seite <b>82</b> |
| Autor: | DiplIng. (Assessor) Ch. Sauerborn, Michael Eickhoff, MSc. |                 |